# Modicon TM3 Bus Coupler IO Configurator Guida utente

EIO0000004116.03 03/2024

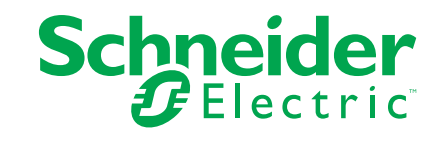

# Informazioni di carattere legale

Le informazioni contenute nel presente documento contengono descrizioni generali, caratteristiche tecniche e/o raccomandazioni relative ai prodotti/soluzioni.

Il presente documento non è inteso come sostituto di uno studio dettagliato o piano schematico o sviluppo specifico del sito e operativo. Non deve essere utilizzato per determinare idoneità o affidabilità dei prodotti/soluzioni per applicazioni specifiche dell'utente. Spetta a ciascun utente eseguire o nominare un esperto professionista di sua scelta (integratore, specialista o simile) per eseguire un'analisi del rischio completa e appropriata, valutazione e test dei prodotti/soluzioni in relazione all'uso o all'applicazione specifica.

Il marchio Schneider Electric e qualsiasi altro marchio registrato di Schneider Electric SE e delle sue consociate citati nel presente documento sono di proprietà di Schneider Electric SE o delle sue consociate. Tutti gli altri marchi possono essere marchi registrati dei rispettivi proprietari.

Il presente documento e il relativo contenuto sono protetti dalle leggi vigenti sul copyright e vengono forniti esclusivamente a titolo informativo. Si fa divieto di riprodurre o trasmettere il presente documento o parte di esso, in qualsiasi formato e con qualsiasi metodo (elettronico, meccanico, fotocopia, registrazione o altro modo), per qualsiasi scopo, senza previa autorizzazione scritta di Schneider Electric.

Schneider Electric non concede alcun diritto o licenza per uso commerciale del documento e del relativo contenuto, a eccezione di una licenza personale e non esclusiva per consultarli "così come sono".

Schneider Electric si riserva il diritto di apportare modifiche o aggiornamenti relativi al presente documento o ai suoi contenuti o al formato in qualsiasi momento senza preavviso.

Nella misura in cui sia consentito dalla legge vigente, Schneider Electric e le sue consociate non si assumono alcuna responsabilità od obbligo per eventuali errori od omissioni nel contenuto informativo del presente materiale, o per qualsiasi utilizzo non previsto o improprio delle informazioni ivi contenute.

# Sommario

| Informazioni di sicurezza                                       | 5  |
|-----------------------------------------------------------------|----|
| Informazioni sul manuale                                        | 6  |
| Guida introduttiva                                              | 10 |
| Requisiti di sistema                                            | 10 |
| Moduli di espansione degli I/O opzionali                        | 11 |
| Dispositivi supportati                                          | 14 |
| Interfaccia utente                                              | 22 |
| Gestione del consumo di corrente                                | 26 |
| Casi d'uso                                                      | 29 |
| Creazione di un file di configurazione                          | 29 |
| Caricamento di un file di configurazione in un accoppiatore bus |    |
| (TM3BCEIP e TM3BCSL)                                            | 30 |
| Esportazione di file di configurazione generici                 | 30 |
| Configurazione dispositivi                                      | 33 |
| Configurazione degli accoppiatori bus                           | 33 |
| Configurazione accoppiatori bus TM3BCEIP per EtherNet/          |    |
| IP                                                              | 33 |
| Configurazione degli accoppiatori bus TM3BCEIP per Modbus       |    |
| TCP                                                             | 33 |
| Configurazione degli accoppiatori bus TM3BCSL per Modbus        |    |
| SL                                                              | 33 |
| Configurazione degli accoppiatori bus TM3BCCO per               |    |
| CANopen                                                         | 34 |
| Configurazione dei moduli digitali TM3                          | 35 |
| Scheda Configurazione - Configurazione dei moduli digitali      |    |
| ТМЗ                                                             | 35 |
| Configurazione dei moduli di ingresso analogici TM3             | 37 |
| TM3AI2H / TM3AI2HG                                              | 37 |
| TM3AI4 / TM3AI4G                                                | 40 |
| TM3AI8 / TM3AI8G                                                | 42 |
| TM3TI4 / TM3TI4G                                                | 45 |
| TM3TI4D / TM3TI4DG                                              | 49 |
| TM3TI8T / TM3TI8TG                                              | 52 |
| Configurazione dei moduli di uscita analogici TM3               | 56 |
| TM3AQ2 / TM3AQ2G                                                | 56 |
| TM3AQ4 / TM3AQ4G                                                | 58 |
| Configurazione dei moduli misti analogici TM3                   | 60 |
| ТМЗАМ6 / ТМЗАМ6G                                                | 60 |
| ТМЗТМЗ / ТМЗТМЗС                                                | 64 |
| Configurazione dei mouli Expert TM3                             | 68 |
| TM3XTYS4                                                        | 68 |
| TM3SAC5R / TM3SAC5RG                                            | 70 |
| TM3SAF5R / TM3SAF5RG                                            | 72 |
| TM3SAFL5R / TM3SAFL5RG                                          | 74 |
| TM3SAK6R / TM3SAK6RG                                            | 76 |
| Configurazione della modalità di trasmissione CANopen PDO per   |    |
| ingressi analogici                                              | 78 |
|                                                                 |    |

| Configurazione della modalità di trasmissione CANopen PDO per    |
|------------------------------------------------------------------|
| Caricamento di un file di configurazione in un acconniatore hus  |
| (TM3BCEIP = TM3BCSI) 79                                          |
| Caricamento del file di configurazione in un accompiatore bus    |
| Esportazione della configurazione 81                             |
| Esportazione per EtherNet/IP 81                                  |
| Esportazione per Modbus TCP / Modbus SI 81                       |
| Esportazione per CANopen 83                                      |
| Tabella di mapping memoria (TM3BCEIP e TM3BCSL)                  |
| Tabella di mapping memoria                                       |
| Esportazione della tabella di mapping memoria                    |
| Server Web Accoppiatore bus Modicon TM3                          |
| TM3BCEIP (EtherNet/IP / Modbus TCP)                              |
| Server Web                                                       |
| TM3BCSL (Modbus SL)                                              |
| Web Server                                                       |
| TM3BCCO (CANopen)119                                             |
| Web Server                                                       |
| Risoluzione dei problemi                                         |
| Risoluzione dei problemi131                                      |
| Appendici                                                        |
| Esempi di casi d'uso                                             |
| Caso d'uso 1 accoppiatore bus TM3BCEIP, Modicon M251 Logic       |
| Controller e SoMachine V4.3                                      |
| Caso d'uso 2: accoppiatore bus TM3BCSL, Modicon M251 Logic       |
| Controller e SoMachine V4.3                                      |
| Caso d'uso 3: accoppiatore bus TM3BCEIP, controller Modicon M340 |
| ed EcoStruxure Control Expert V14139                             |
| Caso d'uso 4 accoppiatore bus TM3BCCO, controller Modicon M340   |
| ed EcoStruxure Control Expert V14142                             |
| Glossario                                                        |
| Indice 148                                                       |
|                                                                  |

# Informazioni di sicurezza

#### Informazioni importanti

Leggere attentamente queste istruzioni e osservare l'apparecchiatura per familiarizzare con i suoi componenti prima di procedere ad attività di installazione, uso, assistenza o manutenzione. I seguenti messaggi speciali possono comparire in diverse parti della documentazione oppure sull'apparecchiatura per segnalare rischi o per richiamare l'attenzione su informazioni che chiariscono o semplificano una procedura.

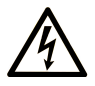

L'aggiunta di questo simbolo a un'etichetta di "Pericolo" o "Avvertimento" indica che esiste un potenziale pericolo da shock elettrico che può causare lesioni personali se non vengono rispettate le istruzioni.

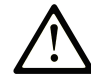

Questo simbolo indica un possibile pericolo. È utilizzato per segnalare all'utente potenziali rischi di lesioni personali. Rispettare i messaggi di sicurezza evidenziati da questo simbolo per evitare da lesioni o rischi all'incolumità personale.

#### **PERICOLO**

**PERICOLO** indica una situazione di potenziale rischio che, se non evitata, **può provocare** morte o gravi infortuni.

#### **AVVERTIMENTO**

**AVVERTIMENTO** indica una situazione di potenziale rischio che, se non evitata, **può provocare** morte o gravi infortuni.

#### **ATTENZIONE**

**ATTENZIONE** indica una situazione di potenziale rischio che, se non evitata, **può provocare** ferite minori o leggere.

#### **AVVISO**

Un AVVISO è utilizzato per affrontare delle prassi non connesse all'incolumità personale.

#### Nota

Manutenzione, riparazione, installazione e uso delle apparecchiature elettriche si devono affidare solo a personale qualificato. Schneider Electric non si assume alcuna responsabilità per qualsiasi conseguenza derivante dall'uso di questo materiale.

Il personale qualificato è in possesso di capacità e conoscenze specifiche sulla costruzione, il funzionamento e l'installazione di apparecchiature elettriche ed è addestrato sui criteri di sicurezza da rispettare per poter riconoscere ed evitare le condizioni a rischio.

# Informazioni sul manuale

#### Ambito del documento

Questo documento descrive come usare il software IO Configurator accoppiatore bus TM3.

#### Nota di validità

Questo documento è stato aggiornato per la versione di IO Configurator accoppiatore bus TM3 V 1.4.

#### Lingue disponibili del presente documento

Il presente documento è disponibile nelle seguenti lingue:

- Inglese (EIO000004112)
- Francese (EIO0000004113)
- Tedesco (EIO000004114)
- Spagnolo (EIO000004115)
- Italiano (EIO000004116)
- Cinese (EIO000004117)
- Portoghese (EIO0000004118)
- Turco (EIO000004119)

#### Documenti correlati

| Titolo della documentazione                  | Codice prodotto     |
|----------------------------------------------|---------------------|
| Accoppiatore bus Modicon TM3 - Guida         | EIO000003635 (ENG)  |
| hardware                                     | EIO000003636 (FRA)  |
|                                              | EIO000003637 (GER)  |
|                                              | EIO000003638 (SPA)  |
|                                              | EIO000003639 (ITA)  |
|                                              | EIO000003640 (CHS)  |
|                                              | EIO000003641 (POR)  |
|                                              | EIO000003642 (TUR)  |
| Modicon TM3 - Moduli di I/O digitali - Guida | EIO000003125 (ENG)  |
| hardware                                     | EIO000003126 (FRA)  |
|                                              | EIO0000003127 (GER) |
|                                              | EIO000003128 (SPA)  |
|                                              | EIO000003129 (ITA)  |
|                                              | EIO0000003130 (CHS) |
|                                              | EIO000003424 (POR)  |
|                                              | EIO000003425 (TUR)  |

| odicon TM3 - Moduli di I/O analogici - Guida<br>ardware EIO0000003131 (ENG)<br>EIO0000003132 (FRA)<br>EIO0000003133 (GER)<br>EIO0000003134 (SPA) |
|----------------------------------------------------------------------------------------------------|
| EIO0000003132 (FRA)<br>EIO0000003133 (GER)<br>EIO0000003134 (SPA)                                                                                |
| EIO0000003133 (GER)<br>EIO0000003134 (SPA)                                                                                                    |
| EIO000003134 (SPA)                                                                                                    |
|                                                                                                    |
| EIO000003135 (ITA)                                                                                                    |
| EIO000003136 (CHS)                                                                                                    |
| EIO000003426 (POR)                                                                                                    |
| EIO000003427 (TUR)                                                                                                    |
| odicon TM3 - Moduli Expert - Guida hardware EIO0000003137 (ENG)                                                                                  |
| EIO000003138 (FRA)                                                                                                    |
| EIO000003139 (GER)                                                                                                    |
| EIO000003140 (SPA)                                                                                                    |
| EIO000003141 (ITA)                                                                                                    |
| EIO000003142 (CHS)                                                                                                    |
| EIO000003428 (POR)                                                                                                    |
| EIO000003429 (TUR)                                                                                                    |
| odicon TM3 - Moduli Safety - Guida hardware EIO0000003353 (ENG)                                                                                  |
| EIO000003354 (FRA)                                                                                                    |
| EIO000003355 (GER)                                                                                                    |
| EIO000003356 (SPA)                                                                                                    |
| EIO000003357 (ITA)                                                                                                    |
| EIO000003358 (CHS)                                                                                                    |
| EIO000003359 (POR)                                                                                                    |
| EIO000003360 (TUR)                                                                                                    |
| oduli trasmettitori e ricevitori TM3 - Guida EIO0000003143 (ENG)                                                                                 |
| EIO000003144 (FRE)                                                                                                    |
| EIO000003145 (GER)                                                                                                    |
| EIO000003146 (SPA)                                                                                                    |
| EIO000003147 (ITA)                                                                                                    |
| EIO000003148 (CHS)                                                                                                    |
| EIO000003430 (POR)                                                                                                    |
| EIO000003431 (TUR)                                                                                                    |
| ccoppiatore bus Modicon TM3 - Guida alla EIO0000003643 (ENG)                                                                                     |
| EIO0000003644 (FRA)                                                                                                    |
| EIO000003645 (GER)                                                                                                    |
| EIO000003646 (SPA)                                                                                                    |
| EIO000003647 (ITA)                                                                                                    |
| EIO000003648 (CHS)                                                                                                    |
| EIO000003649 (POR)                                                                                                    |
| EIO000003650 (TUR)                                                                                                    |

Per trovare i documenti online, visitare il centro download Schneider Electric (www.se.com/ww/en/download/).

#### Informazioni relative al prodotto

# **AVVERTIMENTO**

#### PERDITA DI CONTROLLO

- Eseguire un'analisi FMEA (Failure Mode and Effects Analysis) o un'analisi dei rischi equivalente dell'applicazione e applicare i controlli di prevenzione e rilevazione prima dell'implementazione.
- Fornire uno stato di posizionamento di sicurezza per sequenze o eventi di controllo indesiderati.
- Fornire percorsi di controllo separati o ridondanti qualora richiesto.
- fornire i parametri appropriati, in particolare per i limiti.
- Esaminare le implicazioni dei ritardi di trasmissione e stabilire azioni di mitigazione.
- Esaminare le implicazioni delle interruzioni del collegamento di comunicazione e stabilire azioni di mitigazione.
- Fornire percorsi indipendenti per le funzioni di controllo (ad esempio, arresto di emergenza, condizioni di superamento limiti e condizioni di guasto) in base alla valutazione dei rischi effettuata e alle normative e regolamentazioni applicabili.
- Applicare le direttive locali per la prevenzione degli infortuni e le linee guida e regolamentazioni sulla sicurezza.<sup>1</sup>
- Testare ogni implementazione di un sistema per il funzionamento adeguato prima di metterlo in servizio.

# Il mancato rispetto di queste istruzioni può provocare morte, gravi infortuni o danni alle apparecchiature.

<sup>1</sup> Per ulteriori informazioni, fare riferimento a NEMA ICS 1.1 (ultima edizione), Safety Guidelines for the Application, Installation, and Maintenance of Solid State Control e a NEMA ICS 7.1 (ultima edizione), Safety Standards for Construction and Guide for Selection, Installation and Operation of Adjustable-Speed Drive Systems o alla pubblicazione equivalente valida nel proprio paese.

# **AVVERTIMENTO**

#### FUNZIONAMENTO IMPREVISTO DELL'APPARECCHIATURA

- Con questa apparecchiatura utilizzare esclusivamente il software approvato da Schneider Electric.
- Aggiornare il programma applicativo ogni volta che si cambia la configurazione dell'hardware fisico.

Il mancato rispetto di queste istruzioni può provocare morte, gravi infortuni o danni alle apparecchiature.

#### Informazioni sulla terminologia non inclusiva o non sensibile

In qualità di azienda responsabile e inclusiva, Schneider Electric aggiorna costantemente le sue comunicazioni e i suoi prodotti che contengono una terminologia non inclusiva o indelicata. Tuttavia, nonostante questi sforzi, i nostri contenuti possono ancora contenere termini ritenuti inappropriati da alcuni clienti.

#### Terminologia derivata dagli standard

I termini tecnici, la terminologia, i simboli e le descrizioni corrispondenti nelle informazioni contenute nel presente documento, o che compaiono nei o sui prodotti stessi, derivano generalmente dai termini o dalle definizioni delle norme internazionali. Nell'ambito dei sistemi di sicurezza funzionale, degli azionamenti e dell'automazione generale, tali espressioni possono includere, tra l'altro, termini quali sicurezza, funzione di sicurezza, stato sicuro, guasto, reset guasto, malfunzionamento, errore, reset errore, messaggio di errore, pericoloso e così via.

#### Queste norme comprendono, tra le altre:

| Norma            | Descrizione                                                                                                    |
|------------------|----------------------------------------------------------------------------------------------------|
| IEC 61131-2:2007 | Controller programmabili, parte 2: Requisiti per apparecchiature e test.                                                                                                    |
| ISO 13849-1:2023 | Sicurezza dei macchinari: Parti di sicurezza dei sistemi di controllo.                                                                                                    |
|                  | Principi generali per la progettazione.                                                                                                    |
| EN 61496-1:2020  | Sicurezza dei macchinari: Electro-Sensitive Protective Equipment, dispositivo elettrosensibile di protezione.                                                                              |
|                  | Parte 1: Requisiti generali e test                                                                                                    |
| ISO 12100:2010   | Sicurezza dei macchinari - Principi generali di progettazione -<br>Valutazione e riduzione dei rischi                                                                                      |
| EN 60204-1:2006  | Sicurezza dei macchinari - Equipaggiamento elettrico delle macchine -<br>Parte 1: Requisiti generali                                                                                       |
| ISO 14119:2013   | Sicurezza dei macchinari - Dispositivi di interblocco associati alle protezioni - Principi di progettazione e selezione                                                                    |
| ISO 13850:2015   | Sicurezza dei macchinari - Arresto di emergenza - Principi di<br>progettazione                                                                                                    |
| IEC 62061:2021   | Sicurezza dei macchinari - Sicurezza funzionale dei sistemi di controllo elettrici, elettronici ed elettronici programmabili correlati alla sicurezza                                      |
| IEC 61508-1:2010 | Sicurezza funzionale di sistemi di sicurezza elettrici/elettronici/elettronici programmabili: Requisiti generali.                                                                          |
| IEC 61508-2:2010 | Sicurezza funzionale dei sistemi di sicurezza elettrici/elettronici/<br>elettronici programmabili: Requisiti dei sistemi di sicurezza elettrici/<br>elettronici/elettronici programmabili. |
| IEC 61508-3:2010 | Sicurezza funzionale dei sistemi di sicurezza elettrici/elettronici/<br>elettronici programmabili: Requisiti software.                                                                     |
| IEC 61784-3:2021 | Reti di comunicazione industriale - Profili - Parte 3: Bus di campo di sicurezza funzionale - Regole generali e definizioni dei profili.                                                   |
| 2006/42/EC       | Direttiva macchine                                                                                                    |
| 2014/30/EU       | Direttiva compatibilità elettromagnetica                                                                                                    |
| 2014/35/EU       | Direttiva bassa tensione                                                                                                    |

I termini utilizzati nel presente documento possono inoltre essere utilizzati indirettamente, in quanto provenienti da altri standard, quali:

| Standard        | Descrizione                                                                                                    |
|-----------------|----------------------------------------------------------------------------------------------------|
| Serie IEC 60034 | Macchine elettriche rotative                                                                                               |
| Serie IEC 61800 | Variatori di velocità elettrici regolabili                                                                                 |
| Serie IEC 61158 | Comunicazioni dati digitali per misurazioni e controlli – Bus di campo per<br>l'uso con i sistemi di controllo industriali |

Infine, l'espressione *area di funzionamento* può essere utilizzata nel contesto di specifiche condizioni di pericolo e in questo caso ha lo stesso significato dei termini *area pericolosa* o *zona di pericolo* espressi nella *Direttiva macchine* (2006/42/EC) e ISO 12100:2010.

**NOTA:** Gli standard indicati in precedenza possono applicarsi o meno ai prodotti specifici citati nella presente documentazione. Per ulteriori informazioni relative ai singoli standard applicabili ai prodotti qui descritti, vedere le tabelle delle caratteristiche per tali codici di prodotti.

# Guida introduttiva

#### Introduzione

Questo capitolo fornisce informazioni per le operazioni iniziali con IO Configurator accoppiatore bus TM3.

# Requisiti di sistema

#### **Configurazione del PC**

IO Configurator accoppiatore bus TM3 può essere installato su qualsiasi PC conforme ai seguenti requisiti minimi di hardware e software:

| Componente          | Requisito minimo                                    |
|---------------------|-----------------------------------------------------|
| Processore          | Processore Intel Core 2 Duo o superiore             |
| RAM                 | 1 GB di RAM                                         |
| Risoluzione display | Almeno 1280 x 768 pixel                             |
| Sistema operativo   | Microsoft Windows 10 (processore a 32 bit o 64 bit) |

#### Corrispondenza tra configurazione hardware e software

Utilizzare IO Configurator accoppiatore bus TM3 per creare una configurazione che corrisponda alla configurazione fisica dei moduli di espansione TM3 collegati a ciascun accoppiatore bus.

Gli I/O che possono essere integrati nel controller sono indipendenti dagli I/O che è possibile avere aggiunto sotto forma di moduli di I/O di espansione. È importante che la configurazione degli I/O logici nel programma coincida con la configurazione degli I/O fisici dell'installazione. Se si aggiungono o si rimuovono I/ O fisici nel bus di espansione degli I/O, oppure, a seconda del riferimento del controller, nel controller (sotto forma di cartucce), è indispensabile aggiornare la configurazione dell'applicazione. Questo vale anche per i dispositivi del bus di campo eventualmente presenti nell'installazione. Altrimenti, è possibile che il bus di campo o di espansione non funzioni più, mentre gli I/O integrati eventualmente presenti nel controller continuano a funzionare.

# **AVVERTIMENTO**

#### FUNZIONAMENTO IMPREVISTO DELL'APPARECCHIATURA

Aggiornare la configurazione del programma ogni volta che si aggiunge o si elimina qualsiasi tipo di espansione degli I/O nel bus degli I/O o si aggiunge o si elimina un dispositivo nel bus di campo.

Il mancato rispetto di queste istruzioni può provocare morte, gravi infortuni o danni alle apparecchiature.

#### N. max di moduli

È possibile aggiungere un massimo di 7 TM3 moduli a un accoppiatore bus. Per i moduli TM3DM32R, il numero massimo è 6.

Aggiungendo una coppia di moduli trasmettitori/ricevitori, è possibile aggiungere un massimo di 7 moduli TM3di espansione. È consentito un totale di 14 TM3 moduli, compreso un massimo di 10 moduli di sicurezza.

# Moduli di espansione degli I/O opzionali

#### **Presentazione**

È possibile contrassegnare i moduli di espansione TM3 come opzionali nella configurazione IO Configurator accoppiatore bus TM3. La funzionalità **Modulo opzionale** fornisce una configurazione più flessibile grazie all'accettazione della definizione di moduli che non sono fisicamente collegati all'accoppiatore bus. Quindi, una singola applicazione può supportare più configurazioni di moduli di espansione degli I/O, consentendo un più alto livello di scalabilità senza la necessità di mantenere più file di applicazione per la stessa applicazione.

Senza la funzionalità **Modulo opzionale**, quando l'accoppiatore bus avvia il bus di espansione degli I/O (a seguito di spegnimento/accensione, download dell'applicazione o comando di inizializzazione), confronta la configurazione definita nell'applicazione con i moduli di I/O fisici collegati al bus di I/O. Tra le altre attività di diagnostica effettuate, se l'accoppiatore bus determina che vi sono moduli di I/O definiti nella configurazione non presenti fisicamente sul bus I/O, viene rilevato un errore e il bus I/O non si avvia.

Con la funzionalità **Modulo opzionale**, l'accoppiatore bus ignora i moduli di espansione degli I/O mancanti contrassegnati come opzionali, consentendo così all'accoppiatore bus di avviare il bus di espansione degli I/O.

Il controller avvia il bus di espansione degli I/O al momento della configurazione (a seguito di spegnimento/accensione, download dell'applicazione o comando di inizializzazione) anche se i moduli di espansione opzionali non sono collegati fisicamente all'accoppiatore bus.

**NOTA:** I moduli trasmittenti/riceventi TM3 (TM3XTRA1 e TM3XREC1) e le cartucce non possono essere contrassegnati come opzionali.

Tenere presente le implicazioni e gli effetti della selezione dei moduli di I/O come opzionali nell'applicazione, sia che questi siano fisicamente assenti o presenti, quando la macchina o il processo è in esecuzione. Accertarsi di includere questa funzionalità nell'analisi dei rischi.

# **AVVERTIMENTO**

#### FUNZIONAMENTO IMPREVISTO DELL'APPARECCHIATURA

Includere nell'analisi dei rischi tutte le variazioni delle configurazioni di I/O che è possibile realizzare contrassegnando i moduli di espansione di I/O come opzionali e in particolare la definizione dei moduli Safety TM3 (TM3S...) come moduli di I/O opzionali e stabilire se questa impostazione è accettabile in funzione dell'applicazione.

Il mancato rispetto di queste istruzioni può provocare morte, gravi infortuni o danni alle apparecchiature.

#### Indicazione di un modulo di espansione I/O come opzionale

Questa tabella descrive come aggiungere un modulo di espansione e come contrassegnarlo come opzionale nella configurazione IO Configurator accoppiatore bus TM3:

| Passo | Azione                                                                               |
|-------|--------------------------------------------------------------------------------------|
| 1     | Aggiungere il modulo di espansione al progetto IO Configurator accoppiatore bus TM3. |
| 2     | Selezionare la scheda <b>Configurazione</b> .                                        |
| 3     | Nella riga Modulo opzionale selezionare Sì nella colonna Valore:                     |

## Codici ID interni

I controller e gli accoppiatori del bus identificano i moduli di espansione tramite un codice ID interno. Questo codice ID non è specifico ad ogni modello, ma identifica la struttura logica del modulo di espansione. Pertanto, modelli diversi possono condividere lo stesso codice ID.

Non è possibile avere due moduli con lo stesso codice ID dichiarato come opzionale senza che almeno sia presente un modulo obbligatorio posizionato tra di loro.

|--|

| Moduli che condividono lo stesso codice ID interno                                  | Codice ID |
|-------------------------------------------------------------------------------------|-----------|
| TM3DI16K, TM3DI16, TM3DI16G                                                         | 128       |
| TM3DQ16R, TM3DQ16RG, TM3DQ16T, TM3DQ16TG, TM3DQ16TK, TM3DQ16U, TM3DQ16UG, TM3DQ16UK | 129       |
| TM3DQ32TK, TM3DQ32UK                                                                | 131       |
| TM3DI8, TM3DI8G, TM3DI8A                                                            | 132       |
| TM3DQ8R, TM3DQ8RG, TM3DQ8T, TM3DQ8TG, TM3DQ8U,<br>TM3DQ8UG                          | 133       |
| TM3DM8R, TM3DM8RG                                                                   | 134       |
| TM3DM16R                                                                            | 141       |
| TM3DM24R, TM3DM24RG                                                                 | 135       |
| TM3DM32R                                                                            | 143       |
| TM3SAK6R, TM3SAK6RG                                                                 | 144       |
| TM3SAF5R, TM3SAF5RG                                                                 | 145       |
| TM3SAC5R, TM3SAC5RG                                                                 | 146       |
| TM3SAFL5R, TM3SAFL5RG                                                               | 147       |
| TM3AI2H, TM3AI2HG                                                                   | 192       |
| TM3AI4, TM3AI4G                                                                     | 193       |
| TM3AI8, TM3AI8G                                                                     | 194       |
| TM3AQ2, TM3AQ2G                                                                     | 195       |
| TM3AQ4, TM3AQ4G                                                                     | 196       |
| TM3AM6, TM3AM6G                                                                     | 197       |
| ТМЗТМЗ, ТМЗТМЗG                                                                     | 198       |
| TM3TI4, TM3TI4G                                                                     | 199       |
| TM3TI4D, TM3TI4DG                                                                   | 203       |
| TM3TI8T, TM3TI8TG                                                                   | 200       |
| TM3DI32K                                                                            | 130       |
| TM3XTYS4                                                                            | 136       |
|                                                                                     |           |

# Dispositivi supportati

#### Introduzione

Di seguito sono elencati i dispositivi supportati dal IO Configurator accoppiatore bus TM3.

NOTA: i moduli di espansione Modicon TM2 non sono supportati.

## Accoppiatori bus Modicon TM3

La tabella seguente mostra il Accoppiatori bus TM3 supportato, con tipi di porta, comunicazione e morsetti:

| Codice prodotto | Porte                                                | Tipo di comunicazione | Tipo di morsettiera |
|-----------------|------------------------------------------------------|-----------------------|---------------------|
| ТМЗВСЕІР        | Porte Ethernet commutate isolate: 2                  | EtherNet/IP           | RJ45                |
|                 | Porte USB mini-B: 1                                  |                       | USB mini-B          |
|                 | Porte Ethernet commutate isolate: 2                  | Modbus TCP            | RJ45                |
|                 | Porte USB mini-B: 1                                  |                       | USB mini-B          |
| TM3BCSL         | Porte RS-485 isolate: 2 (collegamento a margherita)  | Linea seriale Modbus  | RJ45                |
|                 | Porte USB mini-B: 1                                  |                       | USB mini-B          |
| ТМЗВССО         | Porte CANopen isolate: 2 (collegamento a margherita) | CANopen               | RJ45                |
|                 | Porte USB mini-B: 1                                  |                       | USB mini-B          |

## Compatibilità IO Configurator accoppiatore bus TM3

La tabella seguente mostra le versioni firmware del Accoppiatori bus TM3 supportate dalle versioni software del IO Configurator accoppiatore bus TM3:

| Codice prodotto | Versione firmware Accoppiatori bus<br>Modicon TM3 | Versione software IO Configurator<br>accoppiatore bus TM3 |
|-----------------|---------------------------------------------------|-----------------------------------------------------------|
| ТМЗВСЕІР        | 1.2.1.1                                           | Non supportata                                            |
|                 | 1.3.1.2                                           |                                                           |
|                 | 2.1.50.2                                          | 1.0.0                                                     |
|                 | 2.2.1.1                                           | 1.1.9                                                     |
|                 | 2.3.0.15                                          |                                                           |
|                 | 2.4.0.3                                           | 1.2.0                                                     |
|                 |                                                   | 1.3.1                                                     |
|                 |                                                   | 1.4.1                                                     |
|                 | 2.5.1.0                                           | 1.0.0                                                     |
|                 | 2.6.1.0                                           | 1.1.9                                                     |
|                 |                                                   | 1.2.0                                                     |
|                 |                                                   | 1.3.1                                                     |
|                 |                                                   | 1.4.1                                                     |
| TM3BCSL         | 1.0.15.1                                          | Non supportato                                            |
|                 | 2.0.50.2                                          | 1.0.0                                                     |
|                 | 2.1.1.1                                           | 1.1.9                                                     |
|                 | 2.2.0.15                                          | 1.2.0                                                     |
|                 | 2.5.1.0                                           | 1.3.1                                                     |
|                 | 2.6.1.0                                           | 1.4.1                                                     |
| ТМЗВССО         | 1.0.16.1                                          | Non supportato                                            |
|                 | 2.0.50.2                                          | 1.0.0                                                     |
|                 | 2.1.1.1                                           | 1.1.9                                                     |
|                 | 2.5.1.0                                           | 1.2.0                                                     |
|                 | 2.6.1.0                                           | 1.3.1                                                     |
|                 |                                                   | 1.4.1                                                     |

Aggiornare i file di progetto creati prima della versione software IO Configurator accoppiatore bus TM3 1.2.0 per attivare le funzioni più recenti dell'applicazione.

# Moduli di ingresso digitali TM3

La tabella seguente mostra i moduli di espansione di ingresso digitali TM3, con il corrispondente tipo di canale, tensione/corrente nominale e tipo di morsetto:

| Codice prodotto   | Canali | Tipo di canale    | Tensione | Tipo di morsetto / passo             |
|-------------------|--------|-------------------|----------|--------------------------------------|
|                   |        |                   | Corrente |                                      |
| TM3DI8A, pagina   | 8      | Ingressi standard | 120 Vca  | Morsettiera a vite rimovibile / 5,08 |
| 35                |        |                   | 7,5 mA   | mm                                   |
| TM3DI8, pagina 35 | 8      | Ingressi standard | 24 Vcc   | Morsettiera a vite rimovibile /      |
|                   |        |                   | 7 mA     | 5,08 mm                              |
| TM3DI8G, pagina   | 8      | Ingressi standard | 24 Vcc   | Morsettiera a molla rimovibile /     |
| 35                |        |                   | 7 mA     | 5,08 mm                              |
| TM3DI16, pagina   | 16     | Ingressi standard | 24 Vcc   | Morsettiere a vite rimovibili /      |
| 35                |        |                   | 7 mA     | 3,81 mm                              |
| TM3DI16G, pagina  | 16     | Ingressi standard | 24 Vcc   | Morsettiere a molla rimovibili /     |
| 35                |        |                   | 7 mA     | 3,81 mm                              |
| TM3DI16K, pagina  | 16     | Ingressi standard | 24 Vcc   | Connettore HE10 (MIL 20)             |
| 35                |        |                   | 5 mA     |                                      |
| TM3DI32K, pagina  | 32     | Ingressi standard | 24 Vcc   | Connettore HE10 (MIL 20)             |
| 35                |        |                   | 5 mA     |                                      |

# Moduli di uscita digitali TM3

La tabella seguente mostra i moduli di espansione delle uscite TM3 digitali , con il tipo di canale corrispondente, tensione/corrente nominale e tipo di morsettiera:

| Codice prodotto         | Canali | Tipo di canale                         | Tensione                                             | Tipo di morsetto / passo                    |
|-------------------------|--------|----------------------------------------|------------------------------------------------------|---------------------------------------------|
|                         |        |                                        | Corrente                                             |                                             |
| TM3DQ8R, pagina         | 8      | Uscite relè                            | 24 Vcc/240Vca                                        | Morsettiera a vite rimovibile / 5,08        |
|                         |        |                                        | 7 A max. per linea comune / 2 A max. per uscita      |                                             |
| TM3DQ8RG,               | 8      | Uscite relè                            | 24 Vcc/240Vca                                        | Morsettiera a molla rimovibile /            |
| pagina 55               |        |                                        | 7 A max. per linea comune / 2 A max. per uscita      | 5,08 mm                                     |
| TM3DQ8T, pagina         | 8      | Uscite transistor                      | 24 Vcc                                               | Morsettiera a vite rimovibile / 5,08        |
| 55                      |        | standard (source)                      | 4 A max. per linea comune / 0,5<br>A max. per uscita |                                             |
| TM3DQ8TG,               | 8      | Uscite transistor<br>standard (source) | 24 Vcc                                               | Morsettiera a molla rimovibile /            |
|                         |        | Standard (Source)                      | 4 A max. per linea comune / 0,5<br>A max. per uscita |                                             |
| TM3DQ8U, pagina         | 8      | Uscite transistor standard (sink)      | 24 Vcc                                               | Morsettiera a vite rimovibile / 5,08        |
| 55                      |        | Standard (Sink)                        | 4 A max. per linea comune / 0,5<br>A max. per uscita |                                             |
| TM3DQ8UG,               | 8      | Uscite transistor                      | 24 Vcc                                               | Morsettiera a molla rimovibile /            |
| pagina 00               |        | Standard (Sink)                        | 4 A max. per linea comune / 0,5<br>A max. per uscita | 5,00 mm                                     |
| TM3DQ16R,               | 16     | Uscite relè                            | 24 Vcc / 240 Vca                                     | Morsettiere a vite rimovibili / 3,81        |
| pagina 55               |        |                                        | 8 A max. per linea comune / 2 A max. per uscita      |                                             |
| TM3DQ16RG,              | 16     | Uscite relè                            | 24 Vcc / 240 Vca                                     | Morsettiere a molla rimovibili /            |
| pagina 00               |        |                                        | 8 A max. per linea comune / 2 A max. per uscita      | 5,51 1111                                   |
| TM3DQ16T, pagina        | 16     | Uscite transistor<br>standard (source) | 24 Vcc                                               | Morsettiere a vite rimovibili / 3,81        |
|                         |        |                                        | 8 A max. per linea comune / 0,5<br>A max. per uscita |                                             |
| TM3DQ16TG,<br>pagina 35 | 16     | Uscite transistor<br>standard (source) | 24 Vcc                                               | Morsettiere a molla rimovibili /<br>3 81 mm |
| pag.i.a co              |        |                                        | 8 A max. per linea comune / 0,5<br>A max. per uscita |                                             |
| TM3DQ16U,               | 16     | Uscite transistor standard (sink)      | 24 Vcc                                               | Morsettiere a vite rimovibili / 3,81        |
| pagina oo               |        | Standard (Sink)                        | 8 A max. per linea comune / 0,5<br>A max. per uscita |                                             |
| TM3DQ16UG,              | 16     | Uscite transistor<br>standard (sink)   | 24 Vcc                                               | Morsettiere a molla rimovibili /            |
| pagina oo               |        |                                        | 8 A max. per linea comune / 0,5<br>A max. per uscita |                                             |
| TM3DQ16TK,              | 16     | Uscite transistor<br>standard (source) | 24 Vcc                                               | Connettore HE10 (MIL 20)                    |
| pagina oo               |        |                                        | 2 A max. per linea comune / 0,1<br>A max. per uscita |                                             |
| TM3DQ16UK,<br>pagina 35 | 16     | Uscite transistor standard (sink)      | 24 Vcc                                               | Connettore HE10 (MIL 20)                    |
|                         |        |                                        | 2 A max. per linea comune / 0,1<br>A max. per uscita |                                             |
| TM3DQ32TK,<br>pagina 35 | 32     | Uscite transistor<br>standard (source) | 24 Vcc                                               | Connettori HE10 (MIL 20)                    |
| Pagina oo               |        |                                        | 2 A max. per linea comune / 0,1<br>A max. per uscita |                                             |
| TM3DQ32UK,              | 32     | Uscite transistor standard (sink)      | 24 Vcc                                               | Connettori HE10 (MIL 20)                    |
|                         |        |                                        | 2 A max. per linea comune / 0,1<br>A max. per uscita |                                             |

# Moduli di ingresso/uscita misti digitali TM3

La seguente tabella mostra i moduli di espansione degli I/O TM3misti , con il corrispondente tipo di canale, tensione/corrente nominale e tipo di morsettiera:

| Codice prodotto      | Canali       | Tipo di canale                | Tensione                                        | Tipo di morsetto / passo              |  |
|----------------------|--------------|-------------------------------|-------------------------------------------------|---------------------------------------|--|
|                      |              |                               | Corrente                                        |                                       |  |
| TM3DM8R, pagina      | 4            | Ingressi standard             | 24 Vcc                                          | Morsettiera a vite rimovibile / 5,08  |  |
| 55                   |              |                               | 7 mA                                            |                                       |  |
|                      | 4            | Uscite relè                   | 24 Vcc/240Vca                                   |                                       |  |
|                      |              |                               | 7 A max. per linea comune / 2 A max. per uscita |                                       |  |
| TM3DM8RG,            | 4            | Ingressi standard             | 24 Vcc                                          | Morsettiera a molla rimovibile /      |  |
| pagina 55            |              |                               | 7 mA                                            | 5,00 mm                               |  |
|                      | 4            | Uscite relè                   | 24 Vcc/240Vca                                   |                                       |  |
|                      |              |                               | 7 A max. per linea comune / 2 A max. per uscita |                                       |  |
| TM3DM16R,            | 8            | Ingressi standard             | 24 Vcc                                          | Morsettiera a vite rimovibile / 3,81  |  |
| pagina 350           |              |                               | 5 mA                                            | mm                                    |  |
|                      | 8            | Uscite relè                   | 24 Vcc / 240 Vca                                |                                       |  |
|                      |              |                               | 4 A max. per linea comune / 2 A max. per uscita |                                       |  |
| TM3DM24R,            | 16           | Ingressi standard             | 24 Vcc                                          | Morsettiere a vite rimovibili / 3,81  |  |
| pagina 55            |              |                               | 7 mA                                            | 11111                                 |  |
|                      | 8            | Uscite relè                   | 24 Vcc/240Vca                                   |                                       |  |
|                      |              |                               | 7 A max. per linea comune / 2 A max. per uscita |                                       |  |
| TM3DM24RG,           | 16           | Ingressi standard             | 24 Vcc                                          | Morsettiere a molla rimovibili / 3,81 |  |
| pagina 55            |              |                               | 7 mA                                            |                                       |  |
|                      | 8            | Uscite relè                   | 24 Vcc/240Vca                                   |                                       |  |
|                      |              |                               | 7 A max. per linea comune / 2 A max. per uscita |                                       |  |
| TM3DM32R,            | 16           | Ingressi standard             | 24 Vcc                                          | Morsettiera a vite rimovibile / 3,81  |  |
| pagina 350           |              |                               | 5 mA                                            |                                       |  |
|                      | 16           | Uscite relè                   | 24 Vcc / 240 Vca                                |                                       |  |
|                      |              |                               | 4 A max. per linea comune / 2 A max. per uscita |                                       |  |
| (1) Questo modulo di | espansione è | disponibile solo in determina | iti paesi ed è supportato esclusivamen          | te da TM3BCEIP.                       |  |

## Moduli di ingresso analogici TM3

La tabella seguente mostra i moduli di espansione degli ingressi TM3 analogici , con la risoluzione corrispondente, il tipo di canale, la tensione/corrente nominale e il tipo di morsettiera:

| Codice prodotto   | Risoluzione        | Canali | Tipo di canale | Modlaità supportate | Tipo di morsetto / passo        |
|-------------------|--------------------|--------|----------------|---------------------|---------------------------------|
| TM3AI2H, pagina   | 16 bit, o 15 bit + | 2      | ingressi       | 010 Vcc             | Morsettiera a vite rimovibile / |
| 57                | segno              |        |                | -10+10 Vcc          | 5,00 ጠጠ                         |
|                   |                    |        |                | 020 mA              |                                 |
|                   |                    |        |                | 420 mA              |                                 |
| TM3Al2HG, pagina  | 16 bit o 15 bit +  | 2      | ingressi       | 010 Vcc             | Morsettiera a molla             |
| 37                | segno              |        |                | -10+10 Vcc          | rimovibile / 5,08 mm            |
|                   |                    |        |                | 020 mA              |                                 |
|                   |                    |        |                | 420 mA              |                                 |
| TM3Al4, pagina 40 | 12 bit, o 11 bit + | 4      | ingressi       | 010 Vcc             | Morsettiera a vite rimovibile / |
|                   | segno              |        |                | -10+10 Vcc          | 3,01 11111                      |
|                   |                    |        |                | 020 mA              |                                 |
|                   |                    |        |                | 420 mA              |                                 |
| TM3Al4G, pagina   | 12 bit o 11 bit +  | 4      | ingressi       | 010 Vcc             | Morsettiere a molla rimovibili  |
| 40                | segno              |        |                | -10+10 Vcc          | / 3,81 mm                       |
|                   |                    |        |                | 020 mA              |                                 |
|                   |                    |        |                | 420 mA              |                                 |
| TM3Al8, pagina 42 | 12 bit o 11 bit +  | 8      | ingressi       | 010 Vcc             | Morsettiera a vite rimovibile / |
|                   | segno              |        |                | -10+10 Vcc          | 3,81 mm                         |
|                   |                    |        |                | 020 mA              |                                 |
|                   |                    |        |                | 420 mA              |                                 |
|                   |                    |        |                | 020 mA esteso       |                                 |
|                   |                    |        |                | 420 mA esteso       |                                 |
| TM3AI8G, pagina   | 12 bit o 11 bit +  | 8      | ingressi       | 010 Vcc             | Morsettiere a molla rimovibili  |
| 42                | segno              |        |                | -10+10 Vcc          | / 3,01 ጠጠ                       |
|                   |                    |        |                | 020 mA              |                                 |
|                   |                    |        |                | 420 mA              |                                 |
|                   |                    |        |                | 020 mA esteso       |                                 |
|                   |                    |        |                | 420 mA esteso       |                                 |
| TM3TI4, pagina 45 | 16 bit o 15 bit +  | 4      | ingressi       | 010 Vcc             | Morsettiera a vite rimovibile / |
|                   | segno              |        |                | -10+10 Vcc          | 3,81 mm                         |
|                   |                    |        |                | 020 mA              |                                 |
|                   |                    |        |                | 420 mA              |                                 |
|                   |                    |        |                | Termocoppia         |                                 |
|                   |                    |        |                | PT 100/1000         |                                 |
|                   |                    |        |                | NI100/1000          |                                 |

| Codice prodotto        | Risoluzione                | Canali | Tipo di canale | Modlaità supportate | Tipo di morsetto / passo                    |
|------------------------|----------------------------|--------|----------------|---------------------|---------------------------------------------|
| TM3TI4G, pagina        | 16 bit o 15 bit +          | 4      | ingressi       | 010 Vcc             | Morsettiere a molla rimovibili              |
| 45                     | segno                      |        |                | -10+10 Vcc          | / 3,81 mm                                   |
|                        |                            |        |                | 020 mA              |                                             |
|                        |                            |        |                | 420 mA              |                                             |
|                        |                            |        |                | Termocoppia         |                                             |
|                        |                            |        |                | PT 100/1000         |                                             |
|                        |                            |        |                | NI100/1000          |                                             |
| TM3Tl4D, pagina<br>49  | 16 bit o 15 bit +<br>segno | 4      | ingressi       | Termocoppia         | Morsettiera a vite rimovibile /<br>3,81 mm  |
| TM3Tl4DG, pagina<br>49 | 16 bit o 15 bit +<br>segno | 4      | ingressi       | Termocoppia         | Morsettiere a molla rimovibili<br>/ 3,81 mm |
| TM3TI8T, pagina        | 16 bit o 15 bit +          | 8      | ingressi       | Termocoppia         | Morsettiera a vite rimovibile /             |
| SZ Segilo              |                            |        |                | NTC / PTC           | 3,81 mm                                     |
|                        |                            |        |                | Ohmmetro            |                                             |
| TM3TI8TG, pagina       | 16 bit o 15 bit +          | 8      | ingressi       | Termocoppia         | Morsettiere a molla rimovibili              |
| 52                     | Segilo                     |        |                | NTC / PTC           | / 5,01 mm                                   |
|                        |                            |        |                | Ohmmetro            |                                             |

# Moduli di uscita analogici TM3

La tabella seguente mostra i moduli di espansione delle uscite TM3 analogiche, con la risoluzione corrispondente, il tipo di canale, la tensione/corrente nominale e il tipo di morsettiera:

| Codice prodotto | Risoluzione        | Canali | Tipo di canale | Modalità   | Tipo di morsetto / passo        |
|-----------------|--------------------|--------|----------------|------------|---------------------------------|
| TM3AQ2, pagina  | 12 bit o 11 bit +  | 2      | uscite         | 010 Vcc    | Morsettiera a vite rimovibile / |
| 00              | segno              |        |                | -10+10 Vcc | 5,08 mm                         |
|                 |                    |        |                | 020 mA     |                                 |
|                 |                    |        |                | 420 mA     |                                 |
| TM3AQ2G, pagina | 12 bit o 11 bit +  | 2      | uscite         | 010 Vcc    | Morsettiera a molla             |
| 00              | 56 segno           |        |                | -10+10 Vcc | rimovibile / 5,08 mm            |
|                 |                    |        |                | 020 mA     |                                 |
|                 |                    |        |                | 420 mA     |                                 |
| TM3AQ4, pagina  | 12 bit, o 11 bit + | 4      | uscite         | 010 Vcc    | Morsettiera a vite rimovibile / |
| 58              | segno              |        |                | -10+10 Vcc | 5,08 mm                         |
|                 |                    |        |                | 020 mA     |                                 |
|                 |                    |        |                | 420 mA     |                                 |
| TM3AQ4G, pagina | 12 bit o 11 bit +  | 4      | uscite         | 010 Vcc    | Morsettiera a molla             |
| 58              | segno              |        |                | -10+10 Vcc | rimovibile / 5,08 mm            |
|                 |                    |        |                | 020 mA     |                                 |
|                 |                    |        |                | 420 mA     |                                 |

# Moduli di ingresso/uscita misti analogici TM3

La seguente tabella mostra i moduli TM3 di espansione I/O misti analogici, con la risoluzione corrispondente, il tipo di canale, la tensione/corrente nominale e il tipo di morsettiera:

| Codice prodotto | Risoluzione       | Canali  | Tipo di canale | Modalità    | Tipo di morsetto / passo        |
|-----------------|-------------------|---------|----------------|-------------|---------------------------------|
| TM3AM6, pagina  | 12 bit o 11 bit + | 4       | ingressi       | 010 Vcc     | Morsettiera a vite rimovibile / |
| 00              | segno             | 2       | uscite         | -10+10 Vcc  | 5,011111                        |
|                 |                   |         |                | 020 mA      |                                 |
|                 |                   |         |                | 420 mA      |                                 |
| TM3AM6G, pagina | 12 bit o 11 bit + | 4       | ingressi       | 010 Vcc     | Morsettiera a molla             |
| 00              | Segno             | 2       | uscite         | -10+10 Vcc  |                                 |
|                 |                   |         |                | 020 mA      |                                 |
|                 |                   |         |                | 420 mA      |                                 |
| TM3TM3, pagina  | 16 bit o 15 bit + | 2       | ingressi       | 010 Vcc     | Morsettiera a vite rimovibile / |
| 04              | segno             |         |                | -10+10 Vcc  | 5,06 1111                       |
|                 |                   |         |                | 020 mA      |                                 |
|                 |                   |         |                | 420 mA      |                                 |
|                 |                   |         |                | Termocoppia |                                 |
|                 |                   |         |                | PT 100/1000 |                                 |
|                 |                   |         |                | NI100/1000  |                                 |
|                 | 12 bit o 11 bit + | pit + 1 | uscite         | 010 Vcc     |                                 |
|                 | segno             |         |                | -10+10 Vcc  |                                 |
|                 |                   |         |                | 020 mA      |                                 |
|                 |                   |         |                | 420 mA      |                                 |
| TM3TM3G, pagina | 16 bit o 15 bit + | 2       | ingressi       | 010 Vcc     | Morsettiera a molla             |
| 64              | segno             |         |                | -10+10 Vcc  | rimovibile / 5,08 mm            |
|                 |                   |         |                | 020 mA      |                                 |
|                 |                   |         |                | 420 mA      |                                 |
|                 |                   |         |                | Termocoppia |                                 |
|                 |                   |         |                | PT 100/1000 |                                 |
|                 |                   |         |                | NI100/1000  |                                 |
|                 | 12 bit o 11 bit + | 1       | uscite         | 010 Vcc     |                                 |
|                 | segno             | )       |                | -10+10 Vcc  |                                 |
|                 |                   |         |                | 020 mA      |                                 |
|                 |                   |         |                | 420 mA      |                                 |

## Moduli Expert TM3

La tabella seguente mostra i moduli TM3 Expert, con i tipi di morsetti corrispondenti:

| Codice prodotto         | Descrizione                                          | Tipo di morsetto / passo                                                |
|-------------------------|------------------------------------------------------|-------------------------------------------------------------------------|
| TM3XTYS4, pagina        | TeSys, modulo                                        | 4 connettori frontali RJ-45                                             |
| 68                      |                                                      | 1 connettore di alimentazione rimovibile / 5,08 mm                      |
| TM3SAC5R,<br>pagina 70  | Modulo di sicurezza, 1 funzione, CAT3, max PL d/SIL2 | 3,81 mm (0.15 in.) e 5,08 mm (0.20 in.), morsettiera a vite rimovibile  |
| TM3SAC5RG,<br>pagina 70 | Modulo di sicurezza, 1 funzione, CAT3, max PL d/SIL2 | 3,81 mm (0.15 in.) e 5,08 mm (0.20 in.), morsettiera a molla rimovibile |
| TM3SAF5R,<br>pagina 72  | Modulo di sicurezza, 1 funzione, CAT4, max PL e/SIL3 | 3,81 mm (0.15 in.) e 5,08 mm (0.20 in.), morsettiera a vite rimovibile  |
| TM3SAF5RG,<br>pagina 72 | Modulo di sicurezza, 1 funzione, CAT4, max PL e/SIL3 | 3,81 mm (0.15 in.) e 5,08 mm (0.20 in.), morsettiera a molla rimovibile |
| TM3SAFL5R,<br>pagina 74 | Modulo di sicurezza, 2 funzioni, CAT3, max PL d/SIL2 | 3,81 mm (0.15 in.) e 5,08 mm (0.20 in.), morsettiera a vite rimovibile  |
| TM3SAFL5RG, pagina 74   | Modulo di sicurezza, 2 funzioni, CAT3, max PL d/SIL2 | 3,81 mm (0.15 in.) e 5,08 mm (0.20 in.), morsettiera a molla rimovibile |
| TM3SAK6R,<br>pagina 76  | Modulo di sicurezza, 3 funzioni, CAT4, max PL e/SIL3 | 3,81 mm (0.15 in.) e 5,08 mm (0.20 in.), morsettiera a vite rimovibile  |
| TM3SAK6RG,<br>pagina 76 | Modulo di sicurezza, 3 funzioni, CAT4, max PL e/SIL3 | 3,81 mm (0.15 in.) e 5,08 mm (0.20 in.), morsettiera a molla rimovibile |
| TM3XTRA1                | Modulo di trasmissione dati per gli I/O remoti       | 1 connettore frontale RJ-45                                             |
|                         |                                                      | 1 vite per collegamento di terra funzionale                             |
| TM3XREC1                | Modulo di ricezione dati per gli I/O remoti          | 1 connettore frontale RJ-45                                             |
|                         |                                                      | 1 connettore di alimentazione rimovibile / 5,08 mm                      |

# Interfaccia utente

#### Introduzione

Utilizzare il IO Configurator accoppiatore bus TM3 per generare file di configurazione per Accoppiatori bus Modicon TM3. Questa operazione è possibile *offline*; ossia, il PC che esegue lo strumento non deve essere fisicamente collegato all'accoppiatore bus.

Un file di configurazione contiene i dettagli di:

- Struttura e numero di moduli di espansione collegati all'accoppiatore bus
- Configurazione dell'accoppiatore bus
- Configurazione di ciascun modulo di espansione collegato all'accoppiatore bus.

Ciascun file di configurazione creato con il IO Configurator accoppiatore bus TM3 è specifico di un accoppiatore bus: se la configurazione comprende più accoppiatori bus, creare un file di configurazione separato per ciascuno.

#### Finestra di configurazione

La finestra di configurazione viene visualizzata quando si avvia IO Configurator accoppiatore bus TM3:

|         | 4                                           | 1             | 5                              |                                       | (            | 5                               | 7                    |                            |
|---------|---------------------------------------------|---------------|--------------------------------|---------------------------------------|--------------|---------------------------------|----------------------|----------------------------|
| M TM3   | Bus Coupler IO Configurator                 |               |                                |                                       |              |                                 |                      |                            |
|         | TM3 Bus Coupler<br>Strumento di configurazi | IO Config     | urator                         |                                       |              |                                 | Life Is On           | ichneider 🗢                |
| ¢:CO    | NFIGURAZIONE                                |               |                                |                                       |              |                                 |                      | <u>Guida</u>               |
| Edito   | r                                           |               |                                |                                       |              |                                 |                      |                            |
| PROGET  | TC 🗋 Nuovo 🖿 Apri 📘 Sa                      | elva ESPORTA  | Come XS                        | 1e DEVDESC 🕞 Come CS                  |              |                                 | i INFO               | RMAZIONI                   |
| DISPOSI | 👖 🕂 Aggiung 🔾 Inserisci 💻 Rin               | uovi 🛧 🦊      | Modifica di TM3BC              | ModbusSL (%TM3BCSL)                   |              |                                 |                      |                            |
|         | Nome                                        | Prodotto      | Configurazione                 | Mapping i Informa                     | zioni 🖽 Tabe | lla mapping memoria             |                      |                            |
| ~ 🕅     | %TM3BC_ModbusSI                             | TNORE         |                                |                                       |              |                                 | DEC                  | HEX BIN                    |
|         |                                             | TWISDUSE      | Nome                           | Valore                                | Unit         | à [                             | Descrizione          |                            |
|         | Module_1                                    | TM3AI2H/G     | Timeout monitorage             | gic DEC 0 [l                          | D; 65535]    | Timeout prima dell'applicazi    | one dei valori di po | sizione di sicurezza dall  |
|         | Module_2                                    | TM3TI8T/G     |                                |                                       |              | alla frequenza di ripetizione   | inisecondi). Non s   | pecificare un valore inter |
|         | Module_3                                    | %TM3DI16K     |                                |                                       |              |                                 |                      |                            |
|         |                                             |               |                                |                                       |              |                                 |                      |                            |
| ASSOF   | RBIMENTO                                    |               |                                |                                       |              |                                 |                      |                            |
| Se<br>% | gmento Segmento bus<br>TM3BC 15%            | M3 (5V) Uso / | Residuo Primo r<br>506mA %Modu | nodulo Ultimo modulo<br>le 1 Module 3 | Segmento I   | /O (24V) Uso / Residuo<br>630mA | Primo<br>modulo      | Ultimo<br>modulo           |
| INFOR   | MAZIONI                                     |               |                                | Messaggi                              |              |                                 | modulo               |                            |
|         | 1 2 3                                       |               |                                |                                       |              |                                 |                      |                            |

1 Assorbimento, pagina 26 della configurazione

**2** Vista strutturata della configurazione del modulo di espansione e accoppiatore bus

- 3 Barra degli strumenti DISPOSITIVI
- 4 Barra degli strumenti PROGETTO
- 5 Barra degli strumenti ESPORTA
- 6 Questa finestra contiene le schede seguenti:
  - Scheda Configurazione per configurare il modulo selezionato. Fare clic sul pulsante DEC (decimale), HEX (esadecimale) o BIN (binario) per visualizzare i valori dei parametri nel formato corrispondente.
- Scheda **Mapping** I/O per la configurazione del mapping I/O del modulo selezionato per Modbus SL/Modbus TCP.
- Scheda Informazioni per visualizzare i dettagli del modulo selezionato.
- Scheda **Tabella di mapping memoria** per la configurazione dei parametri di comunicazione per EtherNet/IP e Modbus SL/Modbus TCP.

7 Icona INFORMAZIONI. Posizionare il puntatore del mouse per visualizzare i DETTAGLI PROGETTO:

- Versione progetto effettiva
- Versioni firmware supportate

## Creazione di un nuovo progetto

| Passo | Azione                                                                                                    |
|-------|----------------------------------------------------------------------------------------------------|
| 1     | Avviare IO Configurator accoppiatore bus TM3.                                                                                                    |
| 2     | Fare clic sul pulsante <b>Nuovo</b> nella barra degli strumenti <b>PROGETTO</b> .<br><b>Risultato:</b> viene visualizzata la finestra <b>Nuovo progetto</b> con un elenco dei<br>Accoppiatori bus TM3 supportati.                                                                                                    |
| 3     | Fare clic sul Accoppiatore bus TM3 da utilizzare.         Risultato: l'accoppiatore bus selezionato viene visualizzato nella finestra di configurazione.                                                                                                    |
| 4     | <ul> <li>Eventualmente, fare clic nella casella di testo sotto Nome per modificare il nome predefinito dell'accoppiatore bus.</li> <li>NOTA: modificando il nome dell'accoppiatore bus non si cambia automaticamente il nome del file di progetto.</li> <li>È ora possibile procedere alla configurazione dell'accoppiatore bus e aggiungere moduli al progetto.</li> </ul> |
| 5     | Fare clic sul pulsante Salva 🖻 nella barra degli strumenti PROGETTO.                                                                                                    |
| 6     | Digitare un nome di progetto e fare clic su <b>Salva</b> .<br><b>Risultato:</b> il file del progetto viene salvato come file .spf.                                                                                                    |

Questa tabella descrive come creare un nuovo progetto:

# Apertura di un progetto esistente

Questa tabella descrive come aprire un progetto esistente:

| Passo | Azione                                                                                                    |
|-------|----------------------------------------------------------------------------------------------------|
| 1     | Fare clic sul pulsante <b>Apri</b> nella barra degli strumenti <b>PROGETTO</b> .                                                               |
| 2     | Selezionare un file di progetto (.spf), quindi fare clic su <b>Apri</b> .                                                                      |
|       | Risultato: il progetto viene visualizzato nella finestra di configurazione.                                                                    |
|       | <b>NOTA:</b> se la versione del file non è aggiornata, viene visualizzata una finestra di<br>conversione del progetto con le opzioni seguenti: |
|       | [Continua] per aggiornare il file di progetto e attivare le funzioni più recenti.                                                              |
|       | [Salta] per mantenere il file di progetto esistente così com'è.                                                                                |

## Aggiunta di moduli

| Passo | Azione                                                                                                    |
|-------|----------------------------------------------------------------------------------------------------|
| 1     | Nella configurazione a sinistra della finestra di configurazione, selezionare l'accoppiatore bus.                                                                                                    |
| 2     | Fare clic sul pulsante Aggiungi + nella barra degli strumenti DISPOSITIVI.                                                                                                    |
|       | Risultato: viene visualizzata la finestra Aggiungere o inserire un nuovo dispositivo.                                                                                                    |
| 3     | Eseguire una delle seguenti azioni:                                                                                                    |
|       | <ul> <li>Digitare il nome di un modulo di espansione TM3 nella casella di testo Cerca<br/>modulo. Dopo aver digitato 4 caratteri, viene visualizzato un elenco dei moduli<br/>corrispondenti. Ad esempio, digitare "TM3A" per visualizzare i moduli analogici<br/>TM3.</li> </ul>                                                                   |
|       | <ul> <li>Fare clic su &gt; per espandere le categorie di moduli fino a visualizzare il modulo da<br/>aggiungere.</li> </ul>                                                                                                    |
| 4     | Selezionare un modulo e fare clic sul pulsante Aggiungi.                                                                                                    |
| 5     | Ripetere i due passaggi precedenti per aggiungere altri moduli.                                                                                                    |
|       | Dopo aver aggiunto 7 moduli al segmento dell'accoppiatore bus, viene chiesto di aggiungere un modulo TM3XTRA1. Selezionare il modulo e fare clic su <b>Aggiungi</b> per aggiungere i moduli Trasmettitore/Ricevitore (TM3XTRA1 e TM3XREC1) alla configurazione. È quindi possibile procedere ad aggiungere fino a 7 altri moduli al nuovo segmento. |
| 6     | Fare clic sul pulsante Chiudi.                                                                                                    |
|       | <b>Risultato:</b> i nuovi moduli compaiono sotto l'accoppiatore bus nella finestra di configurazione.                                                                                                    |

Questa tabella descrive come aggiungere moduli al Accoppiatore bus TM3:

## Inserimento di moduli tra moduli esistenti

Questa tabella descrive come inserire nuovi moduli:

| Passo | Azione                                                                                                    |
|-------|----------------------------------------------------------------------------------------------------|
| 1     | Nella configurazione a sinistra della finestra di configurazione, selezionare il modulo di espansione TM3 sopra cui inserire un nuovo modulo.                                                                                                    |
| 2     | Fare clic sul pulsante <b>Inserisci </b> nella barra degli strumenti <b>DISPOSITIVI</b> .                                                                                                    |
|       | Risultato: viene visualizzata la finestra Aggiungere o inserire un nuovo dispositivo.                                                                                                    |
| 3     | Eseguire una delle seguenti azioni:                                                                                                    |
|       | <ul> <li>Digitare il nome di un modulo di espansione TM3 nella casella di testo Cerca<br/>modulo. Dopo aver digitato 4 caratteri, viene visualizzato un elenco dei moduli<br/>corrispondenti. Ad esempio, digitare "TM3A" per visualizzare i moduli analogici<br/>TM3.</li> </ul> |
|       | <ul> <li>Fare clic su &gt; per espandere le categorie di moduli fino a visualizzare il modulo da<br/>aggiungere.</li> </ul>                                                                                                    |
| 4     | Selezionare un modulo e fare clic su Inserisci.                                                                                                    |
| 5     | Se richiesto, ripetere i due passaggi precedenti per inserire altri moduli.                                                                                                    |
| 6     | Fare clic su Chiudi per tornare alla finestra di configurazione.                                                                                                    |
|       | <b>Risultato:</b> i nuovi moduli compaiono nella finestra di configurazione sotto il modulo selezionato.                                                                                                    |

#### Configurazione dei moduli

Questa tabella descrive come configurare un modulo:

| Passo | Azione                                                                                                    |
|-------|----------------------------------------------------------------------------------------------------|
| 1     | Nella configurazione a sinistra della finestra di configurazione, selezionare il modulo di espansione TM3 da configurare.                                |
|       | <b>Risultato:</b> i parametri di configurazione del modulo vengono visualizzati nella finestra di configurazione sotto la scheda <b>Configurazione</b> . |
| 2     | Modificare i parametri del modulo. Per una descrizione dei parametri e dei relativi valori, vedere Configurazione dei dispositivi, pagina 33.            |
| 3     | Dopo aver configurato l'accoppiatore bus e i relativi moduli, fare clic su <b>Salva</b> per applicare le modifiche.                                      |

#### Rimozione di un modulo

Questa tabella descrive come rimuovere un modulo dalla configurazione:

| Passo | Azione                                                                                                    |
|-------|----------------------------------------------------------------------------------------------------|
| 1     | Selezionare il modulo nella finestra di configurazione.                                                                                                |
| 2     | Fare clic sul pulsante <b>Rimuovi</b> nella barra degli strumenti <b>DISPOSITIVI</b> . <b>Risultato:</b> il modulo viene rimosso dalla configurazione. |

#### Modifica della posizione dei moduli

Questa tabella descrive come spostare un modulo in una diversa posizione nella configurazione:

| Passo | Azione                                                                                                    |
|-------|----------------------------------------------------------------------------------------------------|
| 1     | Selezionare il modulo nella finestra di configurazione.                                                                                                    |
| 2     | Fare clic sui pulsanti con la freccia su 🔨 o la freccia giù V nella barra degli strumenti <b>DISPOSITIVI</b> .                                                                                                    |
|       | <b>NOTA:</b> è possibile spostare solo i moduli nel segmento accoppiatore bus o nel segmento trasmettitore/ricevitore, pagina 27. Per spostare un modulo da un segmento a un altro, rimuovere prima il modulo, quindi aggiungerlo all'altro segmento. Se il segmento contiene già il numero massimo di moduli, occorre prima rimuovere un modulo. |
|       | <b>NOTA:</b> non è possibile spostare i moduli Trasmettitore/Ricevitore su o giù nella configurazione.                                                                                                    |

# Gestione del consumo di corrente

#### Panoramica

Il IO Configurator accoppiatore bus TM3 monitora il numero di moduli nella configurazione e l'assorbimento di ciascun modulo.

I moduli di espansione TM3 assorbono energia sul bus interno a 5 Vcc TM3.

I moduli con un'alimentazione indipendente da 24 Vcc possono assorbire energia anche sul bus I/O interno da 24 Vcc. Ad esempio, i moduli TM3XTYS4 assorbono 37 mA sul bus interno da 5 Vcc TM3 e 17 mA sul bus I/O interno da 24 Vcc.

## Segmenti

Una configurazione di IO Configurator accoppiatore bus TM3 comprende 1 o 2 *segmenti*:

- L'accoppiatore bus e i moduli TM3 collegati direttamente formano il segmento dell'accoppiatore bus.
- Aggiungendo una coppia di moduli TM3XTRA1/TM3XREC1 al termine del segmento dell'accoppiatore bus si crea un nuovo segmento trasmettitore/ ricevitore. Altri moduli TM3 possono essere quindi collegati al modulo TM3XREC1.

Il modulo TM3XREC1, poiché è alimentato separatamente, fornisce alimentazione ai moduli sul segmento trasmettitore/ricevitore tramite il bus interno TM3 a 5 Vcc.

L'assorbimento totale dei moduli su ogni segmento non deve eccedere il 100% della potenza disponibile sul bus corrispondente.

#### Gestione dell'assorbimento dei moduli

ASSORBIMENTO

La finestra **Assorbimento** viene visualizzata nella parte inferiore della finestra IO Configurator accoppiatore bus TM3:

| Segmento                 | Segmento bus TM3 (5V) Us | o / Rimanente | Primo modulo | Ultimo modulo | Segmento I/O (24V) Uso | Rimanente | Primo modulo | Ultimo modulo |
|--------------------------|--------------------------|---------------|--------------|---------------|------------------------|-----------|--------------|---------------|
| TM3BC                    | 29%                      | 423mA         | Module_1     | Trasmettitore | 2%                     | 583mA     | Module_1     | Module_1      |
| Trasmettitore/Ricevitore | 17%                      | 463mA         | Module_3     | Module_4      | 3%                     | 543mA     | Module_3     | Module_3      |
|                          | Magagari                 |               |              |               |                        |           |              |               |

La finestra Assorbimento mostra:

- Segmento. Il nome del segmento: TM3BC (accoppiatore bus) o Trasmettitore/Ricevitore.
- Segmento bus TM3 (5V) Uso / Residuo. La percentuale di assorbimento del bus TM3 5 V del segmento e la potenza disponibile.

**NOTA:** Poiché l'accoppiatore bus fornisce più potenza del modulo TM3XREC1, i moduli di espansione assorbono una percentuale inferiore di potenza sul segmento dell'accoppiatore che sul segmento trasmettitore/ricevitore.

- **Primo modulo**. Il nome del primo modulo di espansione su questo segmento.
- Ultimo modulo. Il nome dell'ultimo modulo di espansione su questo segmento.
- Segmento I/O (24V) Uso / Residuo. La percentuale di assorbimento del bus IO 24 V del segmento e la potenza disponibile.

**NOTA:** Poiché l'accoppiatore bus fornisce più potenza del modulo TM3XREC1, i moduli di espansione assorbono una percentuale inferiore di potenza sul segmento dell'accoppiatore che sul segmento trasmettitore/ricevitore.

- **Primo modulo**. Il nome del primo modulo di espansione su questo segmento.
- Ultimo modulo. Il nome dell'ultimo modulo di espansione su questo segmento.

Il IO Configurator accoppiatore bus TM3 visualizza messaggi di avvertimento o errore appropriati nell'area **Messaggi** della finestra **Assorbimento** se:

- È stato superato il numero massimo di moduli TM3 supportati dall'accoppiatore bus.
- L'assorbimento totale di tutti i moduli in un segmento supera il 100% della potenza disponibile.

**NOTA:** Le cifre relative al consumo corrente indicate dalla funzione Consumo di corrente si basano su valori stimati e non sulle misure effettive attuali. I valori presunti per le uscite sono basati sui carichi massimi con tutte le uscite in stato ON per le uscite digitali e sui valori massimi di corrente delle uscite analogiche. I valori presunti per i segnali di ingresso sono basati su carichi interni noti. Sebbene sia necessario utilizzare la funzione Consumo di corrente per testare il bilancio di energia, i requisiti dell'applicazione possono essere diversi, pertanto è necessario verificarne il funzionamento con test e messa in servizio del sistema completi ed effettivi.

# Casi d'uso

#### Introduzione

Questo capitolo descrive i casi d'uso principali per la distribuzione del IO Configurator accoppiatore bus TM3.

Per casi d'uso di esempio dettagliati, consultare Esempi dei casi d'uso, pagina 134.

# Creazione di un file di configurazione

#### Panoramica

Questa tabella descrive come creare un file di configurazione:

| Passo | Azione                                                                                                    |  |  |  |  |  |
|-------|----------------------------------------------------------------------------------------------------|--|--|--|--|--|
| 1     | Utilizzare IO Configurator accoppiatore bus TM3 per riprodurre la configurazione fisica di un Accoppiatore bus TM3 e dei moduli di espansione TM3 a esso collegati:                                                                     |  |  |  |  |  |
|       | La descrizione è disponibile nella sezione Interfaccia utente, pagina 22.                                                                                                    |  |  |  |  |  |
| 2     | Configurare ciascun dispositivo nella configurazione.                                                                                                    |  |  |  |  |  |
|       | La descrizione è disponibile nel capitolo Configurazione dispositivi, pagina 33.                                                                                                    |  |  |  |  |  |
| 3     | Salvare il progetto, che genera il file di configurazione.                                                                                                    |  |  |  |  |  |
| 4     | Configurare l'accoppiatore bus:                                                                                                    |  |  |  |  |  |
|       | <ul> <li>Per TM3BCEIP e TM3BCSL, importare direttamente il file di configurazione<br/>nell'accoppiatore bus, pagina 80.</li> </ul>                                                                                                    |  |  |  |  |  |
|       | <ul> <li>Per TM3BCCO, esportare prima la configurazione come file di configurazione<br/>dispositivo (DCF, Device Configuration File), quindi esportare il file DCF nel<br/>pertinente pacchetto software esterno, pagina 83.</li> </ul> |  |  |  |  |  |

# Caricamento di un file di configurazione in un accoppiatore bus (TM3BCEIP e TM3BCSL)

#### Panoramica

Con gli accoppiatori bus TM3BCEIP e TM3BCSL, il file di configurazione può essere caricato direttamente nell'accoppiatore bus tramite l'interfaccia del Server Web dell'accoppiatore bus:

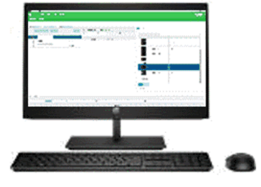

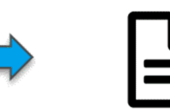

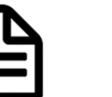

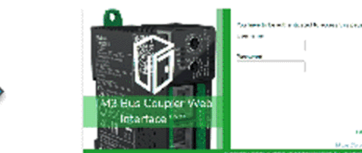

Server Web integrato TM3BCEIP / TM3BCSL

| Passo | Azione                                                                                                    |
|-------|----------------------------------------------------------------------------------------------------|
| 1     | Salvare il progetto nel IO Configurator accoppiatore bus TM3, che genera la configurazione come file SPF. |
| 2     | Caricare il file nell'accoppiatore bus TM3BCEIP o TM3BCSL, pagina 80.                                     |

# Esportazione di file di configurazione generici

File SPF Contiene configurazione modulo I/O TM3

#### Panoramica

È possibile esportare un file di configurazione generico dal IO Configurator accoppiatore bus TM3 in diversi formati, quindi importarlo in pacchetti software esterni.

Il processo di esportazione varia in base al protocollo di comunicazione in uso:

- EtherNet/IP, pagina 30
- Modbus SL / Modbus TCP, pagina 31
- CANopen, pagina 32

#### EtherNet/IP

Un file di configurazione per un accoppiatore bus EtherNet/IP viene esportato come file EDS (Electronic Data Sheet). EDS è un file generico contenente informazioni sulle istanze di assiemi e relativa dimensione. La dimensione degli assiemi di ingresso (T->O) e uscita (O->T) corrisponde alla configurazione dei moduli TM3 collegati all'accoppiatore bus.

È inoltre possibile esportare una Tabella di mapping memoria, un file contenente informazioni sui parametri di comunicazione (istanze di assieme EtherNet/IP, strutture dati di ingresso e uscita).

#### Questa illustrazione mostra esempi di pacchetti software esterni e controller:

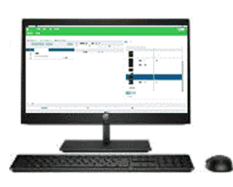

1. Configurare i moduli I/O TM3 in TM3BC IO Configurator

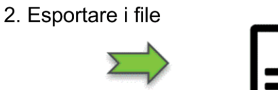

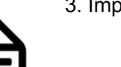

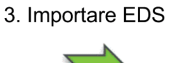

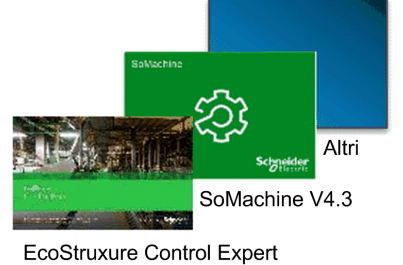

File EDS Contiene informazioni di collegamento assieme (O->T, T->O Dimensione)

eme (O->T, T->O Dimensione

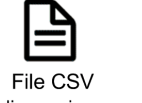

(Tabella di mapping memoria)

Per informazioni sull'esportazione del file EDS, consultare Esportazione per EtherNet/IP, pagina 81.

Per informazioni sull'esportazione del file CSV, consultare Tabella di mapping memoria, pagina 84.

#### Modbus SL / Modbus TCP

Questo processo di esportazione dipende dal pacchetto software esterno usato.

Per EcoStruxure Control Expert, viene esportata una tabella di simboli come file XSY:

3. Creazione manuale dispositivo TM3BC

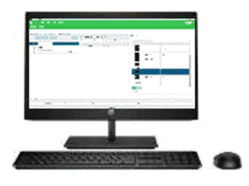

1. Configurare i moduli I/O TM3 in TM3BC IO Configurator

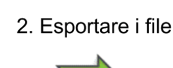

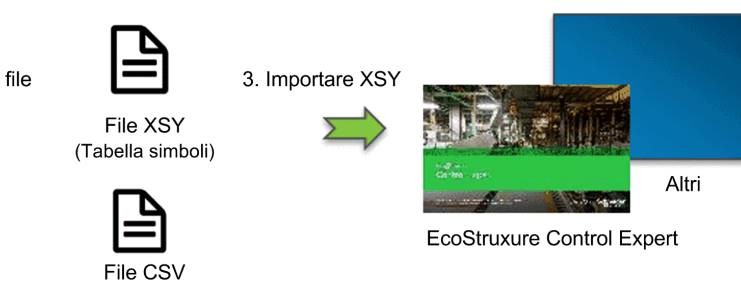

Per informazioni sull'esportazione del:

- file XSY, consultare Esportazione per Modbus SL / Modbus TCP, pagina 81.
- file CSV, consultare Tabella di mapping memoria, pagina 84.

(Tabella di mapping memoria)

Per SoMachine V4.3 o EcoStruxure Machine Expert, il file di configurazione viene esportato come file devdesc:

File CSV

(Tabella di mapping memoria)

Per informazioni sull'esportazione del:

- file devdesc, consultare Esportazione per Modbus SL / Modbus TCP, pagina 81.
- file CSV, consultare Tabella di mapping memoria, pagina 84.

#### CANopen

TM3BC IO Configurator

Un file di configurazione per un accoppiatore bus CANopen viene esportato come DCF (Device Configuration File). DCF è un formato di file standardizzato che può essere utilizzato dalla maggior parte di pacchetti software IEC 61131 compatibili.

Questa illustrazione mostra esempi di pacchetti software esterni e controller:

2. Esportare DCF

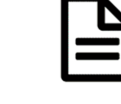

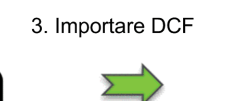

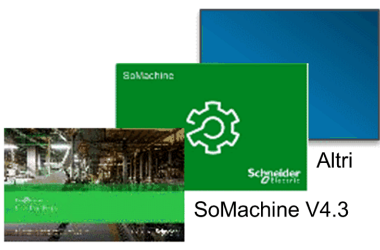

EcoStruxure Control Expert

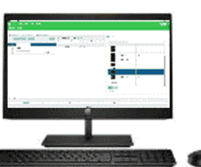

1. Configurare i moduli I/O TM3 in TM3BC IO Configurator

File DCF Contiene la configurazione dispositivo CANopen e la configurazione del modulo I/O TM3

Per informazioni sull'esportazione del file DCF, consultare Esportazione per CANopen, pagina 83.

# **Configurazione dispositivi**

#### Introduzione

Questo capitolo descrive come configurare i dispositivi supportati dal IO Configurator accoppiatore bus TM3.

# Configurazione degli accoppiatori bus

#### Configurazione accoppiatori bus TM3BCEIP per EtherNet/IP

L'accoppiatore bus TM3BCEIP per EtherNet/IP non ha parametri modificabili.

# Configurazione degli accoppiatori bus TM3BCEIP per Modbus TCP

L'accoppiatore bus TM3BCEIP per Modbus TCP ha il seguente parametro di configurazione:

| Nome                 | Valore | Predefinito (DEC) | Descrizione                                                                                                    |
|----------------------|--------|-------------------|----------------------------------------------------------------------------------------------------|
| Timeout monitoraggio | 065535 | 0                 | Timeout prima che i valori di fallback vengano<br>applicati dall'ultimo scambio ciclico riuscito (in<br>millisecondi).<br>Impostando <b>Timeout monitoraggio</b> a 0 si |
|                      |        |                   | disattiva:                                                                                                    |
|                      |        |                   | <ul> <li>il timeout di monitoraggio nell'accoppiatore<br/>bus</li> </ul>                                                                                                |
|                      |        |                   | <ul> <li>la gestione di posizionamento di sicurezza<br/>nell'accoppiatore bus</li> </ul>                                                                                |
|                      |        |                   | <ul> <li>la capacità di gestire l'accoppiatore bus<br/>tramite il Server Web</li> </ul>                                                                                 |

## Configurazione degli accoppiatori bus TM3BCSL per Modbus SL

L'accoppiatore bus TM3BCSL dispone dei seguenti parametri di configurazione:

| Nome                 | Valore | Predefinito (DEC) | Descrizione                                                                                                    |
|----------------------|--------|-------------------|----------------------------------------------------------------------------------------------------|
| Timeout monitoraggio | 065535 | 0                 | Timeout (in millisecondi) prima che l'accoppiatore<br>bus vada in modalità di posizionamento di<br>sicurezza se il cavo di comunicazione è scollegato<br>o se il master non invia una richiesta<br>all'accoppiatore bus entro il tempo configurato.<br>Impostando <b>Timeout monitoraggio</b> a 0 si<br>disattiva:<br>• il timeout di monitoraggio nell'accoppiatore |
|                      |        |                   | bus                                                                                                    |
|                      |        |                   | <ul> <li>la gestione di posizionamento di sicurezza<br/>nell'accoppiatore bus</li> </ul>                                                                                                    |
|                      |        |                   | <ul> <li>la capacità di gestire l'accoppiatore bus<br/>tramite il Server Web</li> </ul>                                                                                                    |

# Configurazione degli accoppiatori bus TM3BCCO per CANopen

II Accoppiatore bus TM3 CANopen (TM3BCCO) non contiene parametri modificabili.

# Configurazione dei moduli digitali TM3

Questa sezione mostra come configurare i moduli digitali TM3.

#### Scheda Configurazione - Configurazione dei moduli digitali TM3

#### Introduzione

Questa sezione descrive come configurare i moduli digitali TM3.

- TM3DI• (moduli di espansione di ingresso digitali)
- TM3DQ• (moduli di espansione di uscita digitali)
- TM3DM• (moduli di espansione misti di I/O digitali)

#### Modulo opzionale

È possibile configurare questo parametro sui moduli seguenti:

- TM3DI•
- TM3DQ•
- TM3DM•

| Parametro        | Valore   | Val.<br>predefinito | Descrizione                                                                                                    |
|------------------|----------|---------------------|----------------------------------------------------------------------------------------------------|
| Modulo opzionale | Sì<br>No | Νο                  | Specifica se questo modulo è<br>opzionale. Se impostato a <b>Si</b> , il<br>modulo deve essere conforme alle<br>regole descritte in Moduli di<br>espansione degli I/O opzionali,<br>pagina 11. |

#### Modalità funzionale

La **Modalità funzionale** è disponibile solo sui moduli di espansione digitali con versione software SV 2.0 o successiva.

È possibile configurare questo parametro sui moduli seguenti:

- TM3DI• tranne TM3DI8A
- TM3DQ•
- TM3DM• tranne TM3DM16R e TM3DM32R

| Parametro              | Valore | Val.<br>predefinito | Descrizione                                                                                                    |
|------------------------|--------|---------------------|----------------------------------------------------------------------------------------------------|
| Modalità<br>funzionale | 1<br>2 | 1                   | <ul> <li>Specifica la modalità funzionale del modulo:</li> <li>1: Normale</li> <li>2: Filtro (ingressi) e posizionamento di sicurezza (uscite)</li> </ul> |

#### Ingressi

È possibile configurare questi parametri sui moduli seguenti quando **Modalità funzionale** è impostata a **2** (Filtro):

- TM3DI• tranne TM3DI8A
- TM3DM• tranne TM3DM16R e TM3DM32R

| Parametro | Valore   | Val.<br>predefinito | Descrizione                                                                       |
|-----------|----------|---------------------|-----------------------------------------------------------------------------------|
| Latch     | No       | No                  | Non supportato.                                                                   |
| Filtro    | 0<br>0,3 | 4                   | Specifica la durata del filtro<br>antirumore per il canale di ingresso,<br>in ms. |
|           | 0,5      |                     | L'uso di un filtro per gli ingressi                                               |
|           | 1        |                     | digitali fiduce il fumore sull'ingresso.                                          |
|           | 2        |                     |                                                                                   |
|           | 4        |                     |                                                                                   |
|           | 12       |                     |                                                                                   |

#### Uscite

È possibile configurare questi parametri sui moduli seguenti quando **Modalità funzionale** è impostata a **2** (Posizionamento di sicurezza):

- TM3DQ•
- TM3DM• tranne TM3DM16R e TM3DM32R

| Mantieni: L'uscita mantiene il suo           iziona-<br>ito di<br>rezza         Valore quando l'accoppiatore bus<br>entra nello stato STOPPED o in uno<br>stato di eccezione, oppure si verifica<br>un timeout di comunicazione con il |
|----------------------------------------------------------------------------------------------------|
| controller.<br>Valore posizionamento di<br>sicurezza: Consente di specificare il<br>parametro Forza valore da applicare<br>all'uscita corrispondente.                                                                                  |
| Il valore a cui è forzata l'uscita<br>quando il logic controller entra nello                                                                                                    |
|                                                                                                    |
# Configurazione dei moduli di ingresso analogici TM3

Questa sezione descrive come configurare i moduli di ingresso analogici TM3.

### TM3AI2H / TM3AI2HG

#### Introduzione

Il modulo di espansione TM3Al2H (morsettiera a vite) / TM3Al2HG (morsettiera a molla) è caratterizzato da 2 canali di ingresso analogico con una risoluzione a 16 bit.

I tipi d'ingresso dei canali sono:

- 0...10 V
- -10...+10 V
- 0 20 mA
- 4...20 mA

#### Modulo opzionale

| Parametro        | Valore   | Val.<br>predefinito | Descrizione                                                                                                    |
|------------------|----------|---------------------|----------------------------------------------------------------------------------------------------|
| Modulo opzionale | Sì<br>No | No                  | Specifica se questo modulo è<br>opzionale. Se impostato a <b>Si</b> , il<br>modulo deve essere conforme alle<br>regole descritte in Moduli di<br>espansione degli I/O opzionali,<br>pagina 11. |

| Parametro        |             | Valore         | Val. predefinito | Descrizione                                                                                                    |
|------------------|-------------|----------------|------------------|----------------------------------------------------------------------------------------------------|
| Тіро             |             | Non utilizzato | Non utilizzato   | Definisce la modalità del canale.                                                                                                    |
|                  |             | 0 - 10 V       |                  |                                                                                                    |
|                  |             | -10 - +10 V    |                  |                                                                                                    |
|                  |             | 0 - 20 mA      |                  |                                                                                                    |
|                  |             | 4 - 20 mA      |                  |                                                                                                    |
| Minimo           | 0 - 10 V    | -3276832767    | 0                | Specifica il limite di misura inferiore.                                                                                                    |
| -10 - +10 V      |             |                | -10000           |                                                                                                    |
|                  | 0 - 20 mA   |                | 0                |                                                                                                    |
|                  | 4 - 20 mA   |                | 4000             |                                                                                                    |
| Massimo          | 0 - 10 V    | -3276832767    | 10000            | Specifica il limite di misura superiore.                                                                                                    |
|                  | -10 - +10 V |                | 10000            |                                                                                                    |
|                  | 0 - 20 mA   |                | 20000            |                                                                                                    |
|                  | 4 - 20 mA   |                | 20000            |                                                                                                    |
| Filtro d'ingress | 50          | 01000          | 0                | Specifica la costante di tempo del filtro di primo ordine (010 s) in incrementi di 10 ms.                                                                      |
| Campionamen      | to          | 1<br>10        | 1                | Specifica il periodo di campionamento del canale in<br>ms. Se un filtro di ingresso è attivo, il periodo di<br>campionamento è impostato internamente a 10 ms. |

Per ciascun canale di ingresso (IW0, IW1) è possibile definire:

### Diagnostica

Per questo modulo, è possibile definire:

| Parametro      | Valore   | Val.<br>predefinito | Descrizione                                                                                                    |
|----------------|----------|---------------------|----------------------------------------------------------------------------------------------------|
| Stato attivato | Sì<br>No | Sì                  | Attiva il byte di stato/diagnostica di<br>questo canale di ingresso.<br>Se disattivato (valore = <b>No</b> ), i dati di<br>stato/diagnostica non sono inclusi<br>nella struttura dati. |

### CANopen

I parametri CANopen sono accessibili solo per TM3BCCO.

Per ciascun ingresso analogico, è possibile definire:

| Parametro                                 | Valore                  | Val.<br>predefinito | Descrizione                            |
|-------------------------------------------|-------------------------|---------------------|----------------------------------------|
| Limite superiore                          | Sì                      | No                  | Attiva l'evento soglia del limite      |
|                                           | No                      |                     | superiore.                             |
| Soglia limite<br>superiore <sup>(1)</sup> | -32768 - 32767          | 0                   | Il valore soglia limite superiore.     |
| Limite inferiore                          | Sì                      | No                  | Attiva l'evento soglia del limite      |
|                                           | No                      |                     | Interiore.                             |
| Soglia limite<br>inferiore <sup>(1)</sup> | -32768 - 32767          | 0                   | Il valore soglia del limite inferiore. |
| Interrupt delta                           | Sì                      | No                  | Attiva l'evento delta interrupt.       |
|                                           | No                      |                     |                                        |
| Soglia delta<br>interrupt <sup>(1)</sup>  | 065535                  | 0                   | Il valore soglia interrupt delta.      |
| (1) Dipende dal tipo e                    | dall'unità dell'ingress | i0.                 |                                        |

Per informazioni, consultare Configurazione della modalità di trasmissione

CANopen PDO per ingressi analogici, pagina 78.

#### Scheda Mapping I/O

La scheda  $\ensuremath{\textbf{Mapping}}$  è accessibile per TM3BCEIP (solo Modbus TCP) e TM3BCSL.

I canali di I/O possono essere associati a variabili nella scheda Mapping.

| Variabile   | Canale      | Simbolo                 |  |
|-------------|-------------|-------------------------|--|
| Ingressi    | IWO         | Valore dell'ingresso 0. |  |
|             | IW1         | Valore dell'ingresso 1. |  |
| Diagnostica | IBStatusIW0 | Stato dell'ingresso 0.  |  |
|             | IBStatusIW1 | Stato dell'ingresso 1.  |  |

### TM3AI4 / TM3AI4G

#### Introduzione

Il modulo di espansione TM3Al4 (morsettiera a vite) / TM3Al4G (morsettiera a molla) è caratterizzato da 4 canali di ingresso analogico con una risoluzione a 12 bit.

I tipi di ingresso dei canali sono i seguenti:

- 0...10 V
- -10...+10 V
- 0 20 mA
- 4...20 mA

### Modulo opzionale

Per questo modulo, è possibile definire:

| Parametro        | Valore   | Val.<br>predefinito | Descrizione                                                                                                    |
|------------------|----------|---------------------|----------------------------------------------------------------------------------------------------|
| Modulo opzionale | Sì<br>No | No                  | Specifica se questo modulo è<br>opzionale. Se impostato a <b>Si</b> , il<br>modulo deve essere conforme alle<br>regole descritte in Moduli di<br>espansione degli I/O opzionali,<br>pagina 11. |

#### Ingressi

Per ciascun canale di ingresso (IW0...IW3) è possibile definire:

| Parametro         |                       | Valore                       | Val. predefinito        | Descrizione                                                                                                    |
|-------------------|-----------------------|------------------------------|-------------------------|----------------------------------------------------------------------------------------------------|
| Тіро              |                       | Non utilizzato               | Non utilizzato          | Definisce la modalità del canale.                                                                                                    |
|                   |                       | 0 - 10 V                     |                         |                                                                                                    |
|                   |                       | -10 - +10 V                  |                         |                                                                                                    |
|                   |                       | 0 - 20 mA                    |                         |                                                                                                    |
|                   |                       | 4 - 20 mA                    |                         |                                                                                                    |
| Minimo            | 0 - 10 V              | -3276832767                  | 0                       | Specifica il limite di misura inferiore.                                                                                                    |
|                   | -10 - +10 V           |                              | -10000                  |                                                                                                    |
|                   | 0 - 20 mA             |                              | 0                       |                                                                                                    |
|                   | 4 - 20 mA             |                              | 4000                    |                                                                                                    |
| Massimo           | 0 - 10 V              | -3276832767 (1)              | 10000                   | Specifica il limite di misura superiore.                                                                                                    |
|                   | -10 - +10 V           |                              | 10000                   |                                                                                                    |
|                   | 0 - 20 mA             |                              | 20000                   |                                                                                                    |
|                   | 4 - 20 mA             |                              | 20000                   |                                                                                                    |
| Filtro d'ingres   | SS0                   | 01000                        | 0                       | Specifica la costante di tempo del filtro di primo ordine (010 s) in incrementi di 10 ms.                                                                |
| Campioname        | nto                   | 1<br>10                      | 1                       | Specifica il periodo di campionamento del canale in ms. Se un filtro di ingresso è attivo, il periodo di campionamento è impostato internamente a 10 ms. |
| (1) I dati a 12 b | oit (da 0 a 4095) ela | aborati nel modulo di I/O ar | nalogico possono essere | convertiti in un valore compreso tra -32768 e 32767.                                                                                                    |

#### Diagnostica

Per questo modulo, è possibile definire:

| Parametro      | Valore   | Val.<br>predefinito | Descrizione                                                                                                    |
|----------------|----------|---------------------|----------------------------------------------------------------------------------------------------|
| Stato attivato | Sì<br>No | Sì                  | Attiva il byte di stato/diagnostica di<br>questo canale di ingresso.<br>Se disattivato (valore = <b>No</b> ), i dati di<br>stato/diagnostica non sono inclusi<br>nella struttura dati. |

#### CANopen

I parametri CANopen sono accessibili solo per TM3BCCO.

Per ciascun ingresso analogico, è possibile definire:

| Parametro                                 | Valore                  | Val.<br>predefinito | Descrizione                                     |
|-------------------------------------------|-------------------------|---------------------|-------------------------------------------------|
| Limite superiore                          | Sì                      | No                  | Attiva l'evento soglia del limite superiore.    |
|                                           | Νο                      |                     |                                                 |
| Soglia limite<br>superiore <sup>(1)</sup> | -32768 - 32767          | 0                   | Il valore soglia limite superiore.              |
| Limite inferiore                          | Sì<br>No                | No                  | Attiva l'evento soglia del limite<br>inferiore. |
| Soglia limite<br>inferiore <sup>(1)</sup> | -32768 - 32767          | 0                   | Il valore soglia del limite inferiore.          |
| Interrupt delta                           | Sì                      | No                  | Attiva l'evento delta interrupt.                |
|                                           | No                      |                     |                                                 |
| Soglia delta<br>interrupt <sup>(1)</sup>  | 065535                  | 0                   | Il valore soglia interrupt delta.               |
| (1) Dipende dal tipo e                    | dall'unità dell'ingress | SO.                 |                                                 |

Per informazioni, consultare Configurazione della modalità di trasmissione CANopen PDO per ingressi analogici, pagina 78.

#### Scheda Mapping I/O

La scheda  $\ensuremath{\textbf{Mapping}}$  è accessibile per TM3BCEIP (solo Modbus TCP) e TM3BCSL.

I canali di I/O possono essere associati a variabili nella scheda Mapping.

| Variabile   | Canale      | Simbolo                 |
|-------------|-------------|-------------------------|
| Ingressi    | IWO         | Valore dell'ingresso 0. |
|             | IW1         | Valore dell'ingresso 1. |
|             | IW2         | Valore dell'ingresso 2. |
|             | IW3         | Valore dell'ingresso 3. |
| Diagnostica | IBStatusIW0 | Stato dell'ingresso 0.  |
|             | IBStatusIW1 | Stato dell'ingresso 1.  |
|             | IBStatusIW2 | Stato dell'ingresso 2.  |
|             | IBStatusIW3 | Stato dell'ingresso 3.  |

### TM3AI8 / TM3AI8G

#### Introduzione

I moduli di espansione TM3AI8 (morsettiera a vite) / TM3AI8G (morsettiera a molla) sono caratterizzati da 8 canali di ingresso analogici con una risoluzione a 12 bit.

I tipi di ingresso dei canali sono i seguenti:

- 0...10 V
- -10...+10 V
- 0 20 mA
- 4...20 mA
- 0...20 mA esteso
- 4...20 mA esteso

### Modulo opzionale

| Parametro        | Valore   | Val.<br>predefinito | Descrizione                                                                                                    |
|------------------|----------|---------------------|----------------------------------------------------------------------------------------------------|
| Modulo opzionale | Sì<br>No | Νο                  | Specifica se questo modulo è<br>opzionale. Se impostato a <b>Si</b> , il<br>modulo deve essere conforme alle<br>regole descritte in Moduli di<br>espansione degli I/O opzionali,<br>pagina 11. |

| Parametro                      |                               | Valore                           | Val. predefinito             | Descrizione                                                                                                    |
|--------------------------------|-------------------------------|----------------------------------|------------------------------|----------------------------------------------------------------------------------------------------|
| Тіро                           |                               | Non utilizzato                   | Non utilizzato               | Definisce la modalità del                                                                                                    |
|                                |                               | 0 - 10 V                         |                              | canale.                                                                                                    |
|                                |                               | -10 - +10 V                      |                              |                                                                                                    |
|                                |                               | 0 - 20 mA                        |                              |                                                                                                    |
|                                |                               | 4 - 20 mA                        |                              |                                                                                                    |
|                                |                               | 0 - 20 mA esteso <sup>1</sup>    |                              |                                                                                                    |
|                                |                               | 4 - 20 mA esteso <sup>1</sup>    |                              |                                                                                                    |
| Ambito                         |                               | Normale                          | Normale                      | Il campo di valori per un canale.                                                                                                    |
| Minimo                         | 0 - 10 V                      | -3276832767 <sup>2</sup>         | 0                            | Specifica il limite di misura                                                                                                    |
|                                | -10 - +10 V                   |                                  | -10000                       | inferiore.                                                                                                    |
|                                | 0 - 20 mA                     |                                  | 0                            | _                                                                                                    |
|                                | 4 - 20 mA                     |                                  | 4000                         |                                                                                                    |
|                                | 0 - 20 mA esteso <sup>1</sup> |                                  | 0                            |                                                                                                    |
|                                | 4 - 20 mA esteso <sup>1</sup> |                                  | 1200                         |                                                                                                    |
| Massimo                        | 0 - 10 V                      | -3276832767 <sup>2</sup>         | 10000                        | Specifica il limite di misura<br>superiore.                                                                                                    |
|                                | -10 - +10 V                   |                                  | 10000                        |                                                                                                    |
|                                | 0 - 20 mA                     |                                  | 20000                        |                                                                                                    |
|                                | 4 - 20 mA                     |                                  | 20000                        |                                                                                                    |
|                                | 0 - 20 mA esteso <sup>1</sup> |                                  | 23540                        |                                                                                                    |
|                                | 4 - 20 mA esteso <sup>1</sup> |                                  | 23170                        |                                                                                                    |
| Filtro d'ingress               | 50                            | 01000                            | 0                            | Specifica la costante di tempo<br>del filtro di primo ordine<br>(010 s) in incrementi di 10<br>ms.                                                                       |
| Campionamen                    | to                            | 1<br>10                          | 1                            | Specifica il periodo di<br>campionamento del canale,<br>in ms. Se un filtro di ingresso<br>è attivo, il periodo di<br>campionamento è impostato<br>internamente a 10 ms. |
| <sup>1</sup> Gli intervalli es | tesi sono supportati dai moo  | uli dalla versione hardware (PV) | 03, versione firmware (SV) 1 | .4. La versione del firmware del                                                                                                    |

Per ciascun canale di ingresso (IW0...IW7) è possibile definire:

modulo di espansione è visualizzata nella scheda **Informazioni**.

<sup>2</sup> I dati a 12 bit (da 0 a 4095) elaborati nel modulo di I/O analogico possono essere convertiti linearmente in un valore compreso tra -32768 e 32767.

### Diagnostica

| Parametro      | Valore   | Val.<br>predefinito | Descrizione                                                                                                    |
|----------------|----------|---------------------|----------------------------------------------------------------------------------------------------|
| Stato attivato | Sì<br>No | Sì                  | Attiva il byte di stato/diagnostica di<br>questo canale di ingresso.<br>Se disattivato (valore = <b>No</b> ), i dati di<br>stato/diagnostica non sono inclusi<br>nella struttura dati. |

#### CANopen

I parametri CANopen sono accessibili solo per TM3BCCO.

Per ciascun ingresso analogico, è possibile definire:

| Parametro                                 | Valore                  | Val.<br>predefinito | Descrizione                                     |
|-------------------------------------------|-------------------------|---------------------|-------------------------------------------------|
| Limite superiore                          | Sì<br>No                | No                  | Attiva l'evento soglia del limite superiore.    |
| Soglia limite<br>superiore <sup>(1)</sup> | -32768 - 32767          | 0                   | Il valore soglia limite superiore.              |
| Limite inferiore                          | Sì<br>No                | No                  | Attiva l'evento soglia del limite<br>inferiore. |
| Soglia limite<br>inferiore <sup>(1)</sup> | -32768 - 32767          | 0                   | Il valore soglia del limite inferiore.          |
| Interrupt delta                           | Sì<br>No                | No                  | Attiva l'evento delta interrupt.                |
| Soglia delta<br>interrupt <sup>(1)</sup>  | 065535                  | 0                   | Il valore soglia interrupt delta.               |
| (1) Dipende dal tipo e                    | dall'unità dell'ingress | 50.                 |                                                 |

Per informazioni, consultare Configurazione della modalità di trasmissione CANopen PDO per ingressi analogici, pagina 78.

#### Scheda Mapping I/O

La scheda **Mapping** è accessibile per TM3BCEIP (solo Modbus TCP) e TM3BCSL.

I canali di I/O possono essere associati a variabili nella scheda Mapping.

| Variabile   | Canale      | Simbolo                 |
|-------------|-------------|-------------------------|
| Ingressi    | IWO         | Valore dell'ingresso 0. |
|             | IW1         | Valore dell'ingresso 1. |
|             | IW2         | Valore dell'ingresso 2. |
|             | IW3         | Valore dell'ingresso 3. |
|             | IW4         | Valore dell'ingresso 4. |
|             | IW5         | Valore dell'ingresso 5. |
|             | IW6         | Valore dell'ingresso 6. |
|             | IW7         | Valore dell'ingresso 7. |
| Diagnostica | IBStatusIW0 | Stato dell'ingresso 0.  |
|             | IBStatusIW1 | Stato dell'ingresso 1.  |
|             | IBStatusIW2 | Stato dell'ingresso 2.  |
|             | IBStatusIW3 | Stato dell'ingresso 3.  |
|             | IBStatusIW4 | Stato dell'ingresso 4.  |
|             | IBStatusIW5 | Stato dell'ingresso 5.  |
|             | IBStatusIW6 | Stato dell'ingresso 6.  |
|             | IBStatusIW7 | Stato dell'ingresso 7.  |

### TM3TI4 / TM3TI4G

#### Introduzione

Il modulo di espansione TM3TI4 (morsettiera a vite) / TM3TI4G (morsettiera a molla) è caratterizzato da 4 canali di ingresso analogico con una risoluzione a 16 bit.

I tipi di ingresso dei canali sono i seguenti:

- 0...10 V
- -10...+10 V
- 0 20 mA
- 4...20 mA
- Termocoppia K
- Termocoppia J
- Termocoppia R
- Termocoppia S
- Termocoppia B
- Termocoppia E
- Termocoppia T
- Termocoppia N
- Termocoppia C
- PT100
- PT1000
- NI100
- NI1000

### Modulo opzionale

| Parametro        | Valore   | Val.<br>predefinito | Descrizione                                                                                                    |
|------------------|----------|---------------------|----------------------------------------------------------------------------------------------------|
| Modulo opzionale | Sì<br>No | No                  | Specifica se questo modulo è<br>opzionale. Se impostato a <b>Si</b> , il<br>modulo deve essere conforme alle<br>regole descritte in Moduli di<br>espansione degli I/O opzionali,<br>pagina 11. |

| Parametro                |                  | Valore                       | Val. predefinito | Descrizione                                                                                                    |
|--------------------------|------------------|------------------------------|------------------|----------------------------------------------------------------------------------------------------|
| Тіро                     |                  | Non utilizzato               | Non utilizzato   | Definisce la modalità del canale.                                                                              |
|                          |                  | 0 - 10 V                     |                  |                                                                                                    |
|                          |                  | -10 - +10 V                  |                  |                                                                                                    |
|                          |                  | 0 - 20 mA                    |                  |                                                                                                    |
|                          |                  | 4 - 20 mA                    |                  |                                                                                                    |
|                          |                  | Termocoppia K                |                  |                                                                                                    |
|                          |                  | Termocoppia J                |                  |                                                                                                    |
|                          |                  | Termocoppia R                |                  |                                                                                                    |
|                          |                  | Termocoppia S                |                  |                                                                                                    |
|                          |                  | Termocoppia B                |                  |                                                                                                    |
|                          |                  | Termocoppia E                |                  |                                                                                                    |
|                          |                  | Termocoppia T                |                  |                                                                                                    |
|                          |                  | Termocoppia N                |                  |                                                                                                    |
|                          |                  | Termocoppia C                |                  |                                                                                                    |
|                          |                  | PT100                        |                  |                                                                                                    |
|                          |                  | PT1000                       |                  |                                                                                                    |
|                          |                  | NI100                        |                  |                                                                                                    |
|                          |                  | NI1000                       |                  |                                                                                                    |
| Ambito                   |                  | Normale                      | Normale          | Il campo di valori per un canale.                                                                              |
|                          |                  | Celsius (0,1°C)              |                  | Normale consente di specificare l'intervallo                                                                   |
|                          |                  | Fahrenheit (0,1°F)           |                  | minimo e massimo come valori numerici<br>semplici. La selezione delle unità di                                 |
|                          |                  | Fahrenheit (0,2°F)1          |                  | temperatura forza l'intervallo in base al tipo di sensore di temperatura utilizzato dai valori di              |
|                          | 1                |                              |                  | temperatura.                                                                                                   |
| Min.                     | 0 - 10 V         | -3276832767                  | 0                | Specifica il limite di misura inferiore.                                                                       |
|                          | -10 - +10 V      | -                            | -10000           | -                                                                                                    |
|                          | 0 - 20 mA        | -                            | 0                |                                                                                                    |
|                          | 4 - 20 mA        |                              | 4000             |                                                                                                    |
|                          | Temperatura      | Vedere la tabella di seguito | 1                |                                                                                                    |
| Max.                     | 0 - 10 V         | -3276832767                  | 10000            | Specifica il limite di misura superiore.                                                                       |
|                          | -10 - +10 V      | -                            | 10000            |                                                                                                    |
|                          | 0 - 20 mA        | -                            | 20000            |                                                                                                    |
|                          | 4 - 20 MA        | Vedere le tehelle di seguite | 20000            | -                                                                                                    |
|                          | Temperatura      |                              | 0                |                                                                                                    |
| Filtro d'ingr            | e550             | 01000                        | U                | primo ordine (010 s) in incrementi di 10 ms.                                                                   |
| Campionan                | iento            | 10ms/Canale                  | 100ms/Canale     | Specifica il periodo di campionamento del                                                                      |
|                          |                  | 100ms/Canale                 |                  | canale. Se un filtro di ingresso è attivo, il<br>periodo di campionamento è impostato<br>internamente a 10 ms. |
| <sup>1</sup> Solo per te | rmocoppie B e C. | •                            | •                | •                                                                                                    |

Per ciascun canale di ingresso (IW0...IW3) è possibile definire:

| Тіро          | Normale |         | Celsius (0,1°C) | Celsius (0,1°C) |        | Fahrenheit (0,1 o 0,2°F) |        |  |
|---------------|---------|---------|-----------------|-----------------|--------|--------------------------|--------|--|
|               | Minimo  | Massimo | Minimo          | Massimo         | Minimo | Massimo                  | Unità  |  |
| Termocoppia K | -32768  | 32767   | -2000           | 13000           | -3280  | 23720                    | 0,1 °F |  |
| Termocoppia J | -32768  | 32767   | -2000           | 10000           | -3280  | 18320                    | 0,1 °F |  |
| R termocoppia | -32768  | 32767   | 0               | 17600           | 320    | 32000                    | 0,1 °F |  |
| Termocoppia S | -32768  | 32767   | 0               | 17600           | 320    | 32000                    | 0,1 °F |  |
| Termocoppia B | -32768  | 32767   | 0               | 18200           | 160    | 16540                    | 0,2 °F |  |
| Termocoppia E | -32768  | 32767   | -2000           | 8000            | -3280  | 14720                    | 0,1 °F |  |
| Termocoppia T | -32768  | 32767   | -2000           | 4000            | -3280  | 7520                     | 0,1 °F |  |
| Termocoppia N | -32768  | 32767   | -2000           | 13000           | -3280  | 23720                    | 0,1 °F |  |
| Termocoppia C | -32768  | 32767   | 0               | 23150           | 160    | 20995                    | 0,2 °F |  |
| PT100         | -32768  | 32767   | -2000           | 8500            | -3280  | 15620                    | 0,1 °F |  |
| PT1000        | -32768  | 32767   | -2000           | 6000            | -3280  | 11120                    | 0,1 °F |  |
| NI100         | -32768  | 32767   | -600            | 1800            | -760   | 3560                     | 0,1 °F |  |
| NI1000        | -32768  | 32767   | -600            | 1800            | -760   | 3560                     | 0,1 °F |  |

La tabella seguente indica i valori minimo e massimo per il tipo di sensore termico selezionato:

#### diagnostica

Per questo modulo, è possibile definire:

| Parametro      | Valore   | Val.<br>predefinito | Descrizione                                                                                                    |
|----------------|----------|---------------------|----------------------------------------------------------------------------------------------------|
| Stato attivato | Sì<br>No | Sì                  | Attiva il byte di stato/diagnostica di<br>questo canale di ingresso.<br>Se disattivato (valore = <b>No</b> ), i dati di<br>stato/diagnostica non sono inclusi<br>nella struttura dati. |

### CANopen

I parametri CANopen sono accessibili solo per TM3BCCO.

Per ciascun ingresso analogico, è possibile definire:

| Parametro                                 | Valore                 | Val.<br>predefinito | Descrizione                                  |
|-------------------------------------------|------------------------|---------------------|----------------------------------------------|
| Limite superiore                          | Sì<br>No               | No                  | Attiva l'evento soglia del limite superiore. |
| Soglia limite<br>superiore <sup>(1)</sup> | -32768 - 32767         | 0                   | Il valore soglia limite superiore.           |
| Limite inferiore                          | Sì<br>No               | No                  | Attiva l'evento soglia del limite inferiore. |
| Soglia limite<br>inferiore <sup>(1)</sup> | -32768 - 32767         | 0                   | Il valore soglia del limite inferiore.       |
| Interrupt delta                           | Sì<br>No               | No                  | Attiva l'evento delta interrupt.             |
| Soglia delta<br>interrupt <sup>(1)</sup>  | 065535                 | 0                   | Il valore soglia interrupt delta.            |
| (1) Dipende dal tipo e                    | dall'unità dell'ingres | so.                 |                                              |

Per informazioni, consultare Configurazione della modalità di trasmissione CANopen PDO per ingressi analogici, pagina 78.

### Scheda Mapping I/O

La scheda  $\ensuremath{\textbf{Mapping}}$  è accessibile per TM3BCEIP (solo Modbus TCP) e TM3BCSL.

I canali di I/O possono essere associati a variabili nella scheda Mapping.

| Variabile   | Canale      | Simbolo                 |
|-------------|-------------|-------------------------|
| Ingressi    | IWO         | Valore dell'ingresso 0. |
|             | IW1         | Valore dell'ingresso 1. |
|             | IW2         | Valore dell'ingresso 2. |
|             | IW3         | Valore dell'ingresso 3. |
| Diagnostica | IBStatusIW0 | Stato dell'ingresso 0.  |
|             | IBStatusIW1 | Stato dell'ingresso 1.  |
|             | IBStatusIW2 | Stato dell'ingresso 2.  |
|             | IBStatusIW3 | Stato dell'ingresso 3.  |

### TM3TI4D / TM3TI4DG

#### Introduzione

Il modulo di espansione TM3TI4D (morsettiera a vite) / TM3TI4DG (morsettiera a molla) è caratterizzato da 4 canali di ingresso analogico con una risoluzione a 16 bit.

I tipi di ingresso dei canali sono i seguenti:

- Termocoppia K
- Termocoppia J
- Termocoppia R
- Termocoppia S
- Termocoppia B
- Termocoppia E
- Termocoppia T
- Termocoppia N
- Termocoppia C

#### Modulo opzionale

| Parametro        | Valore   | Val.<br>predefinito | Descrizione                                                                                                    |
|------------------|----------|---------------------|----------------------------------------------------------------------------------------------------|
| Modulo opzionale | Sì<br>No | No                  | Specifica se questo modulo è<br>opzionale. Se impostato a <b>Si</b> , il<br>modulo deve essere conforme alle<br>regole descritte in Moduli di<br>espansione degli I/O opzionali,<br>pagina 11. |

| Parametro                                | Valore                          | Val. predefinito | Descrizione                                                                                                    |
|------------------------------------------|---------------------------------|------------------|----------------------------------------------------------------------------------------------------|
| Тіро                                     | Non utilizzato                  | Non utilizzato   | Definisce la modalità del canale.                                                                                       |
|                                          | Termocoppia K                   |                  |                                                                                                    |
|                                          | Termocoppia J                   |                  |                                                                                                    |
|                                          | Termocoppia R                   |                  |                                                                                                    |
|                                          | Termocoppia S                   |                  |                                                                                                    |
|                                          | Termocoppia B                   |                  |                                                                                                    |
|                                          | Termocoppia E                   |                  |                                                                                                    |
|                                          | Termocoppia T                   |                  |                                                                                                    |
|                                          | Termocoppia N                   |                  |                                                                                                    |
|                                          | Termocoppia C                   |                  |                                                                                                    |
| Ambito                                   | Normale                         | Normale          | ll campo di valori per un canale.                                                                                       |
|                                          | Celsius (0,1°C)                 |                  | Normale consente di specificare l'intervallo                                                                            |
|                                          | Fahrenheit (0,1°F)              |                  | semplici. La selezione delle unità di                                                                                   |
|                                          | Fahrenheit (0,2°F) <sup>1</sup> |                  | sensore di temperatura intervallo in base ai tipo di<br>sensore di temperatura utilizzato dai valori di<br>temperatura. |
| Minimo                                   | Vedere la tabella di seguito    |                  | Specifica il limite di misurazione inferiore.                                                                           |
| Max.                                     | Vedere la tabella di seguito    |                  | Specifica il limite di misurazione superiore.                                                                           |
| Filtro d'ingresso                        | 01000                           | 0                | Specifica la costante di tempo del filtro di primo ordine (010 s) in incrementi di 10 ms.                               |
| Campionamento                            | 10                              | 100              | Specifica il periodo di campionamento del                                                                               |
|                                          | 100                             |                  | periodo di campionamento è impostato<br>internamente a 10 ms.                                                           |
| <sup>1</sup> Solo per termocoppie B e C. |                                 |                  |                                                                                                    |

Per ciascun canale di ingresso (IW0...IW3) è possibile definire:

La tabella seguente indica i valori minimo e massimo per il tipo di sensore termico selezionato:

| Tipo Normale  |        |         | Celsius (0,1°C) |         | Fahrenheit (0,1 o 0,2°F) |         |        |
|---------------|--------|---------|-----------------|---------|--------------------------|---------|--------|
|               | Minimo | Massimo | Minimo          | Massimo | Minimo                   | Massimo | Unità  |
| Termocoppia K | -32768 | 32767   | -2000           | 13000   | -3280                    | 23720   | 0,1 °F |
| Termocoppia J | -32768 | 32767   | -2000           | 10000   | -3280                    | 18320   | 0,1 °F |
| R termocoppia | -32768 | 32767   | 0               | 17600   | 320                      | 32000   | 0,1 °F |
| Termocoppia S | -32768 | 32767   | 0               | 17600   | 320                      | 32000   | 0,1 °F |
| Termocoppia B | -32768 | 32767   | 0               | 18200   | 160                      | 16540   | 0,2 °F |
| Termocoppia E | -32768 | 32767   | -2000           | 8000    | -3280                    | 14720   | 0,1 °F |
| Termocoppia T | -32768 | 32767   | -2000           | 4000    | -3280                    | 7520    | 0,1 °F |
| Termocoppia N | -32768 | 32767   | -2000           | 13000   | -3280                    | 23720   | 0,1 °F |
| Termocoppia C | -32768 | 32767   | 0               | 23150   | 160                      | 20995   | 0,2 °F |

#### Diagnostica

Per questo modulo, è possibile definire:

| Parametro      | Valore   | Val.<br>predefinito | Descrizione                                                                                                    |
|----------------|----------|---------------------|----------------------------------------------------------------------------------------------------|
| Stato attivato | Sì<br>No | Sì                  | Attiva il byte di stato/diagnostica di<br>questo canale di ingresso.<br>Se disattivato (valore = <b>No</b> ), i dati di<br>stato/diagnostica non sono inclusi<br>nella struttura dati. |

#### CANopen

I parametri CANopen sono accessibili solo per TM3BCCO.

Per ciascun ingresso analogico, è possibile definire:

| Parametro                                        | Valore         | Val.<br>predefinito | Descrizione                                  |
|--------------------------------------------------|----------------|---------------------|----------------------------------------------|
| Limite superiore                                 | Sì<br>No       | No                  | Attiva l'evento soglia del limite superiore. |
| Soglia limite<br>superiore <sup>(1)</sup>        | -32768 - 32767 | 0                   | Il valore soglia limite superiore.           |
| Limite inferiore                                 | Sì<br>No       | No                  | Attiva l'evento soglia del limite inferiore. |
| Soglia limite inferiore <sup>(1)</sup>           | -32768 - 32767 | 0                   | Il valore soglia del limite inferiore.       |
| Interrupt delta                                  | Sì<br>No       | No                  | Attiva l'evento delta interrupt.             |
| Soglia delta<br>interrupt <sup>(1)</sup>         | 065535         | 0                   | Il valore soglia interrupt delta.            |
| (1) Dipende dal tipo e dall'unità dell'ingresso. |                |                     |                                              |

Per informazioni, consultare Configurazione della modalità di trasmissione CANopen PDO per ingressi analogici, pagina 78.

#### Scheda Mapping I/O

La scheda  $\ensuremath{\textbf{Mapping}}$  è accessibile per TM3BCEIP (solo Modbus TCP) e TM3BCSL.

I canali di I/O possono essere associati a variabili nella scheda Mapping.

| Variabile   | Canale      | Simbolo                 |
|-------------|-------------|-------------------------|
| Ingressi    | IWO         | Valore dell'ingresso 0. |
|             | IW1         | Valore dell'ingresso 1. |
|             | IW2         | Valore dell'ingresso 2. |
|             | IW3         | Valore dell'ingresso 3. |
| Diagnostica | IBStatusIW0 | Stato dell'ingresso 0.  |
|             | IBStatusIW1 | Stato dell'ingresso 1.  |
|             | IBStatusIW2 | Stato dell'ingresso 2.  |
|             | IBStatusIW3 | Stato dell'ingresso 3.  |

### TM3TI8T / TM3TI8TG

#### Introduzione

Il modulo di espansione TM3TI8T (morsettiera a vite) / TM3TI8TG (morsettiera a molla) è caratterizzato da 8 canali di ingresso analogico con una risoluzione a 16 bit.

I tipi di ingresso dei canali sono i seguenti:

- Termocoppia K
- Termocoppia J
- Termocoppia R
- Termocoppia S
- Termocoppia B
- Termocoppia E
- Termocoppia T
- Termocoppia N
- Termocoppia C
- Termistore NTC
- Termistore PTC
- Ohmmetro

#### Modulo opzionale

| Parametro        | Valore   | Val.<br>predefinito | Descrizione                                                                                                    |
|------------------|----------|---------------------|----------------------------------------------------------------------------------------------------|
| Modulo opzionale | Sì<br>No | No                  | Specifica se questo modulo è<br>opzionale. Se impostato a <b>Si</b> , il<br>modulo deve essere conforme alle<br>regole descritte in Moduli di<br>espansione degli I/O opzionali,<br>pagina 11. |

Per ogni canale di ingresso (IW0...IW7), è possibile definire i seguenti parametri:

| Parametro                                                                                                    | Valore                                                                                                  | Val. predefinito | Descrizione                                                                               |
|----------------------------------------------------------------------------------------------------|----------------------------------------------------------------------------------------------------|------------------|-------------------------------------------------------------------------------------------|
| Tipo<br>• Non utilizzato                                                                                                    | -                                                                                                    | Non utilizzato   | Definisce il tipo di parametro e l'ambito per il canale.                                  |
| Tipo<br>• Termocoppia K<br>• Termocoppia J<br>• Termocoppia R<br>• Termocoppia S<br>• Termocoppia E<br>• Termocoppia T<br>• Termocoppia N<br>• Termistore NTC | <ul> <li>Ambito</li> <li>Personalizzato</li> <li>Celsius (0,1°C)</li> <li>Fahrenheit (0,1°F)</li> </ul> | Celsius (0,1°C)  |                                                                                           |
| Tipo <ul> <li>Termocoppia B</li> <li>Termocoppia C</li> </ul>                                                                                                 | Ambito <ul> <li>Personalizzato</li> <li>Celsius (0,1°C)</li> <li>Fahrenheit (0,2°F)</li> </ul>          | Celsius (0,1°C)  |                                                                                           |
| Tipo  • Termistore PTC                                                                                                    | Ambito <ul> <li>Personalizzato</li> <li>Soglia</li> </ul>                                               | Soglia           |                                                                                           |
| Tipo<br>• Ohmmetro                                                                                                    | Ambito<br>・ Resistenza (Ω)                                                                              | Resistenza       |                                                                                           |
| Minimo                                                                                                    | Vedere la tabella di seguito                                                                            |                  | Specifica il limite di misurazione inferiore.                                             |
| Max.                                                                                                    | Vedere la tabella di seguito                                                                            |                  | Specifica il limite di misurazione superiore.                                             |
| <b>Rref</b> (utilizzato solo con la sonda NTC)                                                                                                    | 165535                                                                                                  | 330              | Resistenza di riferimento in Ohm alla temperatura <b>Tref</b> .                           |
| <b>Tref</b> (utilizzato solo con la sonda NTC)                                                                                                    | 11000                                                                                                   | 25               | Valore della temperatura di riferimento in gradi<br>Celsius.                              |
| <b>Beta</b> (utilizzato solo con la sonda NTC)                                                                                                    | 132767                                                                                                  | 3569             | Sensibilità della sonda NTC in Kelvin.                                                    |
| Filtro d'ingresso                                                                                                    | 01000                                                                                                   | 0                | Specifica la costante di tempo del filtro di primo ordine (010 s) in incrementi di 10 ms. |
| Campionamento                                                                                                    | 100                                                                                                    | 100              | Specifica il periodo di campionamento del canale, in ms.                                  |
| <b>Soglia alta</b> (utilizzato solo con la sonda PTC)                                                                                                    | 10110000                                                                                                | 3100             | Soglia di attivazione                                                                     |
| <b>Soglia bassa</b> (utilizzato solo con la sonda PTC)                                                                                                    | 1009999                                                                                                 | 1500             | Soglia di riattivazione                                                                   |

| Тіро           | Personalizzato | Intervallo in Celsius | Intervallo in Fahrenheit |
|----------------|----------------|-----------------------|--------------------------|
| Termocoppia K  | -3276832767    | -200013000 (0,1°C)    | -328023720 (0.1°F)       |
| Termocoppia J  |                | -200010000 (0,1°C)    | -328018320 (0.1°F)       |
| Termocoppia R  |                | 017600 (0,1°C)        | 32032000 (0.1°F)         |
| Termocoppia S  |                | 017600 (0,1°C)        | 32032000 (0.1°F)         |
| Termocoppia B  |                | 018200 (0,1°C)        | 16016540 (0.2°F)         |
| Termocoppia E  |                | -20008000 (0,1°C)     | -328014720 (0.1°F)       |
| Termocoppia T  |                | -20004000 (0,1°C)     | -32807520 (0.1°F)        |
| Termocoppia N  |                | -200013000 (0,1°C)    | -328023720 (0.1°F)       |
| Termocoppia C  |                | 023150 (0,1°C)        | 16020995 (0.2°F)         |
| Termistore NTC |                | -9001500 (0,1°C)      | -13003020 (0.1°F)        |
| Termistore PTC |                | -                     | -                        |

# La tabella seguente indica i possibili valori dell'intervallo per il tipo di sensore termico selezionato:

### Diagnostica

Per questo modulo, è possibile definire:

| Parametro      | Valore   | Val.<br>predefinito | Descrizione                                                                                                    |
|----------------|----------|---------------------|----------------------------------------------------------------------------------------------------|
| Stato attivato | Sì<br>No | Sì                  | Attiva il byte di stato/diagnostica di<br>questo canale di ingresso.<br>Se disattivato (valore = <b>No</b> ), i dati di<br>stato/diagnostica non sono inclusi<br>nella struttura dati. |

#### CANopen

I parametri CANopen sono accessibili solo per TM3BCCO.

Per ciascun ingresso analogico, è possibile definire:

| Parametro                                        | Valore         | Val.<br>predefinito | Descrizione                            |
|--------------------------------------------------|----------------|---------------------|----------------------------------------|
| Limite superiore                                 | Sì             | No                  | Attiva l'evento soglia del limite      |
|                                                  | No             |                     | superiore.                             |
| Soglia limite<br>superiore <sup>(1)</sup>        | -32768 - 32767 | 0                   | Il valore soglia limite superiore.     |
| Limite inferiore                                 | Sì             | No                  | Attiva l'evento soglia del limite      |
|                                                  | No             | Interio             | menore.                                |
| Soglia limite<br>inferiore <sup>(1)</sup>        | -32768 - 32767 | 0                   | Il valore soglia del limite inferiore. |
| Interrupt delta                                  | Sì             | No                  | Attiva l'evento delta interrupt.       |
|                                                  | No             |                     |                                        |
| Soglia delta<br>interrupt <sup>(1)</sup>         | 065535         | 0                   | Il valore soglia interrupt delta.      |
| (1) Dipende dal tipo e dall'unità dell'ingresso. |                |                     |                                        |

**Per informazioni, consultare** Configurazione della modalità di trasmissione CANopen PDO per ingressi analogici, pagina 78.

#### Scheda Mapping I/O

La scheda **Mapping** è accessibile per TM3BCEIP (solo Modbus TCP) e TM3BCSL.

I canali di I/O possono essere associati a variabili nella scheda Mapping.

| Questa tabella | a descrive | la scheda | Mapping: |
|----------------|------------|-----------|----------|
|----------------|------------|-----------|----------|

| Variabile   | Canale      | Simbolo                 |
|-------------|-------------|-------------------------|
| Ingressi    | IWO         | Valore dell'ingresso 0. |
|             | IW1         | Valore dell'ingresso 1. |
|             | IW2         | Valore dell'ingresso 2. |
|             | IW3         | Valore dell'ingresso 3. |
|             | IW4         | Valore dell'ingresso 4. |
|             | IW5         | Valore dell'ingresso 5. |
|             | IW6         | Valore dell'ingresso 6. |
|             | IW7         | Valore dell'ingresso 7. |
| Diagnostica | IBStatusIW0 | Stato dell'ingresso 0.  |
|             | IBStatusIW1 | Stato dell'ingresso 1.  |
|             | IBStatusIW2 | Stato dell'ingresso 2.  |
|             | IBStatusIW3 | Stato dell'ingresso 3.  |
|             | IBStatusIW4 | Stato dell'ingresso 4.  |
|             | IBStatusIW5 | Stato dell'ingresso 5.  |
|             | IBStatusIW6 | Stato dell'ingresso 6.  |
|             | IBStatusIW7 | Stato dell'ingresso 7.  |

# Configurazione dei moduli di uscita analogici TM3

Questa sezione descrive come configurare i moduli di uscita analogici TM3.

### TM3AQ2 / TM3AQ2G

#### Introduzione

Il modulo di espansione TM3AQ2 (morsettiera a vite) / TM3AQ2G (morsettiera a molla) è caratterizzato da 2 canali di uscita analogici con una risoluzione a 12 bit.

I tipi d'uscita dei canali sono:

- 0...10 V
- -10...+10 V
- 0...20 mA
- 4...20 mA

#### Modulo opzionale

Per questo modulo, è possibile definire:

| Parametro        | Valore   | Val.<br>predefinito | Descrizione                                                                                                    |
|------------------|----------|---------------------|----------------------------------------------------------------------------------------------------|
| Modulo opzionale | Sì<br>No | No                  | Specifica se questo modulo è<br>opzionale. Se impostato a <b>Si</b> , il<br>modulo deve essere conforme alle<br>regole descritte in Moduli di<br>espansione degli I/O opzionali,<br>pagina 11. |

#### Diagnostica

| Parametro      | Valore   | Val.<br>predefinito | Descrizione                                                                                                    |
|----------------|----------|---------------------|----------------------------------------------------------------------------------------------------|
| Stato attivato | Sì<br>No | Sì                  | Attiva il byte di stato/diagnostica di<br>questo canale di ingresso.<br>Se disattivato (valore = <b>No</b> ), i dati di<br>stato/diagnostica non sono inclusi<br>nella struttura dati. |

### Uscite

| Parametro                             |                         | Valore                            | Val. predefinito                  | Descrizione                              |
|---------------------------------------|-------------------------|-----------------------------------|-----------------------------------|------------------------------------------|
| Тіро                                  |                         | Non utilizzato                    | Non utilizzato                    | Definisce la modalità del canale.        |
|                                       |                         | 0 - 10 V                          |                                   |                                          |
|                                       |                         | -10 - +10 V                       |                                   |                                          |
|                                       |                         | 0 - 20 mA                         |                                   |                                          |
|                                       |                         | 4 - 20 mA                         |                                   |                                          |
| Minimo                                | 0 - 10 V                | -3276832767 (1)                   | 0                                 | Specifica il limite di misura inferiore. |
|                                       | -10 - +10 V             |                                   | -10000                            |                                          |
|                                       | 0 - 20 mA               |                                   | 0                                 |                                          |
|                                       | 4 - 20 mA               |                                   | 4000                              |                                          |
| Massimo                               | 0 - 10 V                | -3276832767 (1)                   | 10000                             | Specifica il limite di misura            |
| -10 - +10 V                           |                         | 10000                             | superiore.                        |                                          |
|                                       | 0 - 20 mA               |                                   | 20000                             |                                          |
|                                       | 4 - 20 mA               |                                   | 20000                             |                                          |
| (1) I dati a 12 bit<br>-32768 e 32767 | t (da 0 a 4095) elabora | ati nel modulo di I/O analogico p | possono essere convertiti lineari | mente in un valore compreso tra          |

Per ciascun canale di uscita (QW0, QW1) è possibile definire:

### Scheda Mapping I/O

La scheda **Mapping** è accessibile per TM3BCEIP (solo Modbus TCP) e TM3BCSL.

I canali di I/O possono essere associati a variabili nella scheda Mapping.

| Variabile   | Canale      | Simbolo               |  |
|-------------|-------------|-----------------------|--|
| Diagnostica | IBStatusQW0 | Stato dell'uscita 0.  |  |
|             | IBStatusQW1 | Stato dell'uscita 1.  |  |
| Uscite QW0  |             | Valore dell'uscita 0. |  |
|             | QW1         | Valore dell'uscita 1. |  |

### TM3AQ4 / TM3AQ4G

#### Introduzione

I moduli di espansione TM3AQ4 (morsettiera a vite) / TM3AQ4G (morsettiera a molla) dispongono di 4 canali di uscita analogici con una risoluzione a 12 bit.

I tipi d'uscita dei canali sono:

- 0...10 V
- -10...+10 V
- 0...20 mA
- 4...20 mA

#### Modulo opzionale

Per questo modulo, è possibile definire:

| Parametro        | Valore   | Val.<br>predefinito | Descrizione                                                                                                    |
|------------------|----------|---------------------|----------------------------------------------------------------------------------------------------|
| Modulo opzionale | Sì<br>No | Νο                  | Specifica se questo modulo è<br>opzionale. Se impostato a <b>Si</b> , il<br>modulo deve essere conforme alle<br>regole descritte in Moduli di<br>espansione degli I/O opzionali,<br>pagina 11. |

#### Diagnostica

| Parametro      | Valore   | Val.<br>predefinito | Descrizione                                                                                                    |
|----------------|----------|---------------------|----------------------------------------------------------------------------------------------------|
| Stato attivato | Sì<br>No | Sì                  | Attiva il byte di stato/diagnostica di<br>questo canale di ingresso.<br>Se disattivato (valore = <b>No</b> ), i dati di<br>stato/diagnostica non sono inclusi<br>nella struttura dati. |

#### Uscite

Parametro Valore Val. predefinito Descrizione Tipo Non utilizzato Non utilizzato Definisce la modalità del canale. 0 - 10 V -10 - +10 V 0 - 20 mA 4 - 20 mA Minimo 0 - 10 V -32768...32767 (1) 0 Specifica il limite di misura inferiore. -10 - +10 V -10000 0 - 20 mA 0 4 - 20 mA 4000 0 - 10 V Massimo -32768...32767 (1) 10000 Specifica il limite di misura superiore. -10 - +10 V 10000 0 - 20 mA 20000 4 - 20 mA 20000 (1) I dati a 12 bit (da 0 a 4095) elaborati nel modulo di I/O analogico possono essere convertiti linearmente in un valore compreso tra -32768 e 32767.

### Scheda Mapping I/O

La scheda **Mapping** è accessibile per TM3BCEIP (solo Modbus TCP) e TM3BCSL.

I canali di I/O possono essere associati a variabili nella scheda Mapping.

Questa tabella descrive la scheda Mapping:

| Variabile   | Canale      | Simbolo               |
|-------------|-------------|-----------------------|
| Diagnostica | IBStatusQW0 | Stato dell'uscita 0.  |
|             | IBStatusQW1 | Stato dell'uscita 1.  |
|             | IBStatusQW2 | Stato dell'uscita 2.  |
|             | IBStatusQW3 | Stato dell'uscita 3.  |
| Uscite QW0  |             | Valore dell'uscita 0. |
|             | QW1         | Valore dell'uscita 1. |
|             | QW2         | Valore dell'uscita 2. |
|             | QW3         | Valore dell'uscita 3. |

Per ciascun canale di uscita (QW0...QW3) è possibile definire:

# Configurazione dei moduli misti analogici TM3

Questa sezione descrive come configurare i moduli di I/O misti analogici TM3.

### TM3AM6 / TM3AM6G

#### Introduzione

I moduli di espansione TM3AM6 (morsettiera a vite) / TM3AM6G (morsettiera a molla) dispongono di 4 canali di ingresso analogici e di 2 canali di uscita analogici con risoluzione a 12 bit.

I tipi di ingresso dei canali sono i seguenti:

- 0...10 V
- -10...+10 V
- 0...20 mA
- 4...20 mA

I tipi d'uscita dei canali sono:

- 0...10 V
- -10...+10 V
- 0 20 mA
- 4...20 mA

#### Modulo opzionale

| Parametro        | Valore   | Val.<br>predefinito | Descrizione                                                                                                    |
|------------------|----------|---------------------|----------------------------------------------------------------------------------------------------|
| Modulo opzionale | Sì<br>No | Νο                  | Specifica se questo modulo è<br>opzionale. Se impostato a <b>S</b> ì, il<br>modulo deve essere conforme alle<br>regole descritte in Moduli di<br>espansione degli I/O opzionali,<br>pagina 11. |

| Parametro                                                                                                    |             | Valore          | Val. predefinito | Descrizione                                                                                                    |
|----------------------------------------------------------------------------------------------------|-------------|-----------------|------------------|----------------------------------------------------------------------------------------------------|
| Тіро                                                                                                    |             | Non utilizzato  | Non utilizzato   | Definisce la modalità del canale.                                                                                                    |
|                                                                                                    |             | 0 - 10 V        |                  |                                                                                                    |
|                                                                                                    |             | -10 - +10 V     |                  |                                                                                                    |
|                                                                                                    |             | 0 - 20 mA       |                  |                                                                                                    |
|                                                                                                    |             | 4 - 20 mA       |                  |                                                                                                    |
| Mini-                                                                                                    | 0 - 10 V    | -3276832767 (1) | 0                | Specifica il limite di misura inferiore.                                                                                                    |
| mo                                                                                                    | -10 - +10 V |                 | -10000           |                                                                                                    |
|                                                                                                    | 0 - 20 mA   |                 | 0                |                                                                                                    |
|                                                                                                    | 4 - 20 mA   |                 | 4000             |                                                                                                    |
| Massi-                                                                                                    | 0 - 10 V    | -3276832767 (1) | 10000            | Specifica il limite di misura superiore.                                                                                                    |
| то                                                                                                    | -10 - +10 V |                 | 10000            |                                                                                                    |
|                                                                                                    | 0 - 20 mA   |                 | 20000            |                                                                                                    |
|                                                                                                    | 4 - 20 mA   |                 | 20000            |                                                                                                    |
| Filtro d'ingresso                                                                                                    |             | 01000           | 0                | Specifica la costante di tempo del filtro di primo ordine (010 s) in incrementi di 10 ms.                                                                 |
| Campionamento                                                                                                    |             | 1<br>10         | 1                | Specifica il periodo di campionamento del canale, in ms. Se un filtro di ingresso è attivo, il periodo di campionamento è impostato internamente a 10 ms. |
| (1) I dati a 12 bit (da 0 a 4095) elaborati nel modulo di I/O analogico possono essere convertiti linearmente in un valore compreso tra<br>-32768 e 32767. |             |                 |                  |                                                                                                    |

Per ciascun canale di ingresso (IW0...IW3) è possibile definire:

### Diagnostica

| Parametro      | Valore   | Val.<br>predefinito | Descrizione                                                                                                    |
|----------------|----------|---------------------|----------------------------------------------------------------------------------------------------|
| Stato attivato | Sì<br>No | Sì                  | Attiva il byte di stato/diagnostica di<br>questo canale di ingresso.<br>Se disattivato (valore = <b>No</b> ), i dati di<br>stato/diagnostica non sono inclusi<br>nella struttura dati. |

#### Uscite

| Parametro |             | Valore          | Val. predefinito | Descrizione                              |
|-----------|-------------|-----------------|------------------|------------------------------------------|
| Тіро      |             | Non utilizzato  | Non utilizzato   | Definisce la modalità del canale.        |
|           |             | 0 - 10 V        |                  |                                          |
|           |             | -10 - +10 V     |                  |                                          |
|           |             | 0 - 20 mA       |                  |                                          |
|           |             | 4 - 20 mA       |                  |                                          |
| Minimo    | 0 - 10 V    | -3276832767 (1) | 0                | Specifica il limite di misura inferiore. |
|           | -10 - +10 V |                 | -10000           |                                          |
|           | 0 - 20 mA   |                 | 0                |                                          |
|           | 4 - 20 mA   |                 | 4000             |                                          |
| Massimo   | 0 - 10 V    | -3276832767 (1) | 10000            | Specifica il limite di misura superiore. |
|           | -10 - +10 V |                 | 10000            |                                          |
|           | 0 - 20 mA   |                 | 20000            |                                          |
|           | 4 - 20 mA   |                 | 20000            |                                          |

Per ciascun canale di uscita (QW0...QW3) è possibile definire:

#### **CANopen**

I parametri CANopen sono accessibili solo per TM3BCCO.

Per ciascun ingresso analogico, è possibile definire:

| Parametro                                        | Valore         | Val.<br>predefinito | Descrizione                                     |  |
|--------------------------------------------------|----------------|---------------------|-------------------------------------------------|--|
| Limite superiore                                 | Sì<br>No       | No                  | Attiva l'evento soglia del limite superiore.    |  |
| Soglia limite<br>superiore <sup>(1)</sup>        | -32768 - 32767 | 0                   | Il valore soglia limite superiore.              |  |
| Limite inferiore                                 | Sì<br>No       | No                  | Attiva l'evento soglia del limite<br>inferiore. |  |
| Soglia limite<br>inferiore <sup>(1)</sup>        | -32768 - 32767 | 0                   | Il valore soglia del limite inferiore.          |  |
| Interrupt delta                                  | Sì<br>No       | No                  | Attiva l'evento delta interrupt.                |  |
| Soglia delta<br>interrupt <sup>(1)</sup>         | 065535         | 0                   | Il valore soglia interrupt delta.               |  |
| (1) Dipende dal tipo e dall'unità dell'ingresso. |                |                     |                                                 |  |

Per informazioni, consultare Configurazione della modalità di trasmissione CANopen PDO per ingressi analogici, pagina 78.

#### Scheda Mapping I/O

La scheda **Mapping** è accessibile per TM3BCEIP (solo Modbus TCP) e TM3BCSL.

I canali di I/O possono essere associati a variabili nella scheda Mapping.

| Variabile   | Canale                     | Simbolo                 |
|-------------|----------------------------|-------------------------|
| Ingressi    | IWO                        | Valore dell'ingresso 0. |
|             | IW1                        | Valore dell'ingresso 1. |
|             | IW2                        | Valore dell'ingresso 2. |
|             | IW3                        | Valore dell'ingresso 3. |
| Diagnostica | IBStatusIW0                | Stato dell'ingresso 0.  |
|             | IBStatusIW1                | Stato dell'ingresso 1.  |
|             | IBStatusIW2                | Stato dell'ingresso 2.  |
|             | IBStatusIW3<br>IBStatusQW0 | Stato dell'ingresso 3.  |
|             |                            | Stato dell'uscita 0.    |
|             | IBStatusQW1                | Stato dell'uscita 1.    |
| Uscite      | QW0                        | Valore dell'uscita 0.   |
|             | QW1                        | Valore dell'uscita 1.   |

### TM3TM3 / TM3TM3G

#### Introduzione

Il modulo di espansione TM3TM3 (morsettiera a vite) / TM3TM3G (morsettiera a molla) è caratterizzato da 2 canali di ingresso analogico con risoluzione a 16 bit e 1 uscita analogica con una risoluzione a 12 bit.

I tipi di ingresso dei canali sono i seguenti:

- 0...10 V
- -10...+10 V
- 0...20 mA
- 4...20 mA
- Termocoppia K
- Termocoppia J
- Termocoppia R
- Termocoppia S
- Termocoppia B
- Termocoppia E
- Termocoppia T
- Termocoppia N
- Termocoppia C
- PT100
- PT1000
- NI100
- NI1000

I tipi d'uscita dei canali sono:

- 0...10 V
- -10...+10 V
- 0 20 mA
- 4...20 mA

#### Modulo opzionale

| Parametro        | Valore   | Val.<br>predefinito | Descrizione                                                                                                    |
|------------------|----------|---------------------|----------------------------------------------------------------------------------------------------|
| Modulo opzionale | Sì<br>No | No                  | Specifica se questo modulo è<br>opzionale. Se impostato a <b>Sì</b> , il<br>modulo deve essere conforme alle<br>regole descritte in Moduli di<br>espansione degli I/O opzionali,<br>pagina 11. |

| Parametro                                |             | Valore                          | Val. predefinito | Descrizione                                                                                       |
|------------------------------------------|-------------|---------------------------------|------------------|---------------------------------------------------------------------------------------------------|
| Тіро                                     |             | Non utilizzato                  | Non utilizzato   | Definisce la modalità del canale.                                                                 |
|                                          |             | 0 - 10 V                        |                  |                                                                                                   |
|                                          |             | -10 - +10 V                     |                  |                                                                                                   |
|                                          |             | 0 - 20 mA                       |                  |                                                                                                   |
|                                          |             | 4 - 20 mA                       |                  |                                                                                                   |
|                                          |             | Termocoppia K                   |                  |                                                                                                   |
|                                          |             | Termocoppia J                   |                  |                                                                                                   |
|                                          |             | Termocoppia R                   |                  |                                                                                                   |
|                                          |             | Termocoppia S                   |                  |                                                                                                   |
|                                          |             | Termocoppia B                   |                  |                                                                                                   |
|                                          |             | Termocoppia E                   |                  |                                                                                                   |
|                                          |             | Termocoppia T                   |                  |                                                                                                   |
|                                          |             | Termocoppia N                   |                  |                                                                                                   |
|                                          |             | Termocoppia C                   |                  |                                                                                                   |
|                                          |             | PT100                           |                  |                                                                                                   |
|                                          |             | PT1000                          |                  |                                                                                                   |
|                                          |             | NI100                           |                  |                                                                                                   |
|                                          |             | NI1000                          |                  |                                                                                                   |
| Ambito                                   |             | Normale                         | Normale          | Il campo di valori per un canale.                                                                 |
|                                          |             | Celsius (0,1°C)                 |                  | Normale consente di specificare l'intervallo                                                      |
|                                          |             | Fahrenheit (0,1°F)              |                  | minimo e massimo come valori numerici<br>semplici. La selezione delle unità di                    |
|                                          |             | Fahrenheit (0,2°F) <sup>1</sup> |                  | temperatura forza l'intervallo in base al tipo di sensore di temperatura utilizzato dai valori di |
|                                          |             |                                 |                  | temperatura.                                                                                      |
| Minimo                                   | 0 - 10 V    | -3276832767                     | 0                | Specifica il limite di misura inferiore.                                                          |
|                                          | -10 - +10 V |                                 | -10000           |                                                                                                   |
|                                          | 0 - 20 mA   |                                 | 0                |                                                                                                   |
|                                          | 4 - 20 mA   |                                 | 4000             |                                                                                                   |
|                                          | Temperatura | Vedere la tabella di seguito    | Γ                |                                                                                                   |
| Massimo                                  | 0 - 10 V    | -3276832767                     | 10000            | Specifica il limite di misura superiore.                                                          |
|                                          | -10 - +10 V |                                 | 10000            |                                                                                                   |
|                                          | 0 - 20 mA   |                                 | 20000            |                                                                                                   |
|                                          | 4 - 20 mA   |                                 | 20000            |                                                                                                   |
| Temperatura                              |             | Vedere la tabella di seguito    | _                |                                                                                                   |
| Filtro d'ingresso                        |             | 01000                           | 0                | Specifica la costante di tempo del filtro di primo<br>ordine (010 s) in incrementi di 10 ms.      |
| Campionam                                | ento        | 10                              | 100              | Specifica il periodo di campionamento del                                                         |
|                                          |             | 100                             |                  | periodo di campionamento è impostato<br>internamente a 10 ms.                                     |
| <sup>1</sup> Solo per termocoppie B e C. |             |                                 |                  |                                                                                                   |

Per ciascun canale di ingresso (IW0, IW1) è possibile definire:

| Тіро          | Normale |         | Celsius (0,1°C) |         | Fahrenheit (0,1 | o 0,2°F) |        |
|---------------|---------|---------|-----------------|---------|-----------------|----------|--------|
|               | Minimo  | Massimo | Minimo          | Massimo | Minimo          | Massimo  | Unità  |
| Termocoppia K | -32768  | 32767   | -2000           | 13000   | -3280           | 23720    | 0,1 °F |
| Termocoppia J | -32768  | 32767   | -2000           | 10000   | -3280           | 18320    | 0,1 °F |
| R termocoppia | -32768  | 32767   | 0               | 17600   | 320             | 32000    | 0,1 °F |
| Termocoppia S | -32768  | 32767   | 0               | 17600   | 320             | 32000    | 0,1 °F |
| Termocoppia B | -32768  | 32767   | 0               | 18200   | 160             | 16540    | 0,2 °F |
| Termocoppia E | -32768  | 32767   | -2000           | 8000    | -3280           | 14720    | 0,1 °F |
| Termocoppia T | -32768  | 32767   | -2000           | 4000    | -3280           | 7520     | 0,1 °F |
| Termocoppia N | -32768  | 32767   | -2000           | 13000   | -3280           | 23720    | 0,1 °F |
| Termocoppia C | -32768  | 32767   | 0               | 23150   | 160             | 20995    | 0,2 °F |
| PT100         | -32768  | 32767   | -2000           | 8500    | -3280           | 15620    | 0,1 °F |
| PT1000        | -32768  | 32767   | -2000           | 6000    | -3280           | 11120    | 0,1 °F |
| NI100         | -32768  | 32767   | -600            | 1800    | -760            | 3560     | 0,1 °F |
| NI1000        | -32768  | 32767   | -600            | 1800    | -760            | 3560     | 0,1 °F |

La tabella seguente indica i valori minimo e massimo per il tipo di sensore termico selezionato:

### Uscite

Per il canale di uscita QW0, è possibile definire:

| Parametro                                 |                           | Valore                        | Val. predefinito              | Descrizione                              |
|-------------------------------------------|---------------------------|-------------------------------|-------------------------------|------------------------------------------|
| Тіро                                      |                           | Non utilizzato                | Non utilizzato                | Definisce la modalità del canale.        |
|                                           |                           | 0 - 10 V                      |                               |                                          |
|                                           |                           | -10 - +10 V                   |                               |                                          |
|                                           |                           | 0 - 20 mA                     |                               |                                          |
|                                           |                           | 4 - 20 mA                     |                               |                                          |
| Minimo                                    | 0 - 10 V                  | -3276832767 (1)               | 0                             | Specifica il limite di misura inferiore. |
|                                           | -10 - +10 V               |                               | -10000                        |                                          |
|                                           | 0 - 20 mA                 |                               | 0                             |                                          |
|                                           | 4 - 20 mA                 |                               | 4000                          |                                          |
| Massimo                                   | 0 - 10 V                  | -3276832767 (1)               | 10000                         | Specifica il limite di misura superiore. |
|                                           | -10 - +10 V               |                               | 10000                         |                                          |
|                                           | 0 - 20 mA                 |                               | 20000                         |                                          |
|                                           | 4 - 20 mA                 |                               | 20000                         |                                          |
| (1) I dati a 12 bit (0<br>-32768 e 32767. | da 0 a 4095) elaborati ne | l modulo di I/O analogico pos | ssono essere convertiti linea | rmente in un valore compreso tra         |

#### Diagnostica

Per questo modulo, è possibile definire:

| Parametro      | Valore   | Val.<br>predefinito | Descrizione                                                                                                    |
|----------------|----------|---------------------|----------------------------------------------------------------------------------------------------|
| Stato attivato | Sì<br>No | Sì                  | Attiva il byte di stato/diagnostica di<br>questo canale di ingresso.<br>Se disattivato (valore = <b>No</b> ), i dati di<br>stato/diagnostica non sono inclusi<br>nella struttura dati. |

#### CANopen

I parametri CANopen sono accessibili solo per TM3BCCO.

Per ciascun ingresso analogico, è possibile definire:

| Parametro                                 | Valore                   | Val.<br>predefinito | Descrizione                                  |
|-------------------------------------------|--------------------------|---------------------|----------------------------------------------|
| Limite superiore                          | Sì<br>No                 | No                  | Attiva l'evento soglia del limite superiore. |
| Soglia limite<br>superiore <sup>(1)</sup> | -32768 - 32767           | 0                   | Il valore soglia limite superiore.           |
| Limite inferiore                          | Sì<br>No                 | No                  | Attiva l'evento soglia del limite inferiore. |
| Soglia limite<br>inferiore <sup>(1)</sup> | -32768 - 32767           | 0                   | Il valore soglia del limite inferiore.       |
| Interrupt delta                           | Sì<br>No                 | No                  | Attiva l'evento delta interrupt.             |
| Soglia delta<br>interrupt <sup>(1)</sup>  | 065535                   | 0                   | Il valore soglia interrupt delta.            |
| (1) Dipende dal tipo                      | e dall'unità dell'ingres | SO.                 |                                              |

Per informazioni, consultare Configurazione della modalità di trasmissione CANopen PDO per ingressi analogici, pagina 78.

#### Scheda Mapping I/O

La scheda  $\ensuremath{\textbf{Mapping}}$  è accessibile per TM3BCEIP (solo Modbus TCP) e TM3BCSL.

I canali di I/O possono essere associati a variabili nella scheda Mapping.

| Variabile   | Canale      | Simbolo                 |
|-------------|-------------|-------------------------|
| Ingressi    | IWO         | Valore dell'ingresso 0. |
|             | IW1         | Valore dell'ingresso 1. |
| Diagnostica | IBStatusIW0 | Stato dell'ingresso 0.  |
|             | IBStatusIW1 | Stato dell'ingresso 1.  |
|             | IBStatusQW0 | Stato dell'uscita 0.    |
| Uscite      | QW0         | Valore dell'uscita 0.   |

# Configurazione dei mouli Expert TM3

# Introduzione

Questa sezione mostra come configurare i moduli Expert TM3.

### TM3XTYS4

#### Introduzione

Il modulo di espansione TeSys TM3XTYS4 è dotato di:

- 4 connettori RJ-45 per collegare i dispositivi dell'avviatore motore Tesys
- 2 ingressi digitali per ogni canale:
  - Avanti
  - Indietro
- 3 uscite digitali per ogni canale:
  - Ready
  - Funzionamento
  - ∘ Trip
- Alimentatore rimovibile a 24 Vcc

Il modulo di espansione TeSys è collegato al controller tramite il bus TM3. I moduli di espansione TM3XTYS4 possono essere collegati al controller in qualsiasi ordine.

#### Modulo opzionale

Per questo modulo, è possibile definire:

| Parametro        | Valore   | Val.<br>predefinito | Descrizione                                                                                                    |
|------------------|----------|---------------------|----------------------------------------------------------------------------------------------------|
| Modulo opzionale | Sì<br>No | Νο                  | Specifica se questo modulo è<br>opzionale. Se impostato a <b>Si</b> , il<br>modulo deve essere conforme alle<br>regole descritte in Moduli di<br>espansione degli I/O opzionali,<br>pagina 11. |

### Scheda Mapping I/O

La scheda  $\ensuremath{\textbf{Mapping}}$  è accessibile per TM3BCEIP (solo Modbus TCP) e TM3BCSL.

La configurazione del modulo TM3XTYS4 viene effettuata sulla scheda **Mapping** del modulo.

#### Gli ingressi digitali di questo modulo sono:

| Nome      | Descrizione                                                                             |
|-----------|-----------------------------------------------------------------------------------------|
| CH1_Ready | Ingresso attivo, se il selettore di TeSys è nella posizione ON.                         |
| CH1_Run   | Ingresso attivo se i contatti di potenza TeSys sono chiusi.                             |
| CH1_Trip  | Ingresso attivo se il selettore di TeSys è in posizione TRIP.                           |
| CH2_Ready | Ingresso attivo, se il selettore di TeSys è nella posizione ON.                         |
| CH2_Run   | Ingresso attivo se i contatti di potenza TeSys sono chiusi.                             |
| CH2_Trip  | Ingresso attivo se il selettore di TeSys è in posizione TRIP.                           |
| CH3_Ready | Attivo se il selettore di TeSys è in posizione ON.                                      |
| CH3_Run   | Ingresso attivo se i contatti di potenza TeSys sono chiusi.                             |
| CH3_Trip  | Ingresso attivo se il selettore di TeSys è in posizione TRIP.                           |
| CH4_Ready | Ingresso attivo, se il selettore di TeSys è nella posizione ON.                         |
| CH4_Run   | Ingresso attivo se i contatti di potenza TeSys sono chiusi.                             |
| CH4_Trip  | Ingresso attivo se il selettore di TeSys è in posizione TRIP.                           |
| Errore    | Flag di errore di sovracorrente delle uscite sorgente protette (0: errore, 1: normale). |

Le uscite digitali di questo modulo sono:

| Nome            | Descrizione                                                      |
|-----------------|------------------------------------------------------------------|
| CH1_Dir1Control | Questa uscita a 24 V gestisce il comando (in avanti) del motore. |
| CH1_Dir2Control | Questa uscita a 24 V gestisce il comando (indietro) del motore.  |
| CH2_Dir1Control | Questa uscita a 24 V gestisce il comando (in avanti) del motore. |
| CH2_Dir2Control | Questa uscita a 24 V gestisce il comando (indietro) del motore.  |
| CH3_Dir1Control | Questa uscita a 24 V gestisce il comando (in avanti) del motore. |
| CH3_Dir2Control | Questa uscita a 24 V gestisce il comando (indietro) del motore.  |
| CH4_Dir1Control | Questa uscita a 24 V gestisce il comando (in avanti) del motore. |
| CH4_Dir2Control | Questa uscita a 24 V gestisce il comando (indietro) del motore.  |

# TM3SAC5R / TM3SAC5RG

### Introduzione

Di seguito sono riportate le caratteristiche principali dei moduli TM3SAC5R (a vite) e TM3SAC5RG (a molla):

- 1 canale o 2 canali
- 24 Vcc
- Morsettiera a vite o a molla rimovibile

#### Modulo opzionale

Per questo modulo, è possibile definire:

| Parametro        | Valore   | Val.<br>predefinito | Descrizione                                                                                                    |
|------------------|----------|---------------------|----------------------------------------------------------------------------------------------------|
| Modulo opzionale | Sì<br>No | No                  | Specifica se questo modulo è<br>opzionale. Se impostato a <b>Si</b> , il<br>modulo deve essere conforme alle<br>regole descritte in Moduli di<br>espansione degli I/O opzionali,<br>pagina 11. |

#### Diagnostica

È possibile definire e assegnare un nome alle variabili nella scheda **Mapping**. In questa scheda vengono fornite anche informazioni aggiuntive, quali l'indirizzamento topologico.

Per il canale di ingresso IWO, è possibile definire:

| Nome            | Descrizione                                                    |
|-----------------|----------------------------------------------------------------|
| OutputOn        | Uscita di sicurezza attivata                                   |
| Supply          | Alimentazione disponibile (A1/A2)                              |
| SupplyFail      | Alimentazione fuori tolleranza                                 |
|                 | Campo accettabile: 20,428,8 Vcc                                |
| Not applicable  | Non valida come un'uscita del blocco funzione TM3 di sicurezza |
| Not applicable  | Non valida come un'uscita del blocco funzione TM3 di sicurezza |
| Start           | Avvio attivo                                                   |
| К1              | Relè K1 attivato                                               |
| К2              | Relè K2 attivato                                               |
| Reserved        | -                                                              |
| WaitingForStart | In attesa di condizione di avvio                               |
| Reserved        | -                                                              |

Per il canale di uscita QB0, è possibile definire:

| Nome        | Descrizione                                                                                             |
|-------------|----------------------------------------------------------------------------------------------------|
| Enable      | TRUE attiva l'attivazione delle uscite di sicurezza.                                                    |
| ResetModule | TRUE azzera il modulo: sorgente disattivata, uscite disattivate e azzeramento dell'interblocco.         |
| KeepAlive   | TRUE stabilisce che la funzione di sicurezza rimane attiva anche se si verifica un timeout del Bus TM3. |
| Reserved    | -                                                                                                    |

### TM3SAF5R / TM3SAF5RG

#### Panoramica

Di seguito sono riportate le caratteristiche principali dei moduli TM3SAF5R (a vite) e TM3SAF5RG (a molla):

- 2 canali
- 24 Vcc
- Morsettiera a vite o a molla rimovibile

#### Modulo opzionale

Per questo modulo, è possibile definire:

| Parametro        | Valore   | Val.<br>predefinito | Descrizione                                                                                                    |
|------------------|----------|---------------------|----------------------------------------------------------------------------------------------------|
| Modulo opzionale | Sì<br>No | No                  | Specifica se questo modulo è<br>opzionale. Se impostato a <b>Si</b> , il<br>modulo deve essere conforme alle<br>regole descritte in Moduli di<br>espansione degli I/O opzionali,<br>pagina 11. |

#### Diagnostica

È possibile definire e assegnare un nome alle variabili nella scheda **Mapping**. In questa scheda vengono fornite anche informazioni aggiuntive, quali l'indirizzamento topologico.

Per il canale di ingresso IWO, è possibile definire:

| Nome            | Descrizione                       |  |
|-----------------|-----------------------------------|--|
| OutputOn        | Uscita di sicurezza attivata      |  |
| Supply          | Alimentazione disponibile (A1/A2) |  |
| SupplyFail      | Alimentazione fuori tolleranza    |  |
|                 | Campo accettabile: 20,428,8 Vcc   |  |
| CH1             | Canale 1 attivo                   |  |
| CH2             | Canale 2 attivo                   |  |
| Start           | Avvio attivo                      |  |
| К1              | Relè K1 attivato                  |  |
| K2              | Relè K2 attivato                  |  |
| Reserved        |                                   |  |
| S1              | S1 attivo                         |  |
| S2              | S2 attivo                         |  |
| S4              | S4 attivo                         |  |
| WaitingForStart | In attesa di condizione di avvio  |  |
| Reserved        | -                                 |  |
Per il canale di uscita QB0, è possibile definire:

| Nome        | Descrizione                                                                                             |
|-------------|----------------------------------------------------------------------------------------------------|
| Enable      | TRUE attiva l'attivazione delle uscite di sicurezza.                                                    |
| ResetModule | TRUE azzera il modulo: sorgente disattivata, uscite disattivate e azzeramento dell'interblocco.         |
| KeepAlive   | TRUE stabilisce che la funzione di sicurezza rimane attiva anche se si verifica un timeout del Bus TM3. |
| Reserved    | -                                                                                                    |

## TM3SAFL5R / TM3SAFL5RG

## Panoramica

Di seguito sono riportate le caratteristiche principali dei moduli TM3SAFL5R (a vite) e TM3SAFL5RG (a molla):

- 2 canali
- 24 Vcc
- Morsettiera a vite o a molla rimovibile

## Modulo opzionale

Per questo modulo, è possibile definire:

| Parametro        | Valore   | Val.<br>predefinito | Descrizione                                                                                                    |
|------------------|----------|---------------------|----------------------------------------------------------------------------------------------------|
| Modulo opzionale | Sì<br>No | No                  | Specifica se questo modulo è<br>opzionale. Se impostato a <b>Si</b> , il<br>modulo deve essere conforme alle<br>regole descritte in Moduli di<br>espansione degli I/O opzionali,<br>pagina 11. |

## Diagnostica

È possibile definire e assegnare un nome alle variabili nella scheda **Mapping**. In questa scheda vengono fornite anche informazioni aggiuntive, quali l'indirizzamento topologico.

Per il canale di ingresso IWO, è possibile definire:

| Nome            | Descrizione                                                    |
|-----------------|----------------------------------------------------------------|
| OutputOn        | Uscita di sicurezza attivata                                   |
| Supply          | Alimentazione disponibile (A1/A2)                              |
| SupplyFail      | Alimentazione fuori tolleranza                                 |
|                 | Campo accettabile: 20,428,8 Vcc                                |
| CH1             | Canale 1 attivo                                                |
| CH2             | Canale 2 attivo                                                |
| Start           | Avvio attivo                                                   |
| К1              | Relè K1 attivato                                               |
| К2              | Relè K2 attivato                                               |
| S1              | S1 attivo                                                      |
| Not applicable  | Non valida come un'uscita del blocco funzione TM3 di sicurezza |
| S2              | S2 attivo                                                      |
| S4              | S4 attivo                                                      |
| WaitingForStart | In attesa di condizione di avvio                               |
| Not applicable  | Non valida come un'uscita del blocco funzione TM3 di sicurezza |
| Reserved        | -                                                              |

Per il canale di uscita QB0, è possibile definire:

| Nome        | Descrizione                                                                                             |
|-------------|----------------------------------------------------------------------------------------------------|
| Enable      | TRUE attiva l'attivazione delle uscite di sicurezza.                                                    |
| ResetModule | TRUE azzera il modulo: sorgente disattivata, uscite disattivate e azzeramento dell'interblocco.         |
| KeepAlive   | TRUE stabilisce che la funzione di sicurezza rimane attiva anche se si verifica un timeout del Bus TM3. |
| Reserved    | -                                                                                                    |

## TM3SAK6R / TM3SAK6RG

## Introduzione

Di seguito sono riportate le caratteristiche principali dei moduli TM3SAK6R (a vite) e TM3SAK6RG (a molla):

- 2 canali
- 24 Vcc
- Morsettiera a vite o a molla rimovibile

## Modulo opzionale

Per questo modulo, è possibile definire:

| Parametro        | Valore   | Val.<br>predefinito | Descrizione                                                                                                    |
|------------------|----------|---------------------|----------------------------------------------------------------------------------------------------|
| Modulo opzionale | Sì<br>No | No                  | Specifica se questo modulo è<br>opzionale. Se impostato a <b>Si</b> , il<br>modulo deve essere conforme alle<br>regole descritte in Moduli di<br>espansione degli I/O opzionali,<br>pagina 11. |

## Diagnostica

È possibile definire e assegnare un nome alle variabili nella scheda **Mapping**. In questa scheda vengono fornite anche informazioni aggiuntive, quali l'indirizzamento topologico.

Per il canale di ingresso IWO, è possibile definire:

| Nome            | Descrizione                       |
|-----------------|-----------------------------------|
| OutputOn        | Uscita di sicurezza attivata      |
| Supply          | Alimentazione disponibile (A1/A2) |
| SupplyFail      | Alimentazione fuori tolleranza    |
|                 | Campo accettabile: 20,428,8 Vcc   |
| CH1             | Canale 1 attivo                   |
| CH2             | Canale 2 attivo                   |
| Start           | Avvio attivo                      |
| К1              | Relè K1 attivato                  |
| K2              | Relè K2 attivato                  |
| S1              | S1 attivo                         |
| S2              | S2 attivo                         |
| S3              | S3 attivo                         |
| S4              | S4 attivo                         |
| WaitingForStart | In attesa di condizione di avvio  |
| SyncFailure     | Tempo di sincronizzazione scaduto |

Per il canale di uscita QB0, è possibile definire:

| Nome        | Descrizione                                                                                             |
|-------------|----------------------------------------------------------------------------------------------------|
| Enable      | TRUE attiva l'attivazione delle uscite di sicurezza.                                                    |
| ResetModule | TRUE azzera il modulo: sorgente disattivata, uscite disattivate e azzeramento dell'interblocco.         |
| KeepAlive   | TRUE stabilisce che la funzione di sicurezza rimane attiva anche se si verifica un timeout del Bus TM3. |
| SyncOn      | TRUE abilita il monitoraggio del tempo di sincronizzazione degli ingressi S2 e S3.                      |

# Configurazione della modalità di trasmissione CANopen PDO per ingressi analogici.

## Panoramica

Questa sezione descrive come configurare la modalità di trasmissione PDO per ingressi analogici.

# Configurazione della modalità di trasmissione CANopen PDO per ingressi analogici.

## Panoramica

I PDO (Process Data Objects) sono oggetti che controllano lo scambio dei dati tra accoppiatori bus CANopen e dispositivi remoti sulla rete.

Per gli ingressi analogici, CANopen supporta l'uso di eventi per controllare la trasmissione dei dati. I dati vengono trasmessi solo all'attivazione di un evento. Ciò consente di ridurre il carico sul bus e mantenere i tempi di trasferimento.

# Configurazione della modalità di trasmissione CANopen PDO per ingressi analogici.

Per gli ingressi analogici, è possibile configurare eventi da attivare quando i valori:

- scendono sotto un valore soglia (limite inferiore)
- superano un valore soglia superiore (limite superiore)
- differiscono dall'ultimo valore trasmesso di una quantità specificata (delta)

Gli eventi possono essere configurati singolarmente o in combinazione. Ad esempio, se gli eventi vengono configurati per un limite superiore di 5000 e un delta di 100, un valore deve quindi eccedere 5000 e differire dal valore precedente di oltre  $\pm$  100 prima della trasmissione dei dati.

**NOTA:** se tutti gli eventi (limite superiore, limite inferiore e delta) sono disattivati e la modalità di trasmissione PDO è configurata nell'accoppiatore bus come aciclica o asincrona, non vengono trasmessi dati analogici.

## Configurazione degli eventi

Questa tabella descrive la configurazione degli eventi:

| Passo | Azione                                                                                                    |
|-------|----------------------------------------------------------------------------------------------------|
| 1     | Nel IO Configurator accoppiatore bus TM3, creare un progetto con un accoppiatore bus TM3BCCO e un modulo con ingressi analogici.                                        |
| 2     | Nella scheda <b>Configurazione</b> , selezionare una modalità di intervallo cambiando il valore di <b>Ingressi &gt; IWx &gt; Tipo</b> , dove x è il numero di ingresso. |
| 3     | Nella sezione corrispondente CANopen > IWx, impostare Limite inferiore, Limite superiore o Delta interrupt a Sì.                                                        |
| 4     | Impostare Soglia limite inferiore, Soglia limite superiore o Soglia delta interrupt ai valori richiesti.                                                                |

# Caricamento di un file di configurazione in un accoppiatore bus (TM3BCEIP e TM3BCSL)

## Introduzione

Questo capitolo descrive come caricare il file di configurazione creato con IO Configurator accoppiatore bus TM3 in un accoppiatore bus.

# Caricamento del file di configurazione in un accoppiatore bus

## Panoramica

Questa tabella descrive come caricare il file di configurazione in un accoppiatore bus:

| Passo | Azione                                                                                                    |
|-------|----------------------------------------------------------------------------------------------------|
| 1     | Utilizzare IO Configurator accoppiatore bus TM3 per riprodurre la configurazione fisica di un accoppiatore bus TM3 e dei moduli di espansione TM3 a esso collegati, come descritto in Elementi di base dell'interfaccia utente, pagina 22.                                                                   |
| 2     | Configurare i dispositivi nella configurazione, come descritto in Configurazione dispositivi, pagina 33.                                                                                                    |
| 3     | Fare clic sul pulsante Salva                                                                                                    |
| 4     | Digitare il nome del progetto e fare clic su <b>Salva</b> .                                                                                                    |
|       | Risultato:il file del progetto viene salvato come file SPF.                                                                                                    |
| 5     | Collegare il PC in cui è in esecuzione IO Configurator accoppiatore bus TM3 alla porta USB o Ethernet ( <b>TM3BCEIP</b> ) dell'accoppiatore bus.                                                                                                    |
| 6     | Avviare un browser Web sul PC e accedere all'interfaccia del Server Web<br>dell'accoppiatore bus digitando l'indirizzo IP o il nome host dell'accoppiatore bus nella<br>barra degli indirizzi.                                                                                                    |
|       | <b>NOTA:</b> Se si è scelto di installare il driver <b>PLCUsb</b> durante l'installazione, la connessione USB viene configurata automaticamente. Se l'opzione è stata deselezionata, potrebbe essere necessario riconfigurare il collegamento virtuale Ethernet come indicato di seguito:                    |
|       | 1. Aprire il Centro connessioni di rete e condivisione sul PC.                                                                                                    |
|       | <ol> <li>Fare clic su Modifica impostazioni scheda &gt; Dispositivo compatibile<br/>NDIS remoto &gt; Proprietà.</li> </ol>                                                                                                    |
|       | 3. Selezionare Internet Protocol versione 4 (TCP/IPv4).                                                                                                    |
|       | 4. Fare clic su <b>Proprietà</b> .                                                                                                    |
|       | 5. Selezionare Usa il seguente indirizzo IP e digitare:                                                                                                    |
|       | Indirizzo IP: 90.0.0.2                                                                                                    |
|       | Subnet mask: 255.0.0.0                                                                                                    |
|       | 6. Fare clic su <b>OK</b> .                                                                                                    |
|       | 7. Chiudere le <b>Proprietà</b> .                                                                                                    |
|       | 8. Nel browser Web, immettere l'indirizzo IP 90.0.0.1.                                                                                                    |
|       | NOTA: Vedere Accoppiatore bus Modicon TM3 Server Web, pagina 88 per<br>informazioni sul Server Web.                                                                                                    |
| 7     | Passare alla pagina <b>CONFIGURAZIONE</b> del Server Web e fare clic su <b>Apri</b> per caricare il file di configurazione generato dal IO Configurator accoppiatore bus TM3.                                                                                                    |
| 8     | Fare clic su Applica per caricare la nuova configurazione nell'accoppiatore bus.                                                                                                    |
|       | Il firmware dell'accoppiatore bus configura i moduli di espansione TM3 con le<br>informazioni nel file di configurazione.                                                                                                    |
| 9     | Il firmware verifica che i dati nel file di configurazione siano compatibili con la configurazione hardware. Nel Server Web vengono visualizzati messaggi di errore o di avviso appropriati. Per assistenza sulla soluzione dei problemi di configurazione, consultare Risoluzione dei problemi, pagina 131. |

# **Esportazione della configurazione**

# **Esportazione per EtherNet/IP**

## Introduzione

Il file dei parametri di comunicazione per un accoppiatore bus EtherNet/IP può essere caricato in un pacchetto software esterno tramite un file EDS (Electronic Data Sheet). Il file EDS descrive come è possibile utilizzare un dispositivo in una rete EtherNet/IP, compresi oggetti, attributi e servizi disponibili nel dispositivo.

## Creazione ed esportazione di un file EDS EtherNet/IP

| Passo | Azione                                                                                                    |
|-------|----------------------------------------------------------------------------------------------------|
| 1     | Creare e configurare un progetto con l'accoppiatore bus TM3BCEIP per EtherNet/IP.                                                                                |
| 2     | Fare clic sul pulsante Come EDS hella barra degli strumenti ESPORTA.                                                                                             |
| 3     | La finestra Esportazione EDS presenta un'opzione Includi mapping assieme.                                                                                        |
|       | Per impostazione predefinita questa opzione è deselezionata. Quando è selezionata, le informazioni di mappatura di ogni modulo di I/O sono incluse nel file EDS. |
|       | Selezionare o deselezionare questa opzione e fare clic sul pulsante Esporta.                                                                                     |
| 4     | Selezionare il nome di cartella e file, quindi fare clic su <b>Salva</b> .                                                                                       |
|       | Risultato: i parametri di comunicazione EtherNet/IP vengono esportati come file EDS.                                                                             |
| 5     | Aprire o importare il file EDS nel pacchetto software esterno.                                                                                                   |
|       | Per informazioni, consultare la documentazione del pacchetto software esterno.                                                                                   |
| 6     | Il pacchetto software esterno gestisce la configurazione della comunicazione EtherNet/<br>IP con l'accoppiatore bus.                                             |
|       | Se vengono rilevati errori dal software esterno, consultare Messa in servizio, pagina 131 per assistenza sulla soluzione dei problemi di configurazione.         |

Questa tabella descrive come esportare un progetto EtherNet/IP:

# Esportazione per Modbus TCP / Modbus SL

## Introduzione

In base al software di destinazione, viene esportato un file di configurazione per il protocollo Modbus (TM3BCEIP o TM3BCSL):

- SoMachine V4.3 o EcoStruxure Machine Expert richiede il formato di file devdesc. Il file devdesc può essere importato in qualsiasi progetto SoMachine V4.3 o EcoStruxure Machine Expert mediante un controller che supporti oggetti Modbus I/O Scanner o Ethernet I/O Scanner.
- EcoStruxure Control Expert richiede il formato di file XSY. Un file XSY viene usato per esportare e importare file di variabili da utilizzare con EcoStruxure Control Expert.

# Creazione di un file devdesc Modbus TCP o Modbus SL e importazione in EcoStruxure Machine ExpertSoMachine V4.3 /

| Passo | Azione                                                                                                    |
|-------|----------------------------------------------------------------------------------------------------|
| 1     | Creare e configurare un progetto per l'accoppiatore bus TM3BCEIP per Modbus TCP o TM3BCSL.                                                                                                    |
| 2     | Fare clic sul pulsante Come DEVDESC 🕒 nella barra degli strumenti ESPORTA.                                                                                                    |
| 3     | Digitare il nome di progetto e fare clic su <b>Salva</b> .                                                                                                    |
|       | Risultato: il progetto viene esportato come file devdesc.                                                                                                    |
| 4     | Importare il file devdesc in SoMachine V4.3 o EcoStruxure Machine Expert.                                                                                                    |
|       | Per informazioni sulla creazione di un dispositivo accoppiatore bus, consultare la documentazione di SoMachine V4.3 o EcoStruxure Machine Expert.                                                                      |
| 5     | Il pacchetto software esterno gestisce download e applicazione della configurazione nell'accoppiatore bus.                                                                                                    |
|       | Se vengono rilevati errori da SoMachine V4.3 o EcoStruxure Machine Expert quando si applica la configurazione, consultare Messa in servizio, pagina 131 per assistenza sulla soluzione dei problemi di configurazione. |

# Creazione di un file XSY Modbus TCP o Modbus SL e importazione in EcoStruxure Control Expert

| Passo | Azione                                                                                                    |
|-------|----------------------------------------------------------------------------------------------------|
| 1     | Creare e configurare un progetto per l'accoppiatore bus TM3BCEIP per Modbus TCP o TM3BCSL.                                                                                                    |
| 2     | Fare clic sul pulsante Come XSY 🕒 nella barra degli strumenti ESPORTA.                                                                                                    |
| 3     | Digitare il nome di progetto e fare clic su <b>Salva</b> .                                                                                                    |
|       | <b>Risultato:</b> il progetto viene salvato come file XSY.                                                                                                    |
| 4     | Importare il file XSY in EcoStruxure Control Expert.                                                                                                    |
|       | Per aggiungere uno slave Modbus TCP o Modbus linea seriale, consultare la documentazione di EcoStruxure Control Expert.                                                                                 |
| 5     | Il pacchetto software esterno gestisce download e applicazione della configurazione nell'accoppiatore bus.                                                                                              |
|       | Se vengono rilevati errori da EcoStruxure Control Expert quando si applica la configurazione, consultare Messa in servizio, pagina 131 per assistenza sulla risoluzione dei problemi di configurazione. |

# Esportazione per CANopen

# Esportazione di un file DCF CANopen in un pacchetto software esterno

Questa tabella descrive come esportare un progetto CANopen:

| Passo | Azione                                                                                                    |
|-------|----------------------------------------------------------------------------------------------------|
| 1     | Creare e configurare un progetto per l'accoppiatore bus TM3BCCO.                                                                                                  |
| 2     | Fare clic sul pulsante Come DCF inella barra degli strumenti ESPORTA.                                                                                             |
| 3     | Digitare il nome di progetto e fare clic su <b>Salva</b> .                                                                                                    |
|       | Risultato: il progetto viene esportato come file DCF.                                                                                                    |
| 4     | Aprire o importare il file DCF nel pacchetto software esterno.                                                                                                    |
|       | Per informazioni, consultare la documentazione del pacchetto software esterno pertinente.                                                                         |
| 5     | Il pacchetto software esterno gestisce download e applicazione della configurazione nell'accoppiatore bus.                                                        |
|       | Se vengono rilevati errori dal pacchetto software, consultare Risoluzione dei problemi, pagina 131 per assistenza sulla soluzione dei problemi di configurazione. |

# Tabella di mapping memoria (TM3BCEIP e TM3BCSL)

## Panoramica

Questo capitolo descrive come creare ed esportare una tabella di mapping memoria.

# Tabella di mapping memoria

## Panoramica

Una tabella di mapping memoria contiene informazioni sui parametri di comunicazione (istanze assieme EtherNet/IP e dimensioni dati di I/O Modbus).

La tabella di mapping memoria viene usata con:

- EtherNet/IP, pagina 84
- Modbus SL / Modbus TCP, pagina 86

Per visualizzare la tabella di mapping memoria, selezionare l'accoppiatore bus nella finestra **Configurazione** del IO Configurator accoppiatore bus TM3 e selezionare la scheda **Tabella mapping memoria**:

|                                                                                                    | 211     |                             |                 | urator             |                |               |                                                                       |                                                                 | - Schoold                          |            |
|----------------------------------------------------------------------------------------------------|---------|-----------------------------|-----------------|--------------------|----------------|---------------|-----------------------------------------------------------------------|-----------------------------------------------------------------|------------------------------------|------------|
| CONFIGURAZIONE         Editor         coderre       Nove       Apr       Salva       ESPORTA       & Come XS       & Come CSV       INFORMAZION         posmit       + Agean       C       Inserte       - Remove       Informazioni       ET abella di mapping memoria         Nome       Prodotto<br>Nome       Nome       VisuaLizZADEC       HEX       E         Module_1       TM3DIB/G       Modifice di TM3BC_ModbusSL       Timeout monitorage       Descrizione         Module_2       TM3XTRA1       TM3XTRA1       Timeout monitorage       Timeout prima dell'applicazione dei valori di posizione di sicurezza dall'ul riuscho (in millisecondi). Non specificare un valore inferiore alla frequenza                                                                                                    | 0       | Strumento di configurazi    | one offline     | urator             |                |               |                                                                       | Life Is On                                                      | CElecti                            | ric        |
| Editor       Nove       April       Sava       ESPORTA       Esporta       Esporta                                                                                                    | CON     | FIGURAZIONE                 |                 |                    |                |               |                                                                       |                                                                 |                                    |            |
| Image: Control of the second of the second of the secon                                | Editor  |                             |                 |                    |                |               |                                                                       |                                                                 |                                    |            |
| Modifica di TM3BC_ModbusSL (%TM3BCSL)         Mome       Modifica di TM3BC_ModbuSSL (%TM3BCSL)         Strmage       Modifica di TM3BC_ModbuSSL (%TM3BCSL)         Mome       Visualizzane       Mapping i Informazioni EE Tabella di mapping memoria         Modifica di TM3BC_ModbuSSL       Modifica di TM3BC_ModbuSSL (%TM3BCSL)         Module_1       TM3BIRG       Timeout monitorage DEC 0       [0]: 655351       Timeout prima dell'applicazione dei valori di posizione di sicurezza dall'ul riuscito (in millisecondi). Non specificare un valore inferiore alla frequenza dall'ul riuscito (in millisecondi). Non specificare un valore inferiore alla frequenza dall'ul riuscito (i                                                                                                    | OGETTO  | 🖺 Nuovo 🖿 Apri 🔒 Sa         | alva ESPORTA    |                    | ne DEVDESC 🖹 C | ome CSV       |                                                                       | 1 INF                                                           | ORMAZIO                            | N          |
| Nome         Prodotto<br>Nome         Configurazione         Mapping         Informazioni         EE Tabella di mapping memoria           Image: Statistica di statistica di statisti di statista di statistica di statista di statistica di statista d                                                                                            | POSITI  | +Aggiung 🕈 Inserisci = Rimu | ovi 🛧 🗸         | Modifica di TM3BC  | _ModbusSL (%TI | M3BCSL)       |                                                                       |                                                                 |                                    |            |
| Nome     Valore     Unitá     Descrizione       Module_1     TM3DB/G     Timeout monitorage     DEC, 0     [0; 65535]       Module_2     MM3XRR41                                                                                                    |         | Nome                        | Prodotto        | Configurazione     | Mapping        | i Informazio  | 🖬 🖽 Tabella di mapping mem                                            | oria                                                            |                                    |            |
| Module_1     TM3BCSL     Nome     Valore     Unitia     Descrizione       Module_1     TM3DB/G     Timeout monitorage     DEC 0     [0; 65535]     Timeout prima dell'applicazione dei valori di posizione di sicurezza dall'ul riuscho (in millisecondi). Non specificare un valore inferiore alla frequenza dell'ul riuscho (in millisecondi). Non specificare un valore inferiore alla frequenza dell'ul riuscho (in millisecondi). Non specificare un valore inferi                                                                                                    |         |                             | Nome            |                    |                |               |                                                                       | VISUALIZZ <mark>A D</mark>                                      | C HEX                              | В          |
| Module_1     TM3DI8/G     Timeout monitorage     DEC 0     [0: 65535]     Timeout prima dell'applicazione dei valor di posizione di sicurezza dall'ul riuscito (in millisecondi). Non specificare un valore inferiore alla frequenzz       Module_3     %TM3XTRA1       Module_2     TM3XREC1                                                                                                    |         | %TM3BC_ModbusSL             | TM3BCSL         | Nome               | Valore         | Uni           | téi                                                                   | Descrizione                                                     |                                    |            |
| Module_3         %TM3XTRA1           Module_2         TM3XREC1                                                                                                    |         | Module_1                    | TM3DI8/G        | Timeout monitorage | DEC 0 [        | 0; 65535]     | Timeout prima dell'applicazione<br>riuscito (in millisecondi). Non sp | e dei valori di posizione di s<br>secificare un valore inferior | icurezza dall'u<br>e alla frequen: | ult<br>nza |
| Module_2 TM3XREC1                                                                                                    |         | Module_3                    | %TM3XTRA1       |                    |                |               |                                                                       |                                                                 |                                    |            |
|                                                                                                    |         | Module_2                    | TM3XREC1        |                    |                |               |                                                                       |                                                                 |                                    |            |
|                                                                                                    | -       |                             |                 |                    |                |               |                                                                       |                                                                 |                                    |            |
|                                                                                                    |         |                             |                 |                    |                |               |                                                                       |                                                                 |                                    |            |
|                                                                                                    |         |                             |                 |                    |                |               |                                                                       |                                                                 |                                    |            |
|                                                                                                    |         | MENTO                       |                 |                    |                |               |                                                                       |                                                                 |                                    |            |
| SOPRIMENTO                                                                                                    | s       | eamento Seame               | nto bus TM3 (5) | /) Uso / Residuo P | rimo modulo U  | Jltimo modulo | Segmento I/O (24V) Uso                                                | / Residuo Primo mode                                            | ub Ultimo m                        | no         |
| SORBIMENTO Seamento US TM3 (5V) Uso / Residub Primo modulo Ultimo modulo Seamento I/O (24V) Uso / Residub Primo modulo Ultimo mo                                                                                                    | %TM     | 3BC                         | 20%             | 478mA %N           | lodule_1 Mo    | odule_2       | 0%                                                                    | 600mA                                                           |                                    |            |
| SORBIMENTO Segmento bus TM3 (5V) Uso / Residuo Primo modulo Ultimo modulo Segmento I/O (24V) Uso / Residuo Primo modulo Ultimo modulo Segmento I/O (24V) Uso / Residuo Primo modulo Ultimo modulo Segmento I/O (24V) Uso / Residuo Primo modulo Ultimo modulo Segmento Segmento I/O (24V) Uso / Residuo Primo modulo Ultimo modulo Segmento Segmento I/O (24V) Uso / Residuo Primo modulo Ultimo modulo Segmento Segmento I/O (24V) Uso / Residuo Primo modulo Segmento Segmento I/O (24V) Uso / Residuo Primo modulo Segmento Segmento I/O (24V) I/O (24V) I/O (2 | Trasr   | mettitore/Ricevilore        | 0%              | 560mA              |                |               | 0%                                                                    | 560mA                                                           |                                    |            |
| SORBIMENTO           Segmento         Segmento bus TM3 (5V) Uso / Residuo         Primo modulo         Utimo modulo         Segmento I/O (24V) Uso / Residuo         Primo modulo         Utimo modulo           %TM3BC         20%         478mA         %Module_1         Module_2         0%         600mA           Trasmettiore/Ricevirore         0%         560mA         0%         560mA         1                                                                                                    | ORMA    | ZIONI                       |                 |                    |                |               |                                                                       |                                                                 |                                    |            |
| SORBIMENTO           Segmento         Segmento bus TM3 (5V) Uso / Residuo         Primo modulo         Ultimo modulo         Segmento I/O (24V) Uso / Residuo         Primo modulo         Ultimo modulo         Segmento I/O (24V) Uso / Residuo         Primo modulo         Ultimo modulo         Segmento I/O (24V) Uso / Residuo         Primo modulo         Ultimo modulo         Segmento I/O (24V) Uso / Residuo         Primo modulo         Ultimo modulo         Segmento I/O (24V) Uso / Residuo         Primo modulo         Ultimo modulo         Segmento I/O (24V) Uso / Residuo         Primo modulo         Ultimo modulo         Segmento I/O (24V) Uso / Residuo         Primo modulo         Segmento I/O (24V) Uso / Residuo         Primo modulo         Intervento I/O (24V) Uso / Residuo         Primo modulo         Segmento I/O (24V) Uso / Residuo         Primo modulo         Segmento I/O (24V) Uso / Residuo         Primo modulo         Intervento I/O (24V) Uso / Residuo         Primo modulo         Intervento I/O (24V) Uso / Residuo         Primo modulo         Intervento I/O (24V) Uso / Residuo         Primo modulo         Intervento I/O (24V) Uso / Residuo         Primo modulo         Intervento I/O (24V) Uso / Residuo         Primo modulo         Intervento I/O (24V) Uso / Residuo         Primo modulo         Intervento I/O (24V) Uso / Residuo         Intervento I/O (24V) Uso / Residuo         Intervento I/O (24V) Uso / Residuo         Intervento I/O (24V) Uso / Residuo         Intervento I/O (24V) Uso / Residuo         Intervento I/O (                                                                                                    | CT dvi/ | 4_10111                     |                 |                    |                |               |                                                                       |                                                                 |                                    |            |
| SORBIMENTO           Segmento         Segmento bus TM3 (5V) Uso / Residuo         Primo modulo         Ultimo modulo         Segmento I/O (24V) Uso / Residuo         Primo modulo         Ultimo modulo         Segmento I/O (24V) Uso / Residuo         Primo modulo         Ultimo modulo         Segmento I/O (24V) Uso / Residuo         Primo modulo         Ultimo modulo         Segmento I/O (24V) Uso / Residuo         Primo modulo         Ultimo modulo         Segmento I/O (24V) Uso / Residuo         Primo modulo         Ultimo modulo         Segmento I/O (24V) Uso / Residuo         Primo modulo         Ultimo modulo         Segmento I/O (24V) Uso / Residuo         Primo modulo         Ultimo modulo         Segmento I/O (24V) Uso / Residuo         Primo modulo         Ultimo modulo         Segmento I/O (24V) Uso / Residuo         Primo modulo         Ultimo modulo         Segmento I/O (24V) Uso / Residuo         Primo modulo         Ultimo modulo         Segmento I/O (24V) Uso / Residuo         Primo modulo         Segmento I/O (24V) Uso / Residuo         Primo modulo         Segmento I/O (24V) Uso / Residuo         Primo modulo         Segmento I/O (24V) Uso / Residuo         Primo modulo         Segmento I/O (24V) Uso / Residuo         Primo modulo         Segmento I/O (24V) Uso / Residuo         Primo modulo         Segmento I/O (24V) Uso / Residuo         Primo modulo         Segmento I/O (24V) Uso / Residuo         Segmento I/O (24V) Uso / Residuo         Segmento I/O (24V) Uso / Residuo         Segmento I/O (24                                                                                                    |         |                             |                 |                    | Maa            |               |                                                                       |                                                                 |                                    |            |

**NOTA:** La scheda **Tabella mapping memoria** non viene visualizzata per l'accoppiatore bus TM3BCCO.

## Tabella di mapping memoria EtherNet/IP

Per accedere a un dispositivo EtherNet/IP, è necessario avviare una *connessione* (nome globale utilizzato dal livello di protocollo EtherNet/IP). Una connessione consente il trasferimento dei dati combinati in un *assieme*. Le connessioni sono gestite dal logic controller.

Per gli accoppiatori bus EtherNet/IP, la tabella di mapping memoria fornisce informazioni su:

Le connessioni dell'accoppiatore bus TM3BCEIP:

Ingressi (T->O): generazione configurazione assieme:

- Classe: identificatore di classe 4
- Istanza: identificatore di istanza 101
- Attributo: identificatore di attributo 3
- **Dimensioni (byte)**: numero di byte da trasferire. Dipende da tipo e numero di moduli collegati all'accoppiatore bus TM3BCEIP

Uscite (O->T): utilizzo configurazione assieme:

- Classe: Identificatore di classe 4
- Istanza: identificatore di istanza 100
- Attributo: identificatore di attributo 3
- **Dimensioni (byte)**: numero di byte da trasferire. Dipende da tipo e numero di moduli collegati all'accoppiatore bus TM3BCEIP
- La struttura dei dati contenuto nei buffer di I/O. Dipende da tipo e numero di moduli collegati all'accoppiatore bus TM3BCEIP.

Questa tabella mostra le connessioni per una configurazione di esempio con un accoppiatore bus TM3BCEIP + 1 modulo TM3AI8/G + 1 modulo TM3DQ8R/G:

| Connessione     | Classe | Istanza | Attributo | Dimensioni (Byte) |
|-----------------|--------|---------|-----------|-------------------|
| Ingressi (T->O) | 4      | 101     | 3         | 28                |
| Uscite (O–>T)   | 4      | 100     | 3         | 1                 |

Queste tabelle mostrano la struttura degli assiemi di **Ingressi** e **Uscite** per la configurazione di esempio:

| Ingressi              | Offset (Byte) | Lunghezza (Byte) |
|-----------------------|---------------|------------------|
| IO_Modules_Status     | 0             | 4                |
| TM3AI8_Input_0        | 4             | 2                |
| TM3AI8_Input_1        | 6             | 2                |
| TM3AI8_Input_2        | 8             | 2                |
| TM3AI8_Input_3        | 10            | 2                |
| TM3AI8_Input_4        | 12            | 2                |
| TM3AI8_Input_5        | 14            | 2                |
| TM3AI8_Input_6        | 16            | 2                |
| TM3AI8_Input_7        | 18            | 2                |
| TM3AI8_Status_Input_0 | 20            | 2                |
| TM3AI8_Status_Input_1 | 22            | 2                |
| TM3AI8_Status_Input_2 | 24            | 2                |
| TM3AI8_Status_Input_3 | 26            | 2                |
| TM3AI8_Status_Input_4 | 28            | 2                |
| TM3AI8_Status_Input_5 | 30            | 2                |
| TM3AI8_Status_Input_6 | 32            | 2                |
| TM3AI8_Status_Input_7 | 34            | 2                |
|                       |               |                  |
| Uscite                | Offset (byte) | Lunghezza (byte) |
| TM3AI8_Output_0       | 0             | 2                |

## Tabella di mapping memoria Modbus Linea seriale / Modbus TCP

Per accoppiatori bus Modbus TM3, la tabella di mapping memoria fornisce al controller la posizione dei registri di lettura e scrittura dei buffer dati di I/O dell'accoppiatore bus.

Ingressi: posizione di memoria contenente i dati di ingresso dei moduli:

- Parola di memoria: indirizzo memoria iniziale del buffer di ingresso (3001)
- **Dimensioni (Parole)**: numero di parole contenenti dati di ingresso. Dipende da tipo e numero di moduli configurati nell'accoppiatore bus.

Uscite: posizione di memoria contenente i dati di uscita dei moduli:

- Parola di memoria: indirizzo memoria iniziale del buffer di uscita (3501)
- **Dimensioni (Parole)**: numero di parole contenenti dati di uscita. Dipende da tipo e numero di moduli configurati nell'accoppiatore bus.

Stato: Posizione di memoria contenente i dati di stato del bus TM3:

- Parola di memoria: indirizzo memoria iniziale del buffer di stato (930)
- **Dimensioni (Parole)**: numero di parole che contengono i dati di stato (3)

Per informazioni sul mapping dei registri Modbus, consultare *Modicon TM3 Bus Coupler - Guida di programmazione*.

Questa tabella mostra il mapping dei registri per una configurazione di esempio con accoppiatore bus TM3BCEIP + 1 modulo TM3AI8/G + 1 modulo TM3DQ8R/G:

| Tipo di registro | Parola di memoria | Dimensioni (Parole) |
|------------------|-------------------|---------------------|
| Ingressi         | 3001              | 16                  |
| Uscite           | 3501              | 1                   |
| Stato            | 930               | 3                   |

Questa tabella mostra il mapping dei registri di ingresso per la configurazione di esempio:

| Ingressi            | Offset (Parole) | Lunghezza (Parole) |
|---------------------|-----------------|--------------------|
| TM3AI8_Input_IW0    | 0               | 1                  |
| TM3AI8_Input_IW1    | 1               | 1                  |
| TM3AI8_Input_IW2    | 2               | 1                  |
| TM3AI8_Input_IW3    | 3               | 1                  |
| TM3AI8_Input_IW4    | 4               | 1                  |
| TM3AI8_Input_IW5    | 5               | 1                  |
| TM3AI8_Input_IW6    | 6               | 1                  |
| TM3AI8_Input_IW7    | 7               | 1                  |
| TM3AI8_IBStatus_IW0 | 8               | 1                  |
| TM3AI8_IBStatus_IW1 | 9               | 1                  |
| TM3AI8_IBStatus_IW2 | 10              | 1                  |
| TM3AI8_IBStatus_IW3 | 11              | 1                  |
| TM3AI8_IBStatus_IW4 | 12              | 1                  |
| TM3AI8_IBStatus_IW5 | 13              | 1                  |
| TM3AI8_IBStatus_IW6 | 14              | 1                  |
| TM3AI8_IBStatus_IW7 | 15              | 1                  |

Questa tabella mostra il mapping dei registri di uscita per la configurazione di esempio:

| Uscite            | Offset (Parole) | Lunghezza (Parole) |
|-------------------|-----------------|--------------------|
| TM3AI8_Output_QB0 | 0               | 1                  |

Questa tabella mostra il mapping dei registri di stato per la configurazione di esempio:

| Stato             | Offset (Parole) | Lunghezza (Parole) |
|-------------------|-----------------|--------------------|
| IO_Modules_Status | 0               | 2                  |
| System_State      | 2               | 1                  |

# Esportazione della tabella di mapping memoria

## Introduzione

La tabella di mapping può essere esportata come file di valori separati da virgola (CSV). I campi nel file CSV sono separati da una virgola (",").

## Esportazione della tabella di mapping memoria

Questa tabella descrive come esportare la tabella di mapping memoria:

| Passo | Azione                                                                                    |
|-------|-------------------------------------------------------------------------------------------|
| 1     | Selezionare l'accoppiatore bus nella finestra di Configurazione.                          |
|       | Risultato: la tabella di mapping viene visualizzata nella scheda Tabella mapping memoria. |
| 2     | Fare clic sul pulsante Come CSV in nella barra degli strumenti ESPORTA.                   |
| 3     | Digitare il nome di progetto e fare clic su <b>Salva</b> .                                |
|       | Risultato: il progetto viene esportato come file CSV.                                     |

Aprire il file CSV in un editor di fogli elettronici come Microsoft Excel.

# **Server Web Accoppiatore bus Modicon TM3**

# TM3BCEIP (EtherNet/IP / Modbus TCP)

## **Server Web**

### Introduzione

Il Accoppiatore bus TM3 supporta un Server Web e offre accesso a informazioni come dati di configurazione, stato modulo, dati I/O, statistiche di rete e informazioni diagnostiche.

Inoltre, il Server Web consente di monitorare queste informazioni, la rete dell'accoppiatore bus e I/O da remoto.

È possibile accedere al Server Web con HTTPS (connessioni sicure). HTTP (connessioni non sicure) non è supportato.

Il Server Web è accessibile tramite la porta USB e la porta Ethernet dell'accoppiatore bus specificando l'indirizzo IP o il nome host nella barra degli indirizzi. Le pagine del Server Web permettono di effettuare la configurazione di rete e di controllare le uscite del modulo di I/O oltre a diagnostica e monitoraggio dell'applicazione.

Tutti i PC che dispongono di una porta USB e/o di un'interfaccia Ethernet possono collegarsi al Server Web tramite un browser Web.

Per accedere al Server Web è necessario uno dei seguenti browser Web:

- Google Chrome (versione  $\geq$  71)
- Mozilla Firefox (versione  $\geq$  64)
- Microsoft Edge (versione  $\geq$  42)

Il Server Web consente di monitorare un accoppiatore bus da remoto, di eseguire varie attività di manutenzione, incluse modifiche dei dati dei moduli di uscita e dei parametri di configurazione. È necessario adottare misure meticolose per assicurarsi che l'ambiente fisico immediato della macchina e del processo sia in uno stato che non presenti rischi per la sicurezza di persone o materiali prima di esercitare il controllo in remoto.

# **AVVERTIMENTO**

#### FUNZIONAMENTO IMPREVISTO DELL'APPARECCHIATURA

- Definire una password sicura per il server Web e non consentire l'utilizzo di questa funzione a personale non autorizzato o altrimenti non qualificato.
- Verificare che, quando si utilizza il controller da una sede remota, in loco sia presente un osservatore qualificato e competente.
- È necessario conoscere a fondo l'applicazione e la macchina/il processo che controlla prima di tentare di modificare i dati, arrestare un'applicazione in corso o avviare il controller in remoto.
- Adottare le misure necessarie a garantire l'azionamento del controller previsto, disponendo di una documentazione chiara e inequivocabile nell'applicazione del controller e la relativa connessione remota.

Il mancato rispetto di queste istruzioni può provocare morte, gravi infortuni o danni alle apparecchiature.

**NOTA:** L'utilizzo del Server Web deve essere consentito esclusivamente a personale autorizzato e qualificato. Per persona qualificata si intende una persona che possiede capacità e conoscenze relative alla struttura e al funzionamento della macchina, nonché al processo controllato dall'applicazione e la sua installazione e ha ricevuto una formazione adeguata in materia di sicurezza che gli consente di riconoscere ed evitare i possibili rischi.

### Accesso al Web server

Gli account utente sul Server Web possono essere gestiti in MANUTENZIONE / Account utente, pagina 97.

Per impostazione predefinita, il nome utente è Administrator e la password è Administrator. Si deve cambiare la password al primo login.

## ▲ AVVERTIMENTO

#### ACCESSO AI DATI NON AUTORIZZATO

- Non esporre possibilmente il dispositivo o la rete di dispositivi a reti pubbliche e Internet.
- Cambiare immediatamente la password predefinita con una password nuova e sicura.
- Non distribuire password a utenti non autorizzati o personale non qualificato.
- · Limitare l'accesso al personale autorizzato.
- Utilizzare livelli di sicurezza aggiuntivi, ad esempio reti VPN per l'accesso remoto, e installare meccanismi di firewall.
- Verificare l'efficacia delle misure adottate regolarmente e con la massima frequenza.

Il mancato rispetto di queste istruzioni può provocare morte, gravi infortuni o danni alle apparecchiature.

**NOTA:** Per password sicura si intende una password che non è stata divulgata né distribuita a personale non autorizzato e che non contiene dati personali né intuitivi. Ricordare che la combinazione di lettere maiuscole, lettere minuscole e numeri offre un maggior grado di protezione. Scegliere una password di almeno dieci caratteri.

### **Ripristino della password**

Questa tabella descrive come reimpostare la password:

| Passo | Azione                                                                                                    |
|-------|----------------------------------------------------------------------------------------------------|
| 1     | Collegarsi all'accoppiatore bus utilizzando la porta USB. Verificare che il cavo Ethernet sia scollegato.        |
| 2     | Aprire il browser.                                                                                               |
| 3     | Immettere l'indirizzo IP 90.0.0.1.                                                                               |
| 4     | Spostare uno dei selettori a rotazione in un'altra posizione.                                                    |
|       | <b>Risultato: MS</b> il LED lampeggia in rosso. Viene visualizzato il pulsante <b>Ripristina</b> account utente. |
| 5     | Fare clic su <b>Ripristina account utente</b> .                                                                  |
| 6     | Spostare il selettore a rotazione cambiato nella posizione precedente.                                           |
|       | Risultato: il pulsante Ripristina account utente non è più visualizzato.                                         |

## Pagina di Login

La pagina di login è il punto di accesso per l'autenticazione da parte del Server Web. Il certificato deve essere convalidato. Per accedere alla pagina di login del sito web mostrata nella seguente figura, digitare nel navigatore l'indirizzo IP del Accoppiatore bus TM3 o l'indirizzo IP 90.0.0.1 se si è collegati mediante USB. Per accedere a Server Web, immettere nome utente e password e fare clic su **Login**.

| TVBBC Web Interface 600 | You have to be authenticated to access this page Username Password Login |
|-------------------------|--------------------------------------------------------------------------|
|                         | Life Is On Scheelder<br>https://www.schneider-electric.com               |
|                         |                                                                          |

Il Server Web contiene quanto segue:

- HOME, pagina 90
- DIAGNOSTICA, pagina 90
- CONFIGURAZIONE, pagina 94
- MONITORAGGIO, pagina 94
- MANUTENZIONE, pagina 96

**NOTA:** La sessione di timeout per ogni login è dieci minuti. Quando non si esegue nessuna azione dopo il login, facendo clic su qualsiasi pulsante si viene ridiretti alla pagina di login. Per accedere alle pagine web, è necessario effettuare un nuovo login con il nome utente e la password.

## **Pagina HOME**

La pagina HOME mostra i dettagli del prodotto di Accoppiatore bus TM3.

La sezione Identificazione della pagina HOME è costituita da:

| Elemento                                         | Descrizione                                                                                                    |
|--------------------------------------------------|----------------------------------------------------------------------------------------------------|
| Identificazione                                  |                                                                                                    |
| ID fornitore                                     | ID del fornitore dell'accoppiatore bus                                                                                                |
| Nome fornitore                                   | Nome del fornitore dell'accoppiatore bus                                                                                              |
| ID prodotto                                      | ID prodotto dell'accoppiatore bus                                                                                                    |
| Nome prodotto                                    | Nome prodotto dell'accoppiatore bus                                                                                                   |
| Codice prodotto                                  | Codice di riferimento prodotto dell'accoppiatore bus                                                                                  |
| Numero di serie                                  | Numero di serie dell'accoppiatore bus                                                                                                 |
| Individua dispositivo<br>©Identifica dispositivo | Fare clic sul pulsante per individuare l'accoppiatore bus. I LED dell'accoppiatore bus lampeggiano con luce rossa per alcuni secondi. |

### Pagina DIAGNOSTICA

La pagina DIAGNOSTICA visualizza lo stato dell'accoppiatore bus.

#### La pagina **DIAGNOSTICA** contiene le seguenti pagine secondarie:

- Dispositivo, pagina 91
- Ethernet, pagina 92
- EtherNet/IP, pagina 93
- Modbus TCP, pagina 93

## **DIAGNOSTICA / Dispositivo**

La pagina secondaria **Dispositivo** visualizza i dettagli sull'identificazione, pagina 90 e sullo stato dell'accoppiatore bus:

| Elemento                | Descrizione                                                                                                    |  |  |
|-------------------------|----------------------------------------------------------------------------------------------------|--|--|
| Stato                   |                                                                                                    |  |  |
| Ultima causa di arresto | Visualizza la causa dell'ultimo arresto dell'accoppiatore bus.                                                                                                    |  |  |
| Porta USB               | Indica se vi è un cavo USB collegato all'accoppiatore bus.                                                                                                    |  |  |
| Modalità operativa      | Visualizza una delle seguenti modalità operative dell'accoppiatore<br>bus: <ul> <li>Tempo inattivo</li> <li>EtherNet/IP</li> <li>Modbus TCP</li> <li>Interfaccia Web</li> <li>Aggiornamento firmware in corso</li> <li>Timeout</li> </ul> |  |  |
| Stato configurazione    | Visualizza uno dei seguenti stati di configurazione dell'accoppiatore<br>bus:<br>• Non configurato<br>• Configurato                                                                                                    |  |  |

## **DIAGNOSTICA / Ethernet**

La pagina secondaria **Ethernet** visualizza la configurazione e lo stato della connessione Ethernet:

| Elemento                            | Descrizione                                                                                                    |  |
|-------------------------------------|----------------------------------------------------------------------------------------------------|--|
| Configurazione                      |                                                                                                    |  |
| Indirizzo MAC                       | Indirizzo MAC dell'accoppiatore bus.                                                                                                    |  |
| Modalità                            | Visualizza la modalità IP dell'accoppiatore bus: <ul> <li>DHCP</li> <li>BOOTP</li> <li>Manuale</li> <li>FDR</li> </ul>                                                                                          |  |
| Indirizzo IP                        | Indirizzo IP dell'accoppiatore bus                                                                                                    |  |
| Maschera di sottorete               | Maschera di sottorete dell'accoppiatore bus                                                                                                    |  |
| Indirizzo gateway                   | Indirizzo gateway dell'accoppiatore bus                                                                                                    |  |
| Reset Reimposta                     | Azzera i valori del contatore.                                                                                                    |  |
| Aggiorna                            | Aggiorna i valori.                                                                                                    |  |
| Statistiche                         |                                                                                                    |  |
| TXBytes                             | Visualizza il numero di byte trasmessi.                                                                                                    |  |
| TX Frames                           | Visualizza il numero di frame trasmessi.                                                                                                    |  |
| ErroneousTXFrames                   | Visualizza il numero di frame trasmessi in errore.                                                                                                    |  |
| RxBytes                             | Visualizza il numero di byte ricevuti.                                                                                                    |  |
| RX Frames                           | Visualizza il numero di frame ricevuti.                                                                                                    |  |
| ErroneousRXFrames                   | Visualizza il numero di frame ricevuti in errore.                                                                                                    |  |
| Reset <b>A</b> Reimposta            | Azzera i valori del contatore.                                                                                                    |  |
| Aggiorna                            | Aggiorna i valori.                                                                                                    |  |
| Rapid Spanning-Tree Protocol (RSTP) |                                                                                                    |  |
| Stato servizio                      | Visualizza uno dei seguenti stati dell'accoppiatore bus: <ul> <li>In esecuzione</li> <li>Arrestato</li> </ul>                                                                                                   |  |
| ID Bridge                           | Composto da <b>Priorità Bridge</b> e indirizzo MAC.                                                                                                    |  |
| Priorità Bridge                     | Sola lettura. La <b>Priorità Bridge</b> è definita in MANUTENZIONE /<br>Ethernet, pagina 100.                                                                                                    |  |
| Stato porta (1)                     | <ul> <li>Visualizza uno degli stati seguenti della porta CN1:</li> <li>Disattivato</li> <li>Eliminazione in corso</li> <li>Apprendimento</li> <li>Inoltro</li> </ul>                                            |  |
| Ruolo porta (1)<br>Stato porta (2)  | Visualizza uno dei ruoli seguenti della porta CN1: <ul> <li>Radice</li> <li>Designato</li> <li>Backup</li> <li>Alternativo</li> <li>Disattivato</li> </ul> Visualizza uno degli stati seguenti della porta CN2: |  |
|                                     | <ul> <li>Disattivato</li> <li>Eliminazione in corso</li> <li>Apprendimento</li> <li>Inoltro</li> </ul>                                                                                                    |  |

| Elemento        | Descrizione                                                                                                    |
|-----------------|----------------------------------------------------------------------------------------------------|
| Ruolo porta (2) | Visualizza uno dei ruoli seguenti della porta CN2: <ul> <li>Radice</li> <li>Designato</li> <li>Backup</li> <li>Alternativo</li> <li>Disattivato</li> </ul> |
| Aggiorna        | Aggiorna i valori.                                                                                                    |

## **DIAGNOSTICA / EtherNet/IP**

La pagina secondaria **EtherNet/IP** visualizza le informazioni di stato di EtherNet/IP:

| Elemento                        | Descrizione                                                                         |
|---------------------------------|-------------------------------------------------------------------------------------|
| Reset                           | Azzera i valori del contatore.                                                      |
| Aggiorna                        | Aggiorna i valori.                                                                  |
| Statistiche                     |                                                                                     |
| TX messaggi I/O                 | Visualizza il numero di messaggi di I/O trasmessi attraverso<br>EtherNet/IP.        |
| RX messaggi I/O                 | Visualizza il numero di messaggi di I/O trasmessi attraverso<br>EtherNet/IP.        |
| TX messaggi I/O non<br>riuscita | Visualizza il numero di messaggi /O errati non trasmessi<br>attraverso EtherNet/IP. |
| RX messaggi I/O non<br>riuscita | Visualizza il numero di messaggi /O errati non ricevuti attraverso<br>EtherNet/IP.  |
| Richieste UCMM                  | Visualizza il numero di richieste UCMM.                                             |

## **DIAGNOSTICA / Modbus TCP**

La pagina secondaria **Modbus TCP** visualizza le informazioni di stato di Modbus TCP:

| Elemento                 | Descrizione                                                                                 |
|--------------------------|---------------------------------------------------------------------------------------------|
| Reset <b>A</b> Reimposta | Azzera i valori del contatore.                                                              |
| Aggiorna                 | Aggiorna i valori.                                                                          |
| Statistiche              |                                                                                             |
| TX messaggi              | Visualizza il numero di messaggi Modbus trasmessi attraverso<br>Modbus TCP.                 |
| RX messaggi              | Visualizza il numero di messaggi Modbus ricevuti attraverso<br>Modbus TCP.                  |
| Messaggi di errore       | Visualizza il numero di messaggi di errore Modbus rilevati trasmessi attraverso Modbus TCP. |

## CONFIGURAZIONE

La pagina **CONFIGURAZIONE** visualizza la configurazione dei moduli di I/O importata da IO Configurator accoppiatore bus TM3. Il file di configurazione è in formato .SPF.

| Elemento                             | Descrizione                                                                                                    |  |
|--------------------------------------|----------------------------------------------------------------------------------------------------|--|
| Barra degli strumenti <b>PROGET</b>  | го                                                                                                    |  |
| Νυονο                                | Pulsante di sola lettura.                                                                                                    |  |
| Apri                                 | Consente di importare i file di configurazione dei moduli I/O<br>generati da IO Configurator accoppiatore bus TM3. Fare clic su<br><b>Apri</b> per importare i file.                                    |  |
| Salva                                | Pulsante di sola lettura.                                                                                                    |  |
| Barra degli strumenti CONFIGURAZIONE |                                                                                                    |  |
| Applica                              | Consente di applicare i file di configurazione dei moduli I/O su<br>Accoppiatore bus TM3. In caso di mancata corrispondenza<br>hardware della configurazione, viene generato un messaggio di<br>errore. |  |
| Barra degli strumenti<br>DISPOSITIVI | Barra degli strumenti di sola lettura.                                                                                                    |  |

## Pagina MONITORAGGIO

La pagina **MONITORAGGIO** visualizza i moduli di espansione TM2 e TM3 collegati al Accoppiatore bus TM3.

Pagina MONITORAGGIO senza moduli rilevati:

| Moduli rilevati                   | 📰 💻 🔁 Rileva 🗗 Assumi proprietà del bus |
|-----------------------------------|-----------------------------------------|
|                                   | i Nessun modulo rilevato                |
| Non configurato   Bus disattivato |                                         |

Pagina MONITORAGGIO con moduli e dettagli:

|                              | 1                               |                                    |                           | 4                                          |                                |                   |                   |        |
|------------------------------|---------------------------------|------------------------------------|---------------------------|--------------------------------------------|--------------------------------|-------------------|-------------------|--------|
| Moduli rilevati 🏾 😂          | Rileva 🔒 Rilascia proprietà bus | Dettagli dello                     | slot 2 (TM                | I3DQ16T/G)                                 | <mark>≓ Ric</mark>             | oncila            | 51                | Forza  |
| <b>20 20 20 20</b>           |                                 |                                    |                           |                                            | DISPLAY                        | DEC               | HEX               | BIN    |
|                              |                                 | Nome                               | Valore                    | Valore                                     | preparato                      | Unità             | Descr             | izione |
|                              |                                 | ✓ Uscite                           |                           |                                            |                                |                   |                   |        |
|                              | -2                              | ∽ QW0                              | 0                         | DEC 16383                                  | [0;65535]                      |                   |                   |        |
|                              |                                 | Q0                                 | False                     | True False                                 | ]                              |                   |                   |        |
|                              |                                 | Q1                                 | False                     | True False                                 | ]                              |                   |                   |        |
|                              |                                 | Q2                                 | False                     | True False                                 | ]                              |                   |                   |        |
| Slot 0 Slot 1 Slot 2 Slot 3  |                                 | Q3                                 | False                     | True False                                 | ]                              |                   |                   |        |
|                              |                                 | Q4                                 | False                     | True False                                 | ]                              |                   |                   |        |
| 2222                         | —3                              | Q5                                 | False                     | True False                                 | ]                              |                   |                   |        |
| Configurato   Controllato da | a interfaccia Web               | Q6                                 | False                     | True False                                 | ]                              |                   |                   |        |
|                              |                                 | Q7                                 | False                     | True False                                 | ]                              |                   |                   |        |
|                              |                                 | Q8                                 | False                     | True False                                 | ]                              |                   |                   |        |
|                              |                                 | Q9                                 | False                     | True False                                 | ]                              |                   |                   |        |
|                              |                                 | Q10                                | False                     | True False                                 | ]                              |                   |                   |        |
|                              |                                 | Q11                                | False                     | True False                                 | ]                              |                   |                   |        |
|                              |                                 | Q12                                | False                     | True False                                 | ]                              |                   |                   |        |
|                              |                                 | Q13                                | False                     | True False                                 | ]                              |                   |                   |        |
|                              |                                 | Q14                                | False                     | True False                                 |                                |                   |                   |        |
|                              |                                 | Q15                                | False                     | True False                                 |                                | J                 |                   |        |
|                              |                                 | Modulo di espa<br>uscite transisto | ansione TM<br>or 0,5 A so | //3DQ16T (vite), TM<br>urce, 1 linea comur | 13DQ16TG (m<br>ne e morsettier | olla) a<br>a rimo | 16 car<br>vibile. | iali,  |

- 1 Bus Monitoring
- 2 Modulo selezionato
- 3 Pulsante Reconcile
- 4 Dettagli modulo

La pagina **MONITORAGGIO** mostra e descrive tutti i moduli rilevati dall'accoppiatore bus e consente di:

- Visualizzare lo stato di un modulo selezionato (in esecuzione o non in esecuzione) e il protocollo utilizzato.
- Leggere il valore di un ingresso o di un'uscita.
- Forzare un valore a un'uscita facendo clic su Forza.
- · Identificare un modulo facendo clic su Riconcilia.

| Elemento                                                                                          | Descrizione                                                                                                    |  |
|---------------------------------------------------------------------------------------------------|----------------------------------------------------------------------------------------------------|--|
| Rileva                                                                                            | Consente di rilevare i moduli collegati all'accoppiatore bus.                                                                                                    |  |
| Assumi proprietà del bus<br>Proprietà bus                                                         | Riserva il bus per consentire la forzatura delle uscite del modulo. È<br>possibile fare clic sul pulsante quando l'accoppiatore bus è<br>configurato e non controllato da un controller (EtherNet/IP o<br>Modbus TCP) <sup>(1)</sup> .<br><b>Risultato:</b> Viene notificato che il bus di I/O è controllato<br>dall'interfaccia Web. È possibile modificare i valori di uscita.<br>Fare clic su <b>Rilascia proprietà bus</b> per rilasciare il controllo del |  |
|                                                                                                   | bus di I/O.                                                                                                    |  |
| (1) Quando è collegato a EtherNet/IP, il bus I/O è controllato, indipendentemente dallo stato del |                                                                                                    |  |

controller. Quando è collegato a Modbus TCP, il bus I/O non è controllato quando il controller è in stato STOPPED.

#### Dettagli modulo

La vista dettagli del modulo fornisce i dati seguenti:

- Nome e descrizione del modulo
- · Stato del modulo
- Un elenco degli I/O del modulo

Questa lista di I/O consente di visualizzare un valore in tempo reale di un ingresso e di scrivere il valore di un'uscita.

La vista dispone di pulsanti **VISUALIZZA** per modificare il formato dei valori visualizzati.

#### Forzatura uscite

- 1. Quando è attivato **Assumi proprietà del bus**, fare clic su un modulo per forzarne le uscite.
- 2. Impostare i valori di uscita da forzare per il modulo nella colonna **Valori preparati** dell'elenco dei relativi I/O.
- 3. Fare clic sul pulsante Forza.
- Risultato: Viene visualizzato un messaggio.
- 4. Fare clic su **Accetto** per confermare le modifiche e inviarle all'accoppiatore bus.

Fare clic su **Non accetto** per annullare le modifiche.

Dato che i moduli non vengono identificati automaticamente, fare clic sul pulsante **Riconcilia** per identificare i moduli.

### Pagina MANUTENZIONE

La pagina **MANUTENZIONE** consente di visualizzare e modificare la configurazione dell'accoppiatore bus.

La pagina MANUTENZIONE contiene le pagine secondarie seguenti:

- Account utente, pagina 97
- Impostazione, pagina 98
- Ethernet, pagina 100
- Firmware, pagina 101
- Firmware dei moduli, pagina 102
- File del registro di sistema, pagina 104
- Sostituzione rapida dispositivo (FDR), pagina 104

## **MANUTENZIONE / Account utente**

#### **Gestione account**

Questa pagina secondaria consente di immettere la password di login per accedere al Server Web:

| Elemento                   | Descrizione                                                                                                    |  |
|----------------------------|----------------------------------------------------------------------------------------------------|--|
| Gestione account           |                                                                                                    |  |
| Selezionare un account p   | er modificarlo                                                                                                    |  |
| Nome utente                | Elenco dei seguenti account utente:                                                                                                    |  |
|                            | Amministratore                                                                                                    |  |
|                            | L'account <b>Amministratore</b> è configurato con una password<br>predefinita (Administrator / Administrator). Modificare la<br>password predefinita dopo il primo collegamento.                                    |  |
|                            | Operatore                                                                                                    |  |
|                            | Per impostazione predefinita, questo account è disabilitato.                                                                                                    |  |
|                            | Visualizzatore                                                                                                    |  |
|                            | Per impostazione predefinita, questo account è disabilitato.                                                                                                    |  |
|                            | <b>NOTA:</b> In base all'account, è possibile accedere ad alcune pagine<br>Web. Per sapere quali pagine Web sono accessibili, vedere la<br>tabella che segue.                                                       |  |
| Attivato                   | Selezionato se l'account è abilitato.                                                                                                    |  |
| Gestione account           |                                                                                                    |  |
| Specificare una nuova pa   | ssword per l'account                                                                                                    |  |
| Password corrente          | Immettere la password dell'account utente.                                                                                                    |  |
| Nuova password             | Immettere una password per l'account utente.                                                                                                    |  |
|                            | <b>NOTA:</b> Deve contenere almeno dieci caratteri e fino a 32 caratteri<br>e utilizzare i caratteri alfanumerici az, AZ, 09. Per<br>reimpostare la password, vedere la sezione Reset della<br>password, pagina 89. |  |
| Conferma nuova<br>password | Immettere nuovamente la password dell'account selezionato.                                                                                                    |  |
| Applica                    | Salva la nuova password.                                                                                                    |  |

La seguente tabella mostra le pagine accessibili a seconda dell'account utente:

| Pagine Web                                        | Pagine secondarie    | Amministra-<br>tore | Operatore    | Visualizza-<br>tore |
|---------------------------------------------------|----------------------|---------------------|--------------|---------------------|
| HOME                                              | -                    | 1                   | 1            | √                   |
| MONITORAGGIO                                      | -                    | 1                   | 1            | -                   |
| DIAGNOSTICA                                       | Dispositivo          | 1                   | 1            | √                   |
|                                                   | Ethernet             | 1                   | 1            | √                   |
|                                                   | EtherNet/IP          | 1                   | 1            | √                   |
|                                                   | ModbusTCP            | 1                   | 1            | √                   |
| CONFIGURAZIONE                                    | -                    | 1                   | -            | -                   |
| MANUTENZIONE                                      | Impostazione         | 1                   | -            | _                   |
|                                                   | Ethernet             | 1                   | -            | -                   |
|                                                   | Account utente       | 1                   | <b>√</b> (1) | <b>√</b> (1)        |
|                                                   | Firmware             | 1                   | -            | -                   |
|                                                   | File del registro di | 1                   | 1            | -                   |
|                                                   | sistema              |                     | -            |                     |
|                                                   | - Server Syslog      |                     |              |                     |
|                                                   | FDR                  | 1                   | _            | _                   |
| (1) È possibile modificare solo l'account utente. |                      |                     |              |                     |

#### Notifica uso sistema

La pagina secondaria consente di definire un messaggio di **Notifica uso sistema** visualizzato agli utenti all'accesso:

| Elemento             | Descrizione                                                                 |
|----------------------|-----------------------------------------------------------------------------|
| Notifica uso sistema |                                                                             |
| Attivato             | Se selezionato, è possibile definire un messaggio visualizzato all'accesso. |
| Messaggio            | Visualizza il messaggio definito.                                           |
| Reset                | Ripristina al messaggio predefinito.                                        |
| Applica              | Applica le modifiche.                                                       |

## **MANUTENZIONE / Impostazione**

La seguente illustrazione mostra la pagina secondaria Impostazione:

| Configurazione dispositivo                                                                                                 |  |  |  |
|----------------------------------------------------------------------------------------------------|--|--|--|
| Nome dispositivo %TM3BCEIP_91925a                                                                                          |  |  |  |
| Bus di campo abilitati 🗹 EtherNet/IP 🗹 Modbus TCP                                                                          |  |  |  |
| Annulla     Applica       Elenco controllo accesso     Applica                                                             |  |  |  |
| Attivato 🗹                                                                                                    |  |  |  |
| 🗕 Aggiu                                                                                                    |  |  |  |
| Intervallo indirizzi IP                                                                                                    |  |  |  |
| 10.10.0.0 / 1 Maschera 128.0.0.0 Indirizzo finale 127255255255                                                             |  |  |  |
| 192.168.0.0         /         24         Maschera 255.255.255.0           Indirizzo finale         192.168.0.255         X |  |  |  |
| Annulla                                                                                                    |  |  |  |
| SNMP                                                                                                    |  |  |  |
| Attivato                                                                                                    |  |  |  |
| Sola lettura<br>Stringa comunità %Public_925a                                                                              |  |  |  |
| Annulla                                                                                                    |  |  |  |
| Coerenza dati Modbus TCP                                                                                                   |  |  |  |
| Attivato 🗹                                                                                                    |  |  |  |
| Annulla                                                                                                    |  |  |  |
| Configurazione IP e modulo TM3 tramite comandi Modbus                                                                      |  |  |  |
| Attivato                                                                                                    |  |  |  |
| Annulla Applica                                                                                                    |  |  |  |
| Servizi dispositivo                                                                                                    |  |  |  |
| Rilevamento (DPWS)                                                                                                    |  |  |  |
| Annulla Applic                                                                                                    |  |  |  |

La pagina secondaria **Impostazione** consente di modificare le impostazioni di configurazione dell'accoppiatore bus:

| Pagina                              | Descrizione                                                                                                    |
|-------------------------------------|----------------------------------------------------------------------------------------------------|
| Configurazione dispositiv           | /0                                                                                                    |
| Nome dispositivo                    | Nome dell'accoppiatore bus utilizzato in modalità DHCP.                                                                                                    |
|                                     | Se è stato modificato il <b>Nome dispositivo</b> , eseguire un ciclo di spegnimento-accensione dell'accoppiatore bus per rendere attive le modifiche.                                                                                                    |
| Bus di campo attivati               | Consente di selezionare i tipi di comunicazione:                                                                                                    |
|                                     | EtherNet/IP                                                                                                    |
| Amandia                             | ModbusiCP                                                                                                    |
| Annulla                             | Annulla le impostazioni di configurazione.                                                                                                    |
| Applica <sup>(1)</sup>              | Salva le impostazioni di configurazione.                                                                                                    |
| Elenco di controllo acces           | so (ACL, Access Control List)                                                                                                    |
| Attivato                            | Attiva o disattiva la gestione ACL. Attivarlo per configurare i campi di indirizzi IP che possono comunicare con l'accoppiatore bus.                                                                                                    |
| Aggiungi                            | Aggiunge una riga di campi di indirizzi IP.                                                                                                    |
| Intervallo indirizzi IP             | Mostra i campi di indirizzi IP.                                                                                                    |
|                                     | Ogni riga corrisponde a un campo di indirizzi IP che può comunicare<br>con l'accoppiatore bus. Il primo campo rappresenta l'indirizzo IP<br>iniziale. Il secondo campo è il numero di bit liberi.                                                                 |
|                                     | Il numero massimo di campi è 10.                                                                                                    |
| Annulla                             | Annulla le impostazioni di configurazione.                                                                                                    |
| Applica <sup>(1)</sup>              | Salva le impostazioni di configurazione.                                                                                                    |
| SNMP                                |                                                                                                    |
| Attivato                            | Attiva o disattiva la gestione SNMP. Disattivato per impostazione predefinita.                                                                                                    |
| Stringa comunità di<br>sola lettura | Mostra il nome comunità. Consente di modificare il nome comunità. Il numero massimo di caratteri è 16.                                                                                                    |
| Annulla                             | Annulla le impostazioni di configurazione.                                                                                                    |
| Applica (1)                         | Salva le impostazioni di configurazione.                                                                                                    |
| Coerenza dati Modbus TC             | P                                                                                                    |
| Attivato                            | Consente una copia dei registri dati di ingresso (3000-3499 o 13000-<br>13499) da conservare dalla ricezione della prima richiesta di lettura<br>fino alla ricezione della seconda richiesta di lettura, OPPURE fino allo<br>scadere del timeout di monitoraggio. |
|                                     | Attivato per impostazione predefinita quando la configurazione dei moduli I/O richiede più di 124 parole per leggere i dati dell'ingresso.                                                                                                    |
| Annulla                             | Annulla le impostazioni di configurazione.                                                                                                    |
| Applica <sup>(1)</sup>              | Salva le impostazioni di configurazione.                                                                                                    |
| Modulo TM3 e configuraz             | ione IP tramite comandi Modbus                                                                                                    |
| Attivato                            | Consente al controller di inviare la configurazione TM3 tramite richieste Modbus.                                                                                                    |
| Annulla                             | Annulla le impostazioni di configurazione.                                                                                                    |
| Applica <sup>(1)</sup>              | Salva le impostazioni di configurazione.                                                                                                    |
| Servizi dispositivo                 |                                                                                                    |
| Rilevamento (DPWS)                  | Consente di posizionare l'accoppiatore bus nella LAN con IPv6 o IPv4.<br>Attivato per impostazione predefinita.                                                                                                    |
| Annulla                             | Annulla le impostazioni di configurazione.                                                                                                    |

| Pagina                                                                                                    | Descrizione                              |  |
|----------------------------------------------------------------------------------------------------|------------------------------------------|--|
| Applica <sup>(1)</sup>                                                                                                    | Salva le impostazioni di configurazione. |  |
| (1) La modifica della configurazione <i>Setup</i> richiede un ciclo di spegnimento-accensione dell'accoppiatore bus per applicare le impostazioni di configurazione. |                                          |  |

## **MANUTENZIONE / Ethernet**

La pagina secondaria Ethernet consente di modificare le impostazioni di rete:

| Elemento                                                 | Descrizione                                                                                                    |  |  |
|----------------------------------------------------------|----------------------------------------------------------------------------------------------------|--|--|
| Configurazione rete                                      |                                                                                                    |  |  |
| Modalità                                                 | Consente di selezionare le seguenti modalità operative<br>dell'accoppiatore bus:<br>• Manuale<br>• DHCP<br>• BOOTP                                                                   |  |  |
| Indirizzo IP                                             | Indirizzo IP dell'accoppiatore bus. Per maggiori informazioni, fare riferimento a TM3 hardware Bus Coupler - Guida hardware.                                                         |  |  |
| Maschera di sottorete                                    | Maschera di sottorete dell'accoppiatore bus.                                                                                                    |  |  |
| Indirizzo gateway                                        | Indirizzo gateway dell'accoppiatore bus.                                                                                                    |  |  |
| Applica <sup>(1)</sup>                                   | Salva le impostazioni di configurazione.                                                                                                    |  |  |
| Annulla                                                  | Annulla le impostazioni di configurazione.                                                                                                    |  |  |
| Test ping                                                | Test ping                                                                                                    |  |  |
| Indirizzo IP di<br>destinazione                          | Permette di immettere l'indirizzo IP di destinazione per verificare se l'accoppiatore bus può raggiungere il dispositivo nella rete.                                                 |  |  |
| Ping                                                     | Invia un messaggio all'indirizzo IP.                                                                                                    |  |  |
| Configurazione RSTP                                      |                                                                                                    |  |  |
| Attivato                                                 | Attiva o disattiva la configurazione RSTP.                                                                                                    |  |  |
| Priorità Bridge                                          | Configura la priorità dello switch da scegliere come switch radice. Un numero basso indica una priorità elevata.                                                                     |  |  |
| Durata benvenuto<br>(millisecondi)                       | Scheda di sola lettura. Intervallo tra la generazione di messaggi di configurazione spanning-tree da parte dello switch root. Questi messaggi significano che lo switch è operativo. |  |  |
| Età massima<br>(millisecondi)                            | Scheda di sola lettura. Il numero di secondi che uno switch attende<br>senza ricevere messaggi di configurazione spanning-tree prima di<br>tentare una configurazione.               |  |  |
| Ritardo inoltro<br>(millisecondi)                        | Scheda di sola lettura. Il numero di secondi che la porta attende prima<br>di passare dagli stati di apprendimento spanning-tree e ascolto allo<br>stato di inoltro.                 |  |  |
| (1) La modifica della config dell'accoppiatore bus per a | urazione Ethernet richiede un ciclo di spegnimento-accensione pplicare le impostazioni di configurazione.                                                                            |  |  |

## **MANUTENZIONE / Firmware**

La pagina secondaria **Firmware** mostra la versione del firmware del Accoppiatore bus TM3 e consente di aggiornarne il firmware:

| Elemento                                    | Descrizione                                                               |  |
|---------------------------------------------|---------------------------------------------------------------------------|--|
| Firmware corrente                           |                                                                           |  |
| Firmware                                    | Versione firmware                                                         |  |
| Interfaccia Web                             | Versione Server Web                                                       |  |
| Aggiornamento del firmware                  |                                                                           |  |
| Selezionare una nuova versione del firmware |                                                                           |  |
| Seleziona                                   | Consente di selezionare il nuovo file del firmware dell'accoppiatore bus. |  |
| Applica                                     | Consente di applicare il nuovo firmware.                                  |  |

**NOTA:** Non è possibile aggiornare il firmware quando Accoppiatore bus TM3 scambia ciclicamente i dati con il logic/motion controller. Per accertarsi che l'accoppiatore bus non stia scambiando dati, vedere **MONITORAGGIO**, pagina 94.

Questa tabella descrive come aggiornare il firmware dell'accoppiatore bus:

| Passo | Azione                                                                                                    |  |
|-------|----------------------------------------------------------------------------------------------------|--|
| 1     | Accedere al Server Web. Consultare le istruzioni fornite da Server Web Pagina di Login, pagina 90.                                                                          |  |
| 2     | Verificare nella pagina <b>MONITORAGGIO</b> che l'accoppiatore bus non stia scambiando dati con il controller.                                                              |  |
| 3     | Fare clic su MANUTENZIONE > Firmware.                                                                                                    |  |
| 4     | Fare clic su <b>Seleziona</b> , quindi selezionare il file del firmware.                                                                                                    |  |
|       | Risultato: vengono visualizzate le seguenti informazioni:                                                                                                    |  |
|       |                                                                                                    |  |
|       | UNINTENDED EQUIPMENT OPERATION                                                                                                    |  |
|       | Ensure that the firmware being downloaded is installed on the intended equipment.                                                                                           |  |
|       | Ensure guards and other appropriate safety measures are in place before operating equipment.                                                                                |  |
|       | <ul> <li>Read thoroughly and understand the software documentation</li> </ul>                                                                                               |  |
|       | <ul> <li>Possess a thorough understanding of the operation of the machine and associated equipment</li> </ul>                                                               |  |
|       | Failure to follow these instructions can result in death, serious injury or equipment damage.                                                                               |  |
|       | I Disagree I Agree                                                                                                    |  |
| 5     | Leggere attentamente le informazioni e, se si accetta, fare clic su Accetto.                                                                                                |  |
|       | <b>Risultato:</b> al termine del download e della verifica del file, viene visualizzata una finestra di conferma.                                                           |  |
| 6     | Fare clic su <b>Sì</b> per chiudere la finestra di conferma, quindi fare clic su <b>Applica</b> .                                                                           |  |
|       | <b>Risultato:</b> al termine dell'aggiornamento del firmware, viene visualizzato un messaggio che informa se l'aggiornamento del firmware è stato completato correttamente. |  |

**NOTA:** Non scollegare l'alimentazione dall'accoppiatore bus durante l'esecuzione dell'aggiornamento del firmware. Se si verifica una perdita di alimentazione durante l'installazione del nuovo firmware, potrebbe essere necessario attendere alcuni minuti prima che il processo di installazione venga completato durante la successiva accensione. Fino a quel momento il Server Web potrebbe non essere accessibile.

## MANUTENZIONE / Firmware moduli

La pagina secondaria **Firmware moduli** mostra la versione del firmware dei moduli configurati e consente di aggiornarne il firmware:

| Elemento                                    | Descrizione                                                                                                    |  |
|---------------------------------------------|----------------------------------------------------------------------------------------------------|--|
| Panoramica firmware mo                      | duli                                                                                                    |  |
| Slot                                        | Numero di slot del modulo.                                                                                                    |  |
| Codice prodotto                             | Codice prodotto del modulo                                                                                                    |  |
| Firmware corrente                           | Versione firmware del modulo                                                                                                    |  |
| Gestione firmware dei moduli                |                                                                                                    |  |
| Selezionare una nuova versione del firmware |                                                                                                    |  |
| Seleziona                                   | Consente di selezionare il nuovo file del firmware del modulo.                                                                                                  |  |
|                                             | <b>NOTA:</b> è possibile selezionare solo un singolo file del firmware.<br>Tutti i moduli sul bus corrispondenti al firmware selezionato<br>vengono aggiornati. |  |
| Applica                                     | Consente di applicare il nuovo firmware.                                                                                                    |  |

**NOTA:** Non è possibile aggiornare il firmware quando Accoppiatore bus TM3 scambia ciclicamente i dati con il logic/motion controller. Per accertarsi che l'accoppiatore bus non stia scambiando dati, vedere **MONITORAGGIO**, pagina 94.

**NOTA:** L'aggiornamento del firmware non è supportato dai moduli di espansione TM3DM16R e TM3DM32R.

| Questa tabella | descrive come   | aggiornare il | firmware o | del modulo: |
|----------------|-----------------|---------------|------------|-------------|
|                | 40001110 001110 | aggiornaron   |            | aor moaaio. |

| Passo | Azione                                                                                                    |  |
|-------|----------------------------------------------------------------------------------------------------|--|
| 1     | Accedere al Server Web. Consultare le istruzioni fornite da Server Web Pagina di Login, pagina 90.                                                   |  |
| 2     | Verificare nella pagina <b>MONITORAGGIO</b> che l'accoppiatore bus non stia scambiando dati con il controller.                                       |  |
| 3     | Fare clic su MANUTENZIONE > Firmware moduli.                                                                                                    |  |
| 4     | Fare clic su <b>Seleziona</b> , quindi selezionare il file del firmware.                                                                             |  |
|       | Risultato: viene selezionato il file del firmware.                                                                                                   |  |
| 5     | Fare clic su <b>Applica</b> .                                                                                                    |  |
|       | Risultato: vengono visualizzate le seguenti informazioni:                                                                                            |  |
|       |                                                                                                    |  |
|       | UNINTENDED EQUIPMENT OPERATION                                                                                                    |  |
|       | Ensure that the firmware being downloaded is installed on the intended equipment.                                                                    |  |
|       | Ensure guards and other appropriate safety measures are in place before operating equipment.                                                         |  |
|       | <ul> <li>Read thoroughly and understand the software documentation</li> </ul>                                                                        |  |
|       | <ul> <li>Possess a thorough understanding of the operation of the machine and associated equipment</li> </ul>                                        |  |
|       | Failure to follow these instructions can result in death, serious injury or equipment damage.                                                        |  |
|       | I Disagree I Agree                                                                                                    |  |
| 6     | Leggere attentamente le informazioni e, se si accetta, fare clic su <b>Accetto</b> .                                                                 |  |
|       | Risultato: viene visualizzata una finestra di riavvio.                                                                                               |  |
| 7     | Fare clic su <b>Sì</b> per continuare.                                                                                                    |  |
|       | <b>Risultato:</b> il file viene verificato e scaricato. Il Accoppiatore bus TM3 si riavvia e viene visualizzato un messaggio di conferma.            |  |
| 8     | Dopo la visualizzazione del messaggio di conferma, scollegare l'alimentazione dall'accoppiatore bus (e dal modulo ricevitore TM3XREC1, se presente). |  |
| 9     | Ripristinare l'alimentazione all'accoppiatore bus (e al modulo ricevitore TM3XREC1, se presente).                                                    |  |
|       | Risultato: il firmware del modulo viene aggiornato.                                                                                                  |  |

## MANUTENZIONE / File registro sistema

La pagina secondaria **File registro sistema** elenca i file di registro. Alcune informazioni nei file di registro provengono da interazioni interne del firmware e sono previste per l'utilizzo da parte dell'assistenza tecnica Schneider Electric:

| Elemento                    | Descrizione                                                                               |  |
|-----------------------------|-------------------------------------------------------------------------------------------|--|
| File di registro            |                                                                                           |  |
| Nome                        | Mostra l'elenco dei file di registro.                                                     |  |
| Capacità                    | Mostra le dimensioni dei file di registro.                                                |  |
| Download                    | Consente di scaricare i file di registro.                                                 |  |
| SysLogServer                |                                                                                           |  |
| Attivato                    | Attivare o disattivare il <b>SysLogServer</b> . Disattivato per impostazione predefinita. |  |
| Porta (TCP)                 | Scheda di sola lettura. Numero di porta TCP per SysLogServer.                             |  |
| Indirizzo IP                | Consente di impostare l'indirizzo IP dell'accoppiatore bus.                               |  |
| Annulla                     | Annulla le impostazioni di configurazione.                                                |  |
| Applica                     | Salva le impostazioni di configurazione.                                                  |  |
| Azione                      |                                                                                           |  |
| Invia messaggio di<br>prova | di Consente di inviare un messaggio di prova memorizzato nella cartella /usr/<br>Syslog.  |  |

## MANUTENZIONE /Sostituzione rapida dispositivi (FDR)

Il servizio **Sostituzione rapida dispositivi (FDR)** consente di sostituire un dispositivo non funzionante con uno nuovo senza doverlo configurare.

Attivazione modalità FDR:

|                                        |                                                                                                    | ſ                               |                                 |  |
|----------------------------------------|----------------------------------------------------------------------------------------------------|---------------------------------|---------------------------------|--|
| Modalità                               |                                                                                                    | Posizione selettori a rotazione | Posizione selettori a rotazione |  |
| Modalità FDR attivata                  |                                                                                                    | <b>TENS</b> : da 09 a 15        | <b>ONES</b> : da 0 a 9          |  |
|                                        |                                                                                                    |                                 |                                 |  |
| Elemento                               | Dese                                                                                                    | crizione                        |                                 |  |
| Configurazione dispositiv              | /0                                                                                                    |                                 |                                 |  |
| Nome dispositivo                       | Nome dell'accoppiatore bus. La sintassi è TM3BCEIP_+XXY (XX rappresenta la posizione del selettore <b>TENS</b> e Y rappresenta la posizione <b>ONES</b> del selettore a rotazione).                     |                                 |                                 |  |
|                                        | <b>NOTA:</b> Se l'accoppiatore bus è in modalità <b>AUTO</b> , il nome potrebbe non rispettare questa sintassi.                                                                                         |                                 |                                 |  |
| Modalità Ethernet                      | • Manuale                                                                                                    |                                 |                                 |  |
|                                        | • DHCP                                                                                                    |                                 |                                 |  |
|                                        | • BOOTP                                                                                                    |                                 |                                 |  |
|                                        | •                                                                                                    | FDR                             |                                 |  |
| Configurazione FDR                     |                                                                                                    |                                 |                                 |  |
| Stato                                  | Attivato                                                                                                    |                                 |                                 |  |
|                                        | •                                                                                                    | Disattivato                     |                                 |  |
| Backup automatico                      | Consente di attivare o disattivare il backup automatico. Quando è selezionato, TM3BCEIP invia il file .prm al server FDR, rispettando la temporizzazione configurata nel periodo del backup automatico. |                                 |                                 |  |
| Periodo backup<br>automatico (secondi) | Consente di impostare il periodo del backup <b>(600-90000 secondi)</b> . Il valore predefinito del periodo del backup è 1800 secondi.                                                                   |                                 |                                 |  |

| Elemento          | Descrizione                                                                                                    |  |  |
|-------------------|----------------------------------------------------------------------------------------------------|--|--|
| Configurazione    | Quando FDR è attivato e Backup automatico è deselezionato                                                                                                    |  |  |
| controllo         | <ul> <li>Server: all'avvio, TM3BCEIP richiede il file .prm e applica la configurazione.</li> </ul>                                                                                                    |  |  |
|                   | <ul> <li>Memorizzato: all'avvio, TM3BCEIP non richiede il file .prm e<br/>applica la configurazione esistente.</li> </ul>                                                                                                    |  |  |
|                   | Quando <b>FDR</b> è attivato e <b>Backup automatico</b> è selezionato con un<br><b>Periodo di backup</b> di 600 secondi:                                                                                                    |  |  |
|                   | <ul> <li>Server: all'avvio, TM3BCEIP richiede il file .prm e applica la<br/>configurazione. TM3BCEIP genera e invia il file .prm. sul server<br/>ogni 600 secondi.</li> </ul>                                                                                                    |  |  |
|                   | <ul> <li>Memorizzato: all'avvio, TM3BCEIP non richiede il file .prm e<br/>applica la configurazione esistente. TM3BCEIP genera e invia il<br/>file .prm. sul server ogni 600 secondi.</li> </ul>                                                                                                    |  |  |
| Annulla           | Annulla le eventuali modifiche apportate ai valori.                                                                                                    |  |  |
| Applica           | Salva i valori nella memoria Flash.                                                                                                    |  |  |
| Ripristino FDR    |                                                                                                    |  |  |
| Stato corrente    | Tempo inattivo                                                                                                    |  |  |
|                   | Ripristino in corso                                                                                                    |  |  |
|                   | • Errore                                                                                                    |  |  |
| Ultimo errore     | Nessun errore                                                                                                    |  |  |
|                   | File vuoto                                                                                                    |  |  |
|                   | • Nessun file                                                                                                    |  |  |
|                   | Server non trovato                                                                                                    |  |  |
|                   | Errore generico                                                                                                    |  |  |
| Ripristina config | Consente di ripristinare manualmente (tramite download) il file<br>parametri dispositivo dal server FDR nell'accoppiatore bus e applicare<br>la configurazione ricevuta senza riavviare. Non è possibile fare clic su<br>questo pulsante quando l'accoppiatore bus è controllato dal controller<br>o dal Web. |  |  |
| Push FDR          |                                                                                                    |  |  |
| Stato corrente    | Tempo inattivo                                                                                                    |  |  |
|                   | Push configurazione completato                                                                                                    |  |  |
|                   | Errore                                                                                                    |  |  |
| Ultimo errore     | Nessun errore                                                                                                    |  |  |
|                   | File vuoto                                                                                                    |  |  |
|                   | Nessun file                                                                                                    |  |  |
|                   | Server non trovato                                                                                                    |  |  |
|                   | Errore generico                                                                                                    |  |  |
| Push config       | Consente di eseguire il backup manualmente (tramite caricamento) del file parametri dispositivo dall'accoppiatore bus al server FDR.                                                                                                    |  |  |

# TM3BCSL (Modbus SL)

## **Web Server**

## Introduzione

Il Accoppiatore bus linea seriale TM3 Modbus supporta un Server Web e offre accesso a informazioni come dati di configurazione, stato modulo, dati I/O, statistiche di rete e informazioni diagnostiche.

Inoltre, il Server Web consente di monitorare queste informazioni, la rete dell'accoppiatore bus e I/O da remoto.

È possibile accedere al Server Web con HTTPS (connessioni sicure). HTTP (connessioni non sicure) non è supportato.

Il Server Web è accessibile tramite la porta USB dell'accoppiatore bus. È possibile utilizzare le pagine del Server Web per la configurazione della velocità di rete e il controllo delle uscite dei moduli I/O oltre a diagnostica e monitoraggio.

Qualsiasi PC che dispone di una porta USB può collegarsi al Server Web tramite un browser Web.

Per accedere al Server Web è necessario uno dei seguenti browser Web:

- Google Chrome (versione  $\geq$  71)
- Mozilla Firefox (versione  $\geq$  64)
- Microsoft Edge (versione ≥ 42)

Il Server Web consente di monitorare un accoppiatore bus per eseguire varie attività di manutenzione, incluse modifiche ai dati dei moduli di uscita e alla configurazione della velocità di rete. È necessario adottare misure meticolose per assicurarsi che l'ambiente fisico immediato della macchina e del processo sia in uno stato che non presenti rischi per la sicurezza di persone o materiali prima di esercitare il controllo in remoto.

# **AVVERTIMENTO**

#### FUNZIONAMENTO IMPREVISTO DELL'APPARECCHIATURA

- Definire una password sicura per il server Web e non consentire l'utilizzo di questa funzione a personale non autorizzato o altrimenti non qualificato.
- Verificare che, quando si utilizza il controller da una sede remota, in loco sia presente un osservatore qualificato e competente.
- È necessario conoscere a fondo l'applicazione e la macchina/il processo che controlla prima di tentare di modificare i dati, arrestare un'applicazione in corso o avviare il controller in remoto.
- Adottare le misure necessarie a garantire l'azionamento del controller previsto, disponendo di una documentazione chiara e inequivocabile nell'applicazione del controller e la relativa connessione remota.

Il mancato rispetto di queste istruzioni può provocare morte, gravi infortuni o danni alle apparecchiature.

**NOTA:** L'utilizzo del Server Web deve essere consentito esclusivamente a personale autorizzato e qualificato. Per persona qualificata si intende una persona che possiede capacità e conoscenze relative alla struttura e al funzionamento della macchina, nonché al processo controllato dall'applicazione e la sua installazione e ha ricevuto una formazione adeguata in materia di sicurezza che gli consente di riconoscere ed evitare i possibili rischi.

### Accesso al Web server

Gli account utente sul Server Web possono essere gestiti in MANUTENZIONE / Account utente, pagina 113.

Per accedere al Server Web, verificare che i selettori a rotazione siano nella posizione di impostazione indirizzo. Per ulteriori informazioni sull'impostazione dell'indirizzo, vedere Accoppiatore bus Modicon TM3 - Guida hardware, Impostazione indirizzo di linea seriale.

Per impostazione predefinita, il nome utente è Administrator e la password è Administrator. Si deve cambiare la password al primo login.

# **AVVERTIMENTO**

#### ACCESSO AI DATI NON AUTORIZZATO

- Non esporre possibilmente il dispositivo o la rete di dispositivi a reti pubbliche e Internet.
- Cambiare immediatamente la password predefinita con una password nuova e sicura.
- Non distribuire password a utenti non autorizzati o personale non qualificato.
- · Limitare l'accesso al personale autorizzato.
- Utilizzare livelli di sicurezza aggiuntivi, ad esempio reti VPN per l'accesso remoto, e installare meccanismi di firewall.
- Verificare l'efficacia delle misure adottate regolarmente e con la massima frequenza.

# Il mancato rispetto di queste istruzioni può provocare morte, gravi infortuni o danni alle apparecchiature.

**NOTA:** Per password sicura si intende una password che non è stata divulgata né distribuita a personale non autorizzato e che non contiene dati personali né intuitivi. Ricordare che la combinazione di lettere maiuscole, lettere minuscole e numeri offre un maggior grado di protezione. Scegliere una password di almeno dieci caratteri.

### **Ripristino della password**

Questa tabella descrive come reimpostare la password:

| Passo | Azione                                                                                              |  |
|-------|----------------------------------------------------------------------------------------------------|--|
| 1     | Collegarsi all'accoppiatore bus utilizzando la porta USB.                                           |  |
| 2     | Aprire il browser.                                                                                  |  |
| 3     | Immettere l'indirizzo IP 90.0.0.1.                                                                  |  |
| 4     | Spostare uno dei selettori a rotazione in un'altra posizione.                                       |  |
|       | Risultato: ERR il LED lampeggia in rosso. Viene visualizzato il pulsante Ripristina account utente. |  |
| 5     | Fare clic su <b>Ripristina account utente</b> .                                                     |  |
| 6     | Spostare il selettore a rotazione cambiato nella posizione precedente.                              |  |
|       | Risultato: il pulsante Ripristina account utente non è più visualizzato.                            |  |

## Pagina di Login

La pagina di login è il punto di accesso per l'autenticazione da parte del Server Web. Il certificato deve essere convalidato. Per accedere alla pagina di accesso del sito Web mostrato nella figura seguente, digitare nel browser l'indirizzo IP 90.0.0.1. Per accedere a Server Web, immettere nome utente e password e fare clic su **Login**.

|                                                                                                    | Per accedere a questa pagina è necessario autenticarsi<br>Nome utente |  |  |
|----------------------------------------------------------------------------------------------------|-----------------------------------------------------------------------|--|--|
|                                                                                                    | Password                                                              |  |  |
|                                                                                                    | Accesso<br>Rioristina account utente                                  |  |  |
| TM3 Bus Coupler                                                                                                    |                                                                       |  |  |
| Web Interface 10,35.11                                                                                                    |                                                                       |  |  |
|                                                                                                    | Life Is On Scheider-<br>https://www.schneider-electric.com            |  |  |
| Questa applicazione è protetta dalle leggi sul copyright e dai trattati internazionali. © 2019 Schneider Electric Industries SAS. Tutti i diritti riservati. |                                                                       |  |  |

Ν

Il Server Web contiene quanto segue:

- HOME, pagina 108
- DIAGNOSTICA, pagina 108
- CONFIGURAZIONE, pagina 110
- MONITORAGGIO, pagina 110
- MANUTENZIONE, pagina 112

**NOTA:** La sessione di timeout per ogni login è dieci minuti. Quando non si esegue nessuna azione dopo il login, facendo clic su qualsiasi pulsante si viene ridiretti alla pagina di login. Per accedere alle pagine web, è necessario effettuare un nuovo login con il nome utente e la password.

### HOME / Panoramica dell'apparecchiatura

La pagina HOME visualizza i dettagli del prodotto di Accoppiatore bus TM3.

La sezione Identificazione della pagina HOME è costituita da:

| Elemento              | Descrizione                                                                                                    |
|-----------------------|----------------------------------------------------------------------------------------------------|
| Nome fornitore        | Nome del fornitore dell'accoppiatore bus                                                                                              |
| ID prodotto           | ID prodotto dell'accoppiatore bus                                                                                                    |
| Nome prodotto         | Nome prodotto dell'accoppiatore bus                                                                                                   |
| Codice prodotto       | Codice di riferimento prodotto dell'accoppiatore bus                                                                                  |
| Numero di serie       | Numero di serie dell'accoppiatore bus                                                                                                 |
| Individua dispositivo | Fare clic sul pulsante per individuare l'accoppiatore bus. I LED dell'accoppiatore bus lampeggiano con luce rossa per alcuni secondi. |

## **Pagina DIAGNOSTICA**

La pagina DIAGNOSTICA mostra lo stato dell'accoppiatore bus.
#### La pagina **DIAGNOSTICA** contiene le seguenti pagine secondarie:

- Dispositivo, pagina 109
- Linea seriale Modbus o Modbus TCP, pagina 109

## **DIAGNOSTICA / Dispositivo**

La sezione **Identificazione** mostra i dettagli sull'identificazione, pagina 108 dell'accoppiatore bus:

| Elemento        | Descrizione                                          |
|-----------------|------------------------------------------------------|
| Nome fornitore  | Nome del fornitore dell'accoppiatore bus             |
| ID prodotto     | ID prodotto dell'accoppiatore bus                    |
| Nome prodotto   | Nome prodotto dell'accoppiatore bus                  |
| Codice prodotto | Codice di riferimento prodotto dell'accoppiatore bus |
| Numero di serie | Numero di serie dell'accoppiatore bus                |

La sezione Stato mostra i dettagli sullo stato dell'accoppiatore bus:

| Elemento                | Descrizione                                                                                                    |  |
|-------------------------|----------------------------------------------------------------------------------------------------|--|
| Ultima causa di arresto | Visualizza la causa dell'ultimo arresto dell'accoppiatore bus.                                                                                                    |  |
| Porta USB               | Indica se vi è un cavo USB collegato all'accoppiatore bus.                                                                                                    |  |
| Modalità operativa      | Visualizza una delle seguenti modalità operative dell'accoppiatore<br>bus:<br>• Tempo inattivo<br>• Modbus seriale<br>• Interfaccia Web<br>• Aggiornamento firmware in corso<br>• Timeout |  |
| Stato configurazione    | Visualizza uno dei seguenti stati di configurazione dell'accoppiatore<br>bus:<br>• Non configurato<br>• Configurato                                                                       |  |

## **DIAGNOSTICA / Linea seriale Modbus**

La sezione Configurazione visualizza lo stato della connessione Serial Line:

| Elemento          | Descrizione                           |
|-------------------|---------------------------------------|
| Velocità corrente | Velocità di trasmissione in baud.     |
| Indirizzo slave   | Indirizzo slave dell'accoppiatore bus |

La sezione Statistiche mostra la configurazione della connessione Serial Line:

| Elemento           | Descrizione                                                                                    |
|--------------------|------------------------------------------------------------------------------------------------|
| TX messaggi        | Visualizza il numero di messaggi Modbus trasmessi tramite la linea seriale.                    |
| RX messaggi        | Visualizza il numero di messaggi Modbus ricevuti tramite la linea seriale.                     |
| Messaggi di errore | Visualizza il numero di messaggi Modbus con errori di frame ricevuti tramite la linea seriale. |
| Reset              | Azzera i valori delle <b>Statistiche</b> .                                                     |
| Aggiorna           | Aggiorna i valori delle Statistiche.                                                           |

## CONFIGURAZIONE

La pagina **CONFIGURAZIONE** visualizza la configurazione dei moduli di I/O importata da IO Configurator accoppiatore bus TM3. Il file di configurazione è in formato .SPF.

| Elemento                             | Descrizione                                                                                                    |  |  |
|--------------------------------------|----------------------------------------------------------------------------------------------------|--|--|
| Barra degli strumenti <b>PROGET</b>  | го                                                                                                    |  |  |
| Νυονο                                | Pulsante di sola lettura.                                                                                                    |  |  |
| Apri                                 | Consente di importare i file di configurazione dei moduli I/O<br>generati da IO Configurator accoppiatore bus TM3. Fare clic su<br><b>Apri</b> per importare i file.                                    |  |  |
| Salva                                | Pulsante di sola lettura.                                                                                                    |  |  |
| Barra degli strumenti CONFIGURAZIONE |                                                                                                    |  |  |
| Applica                              | Consente di applicare i file di configurazione dei moduli I/O su<br>Accoppiatore bus TM3. In caso di mancata corrispondenza<br>hardware della configurazione, viene generato un messaggio di<br>errore. |  |  |
| Barra degli strumenti<br>DISPOSITIVI | Barra degli strumenti di sola lettura.                                                                                                    |  |  |

## Pagina MONITORAGGIO

La pagina **MONITORAGGIO** visualizza i moduli di espansione collegati al Accoppiatore bus TM3.

Pagina MONITORAGGIO senza moduli rilevati:

| Moduli rilevati                   | 🔡 💻 🏾 Rileva 🔤 Assumi proprietà del bus |
|-----------------------------------|-----------------------------------------|
|                                   | i Nessun modulo rilevato                |
| Non configurato   Bus disattivato |                                         |

Pagina MONITORAGGIO con moduli e dettagli:

|                              | 1                               |                                    |                           | 4                                          |                                |                   |                   |        |
|------------------------------|---------------------------------|------------------------------------|---------------------------|--------------------------------------------|--------------------------------|-------------------|-------------------|--------|
| Moduli rilevati 🏾 😂          | Rileva 🔒 Rilascia proprietà bus | Dettagli dello                     | slot 2 (TM                | I3DQ16T/G)                                 | <mark>≓ Ric</mark>             | oncila            | 51                | Forza  |
| <b>20 20 20 20</b>           |                                 |                                    |                           |                                            | DISPLAY                        | DEC               | HEX               | BIN    |
|                              |                                 | Nome                               | Valore                    | Valore                                     | preparato                      | Unità             | Descr             | izione |
|                              |                                 | ✓ Uscite                           |                           |                                            |                                |                   |                   |        |
|                              | -2                              | ∽ QW0                              | 0                         | DEC 16383                                  | [0;65535]                      |                   |                   |        |
|                              |                                 | Q0                                 | False                     | True False                                 | ]                              |                   |                   |        |
|                              |                                 | Q1                                 | False                     | True False                                 | ]                              |                   |                   |        |
|                              |                                 | Q2                                 | False                     | True False                                 | ]                              |                   |                   |        |
| Slot 0 Slot 1 Slot 2 Slot 3  |                                 | Q3                                 | False                     | True False                                 | ]                              |                   |                   |        |
|                              |                                 | Q4                                 | False                     | True False                                 | ]                              |                   |                   |        |
| 2222                         | —3                              | Q5                                 | False                     | True False                                 | ]                              |                   |                   |        |
| Configurato   Controllato da | a interfaccia Web               | Q6                                 | False                     | True False                                 | ]                              |                   |                   |        |
|                              |                                 | Q7                                 | False                     | True False                                 | ]                              |                   |                   |        |
|                              |                                 | Q8                                 | False                     | True False                                 | ]                              |                   |                   |        |
|                              |                                 | Q9                                 | False                     | True False                                 | ]                              |                   |                   |        |
|                              |                                 | Q10                                | False                     | True False                                 | ]                              |                   |                   |        |
|                              |                                 | Q11                                | False                     | True False                                 | ]                              |                   |                   |        |
|                              |                                 | Q12                                | False                     | True False                                 | ]                              |                   |                   |        |
|                              |                                 | Q13                                | False                     | True False                                 | ]                              |                   |                   |        |
|                              |                                 | Q14                                | False                     | True False                                 |                                |                   |                   |        |
|                              |                                 | Q15                                | False                     | True False                                 |                                | J                 |                   |        |
|                              |                                 | Modulo di espa<br>uscite transisto | ansione TM<br>or 0,5 A so | //3DQ16T (vite), TM<br>urce, 1 linea comur | 13DQ16TG (m<br>ne e morsettier | olla) a<br>a rimo | 16 car<br>vibile. | iali,  |

- 1 Bus Monitoring
- 2 Modulo selezionato
- 3 Pulsante Reconcile
- 4 Dettagli modulo

La pagina **MONITORAGGIO** mostra e descrive tutti i moduli rilevati dall'accoppiatore bus e consente di:

- Visualizzare lo stato di un modulo selezionato (in esecuzione o non in esecuzione) e il protocollo utilizzato.
- Leggere il valore di un ingresso o di un'uscita.
- Forzare un valore a un'uscita facendo clic su Forza.
- Identificare un modulo facendo clic su Riconcilia.

| Elemento                 | Descrizione                                                                                                    |  |
|--------------------------|----------------------------------------------------------------------------------------------------|--|
| Rileva                   | Consente di rilevare i moduli collegati all'accoppiatore bus.                                                                       |  |
| Assumi proprietà del bus | Riserva il bus per consentire la forzatura delle uscite del modulo. È possibile fare clic sul pulsante quando l'accoppiatore bus è  |  |
| Proprietà bus            | configurato e non controllato da un controller.                                                                                     |  |
|                          | <b>Risultato:</b> Viene notificato che il bus di I/O è controllato dall'interfaccia Web. È possibile modificare i valori di uscita. |  |
|                          | Fare clic su <b>Rilascia proprietà bus</b> per rilasciare il controllo del bus I/O.                                                 |  |

#### Dettagli modulo

La vista dettagli del modulo fornisce i dati seguenti:

- Nome e descrizione del modulo
- · Stato del modulo
- Opzione filtro per filtrare gli I/O
- Un elenco degli I/O del modulo

Questa lista di I/O consente di visualizzare un valore in tempo reale di un ingresso e di scrivere il valore di un'uscita.

La vista dispone di pulsanti **VISUALIZZA** per modificare il formato dei valori visualizzati.

#### Forzatura uscite

- 1. Quando è attivato **Assumi proprietà del bus**, fare clic su un modulo per forzarne le uscite.
- 2. Impostare i valori di uscita da forzare per il modulo nella colonna **Valori preparati** dell'elenco dei relativi I/O.
- 3. Fare clic sul pulsante Forza.

Risultato: Viene visualizzato un messaggio.

4. Fare clic su **Accetto** per confermare le modifiche e inviarle all'accoppiatore bus.

Fare clic su Non accetto per annullare le modifiche.

Dato che i moduli non vengono identificati automaticamente, fare clic sul pulsante **Riconcilia** per identificare i moduli.

## Pagina MANUTENZIONE

La pagina **MANUTENZIONE** consente di visualizzare e modificare la configurazione dell'accoppiatore bus.

La pagina MANUTENZIONE contiene le pagine secondarie seguenti:

- Account utente, pagina 113
- Firmware, pagina 114
- Firmware dei moduli, pagina 116
- File del registro di sistema, pagina 117
- Linea seriale Modbus, pagina 118

## **MANUTENZIONE / Account utente**

#### **Gestione account**

Questa pagina secondaria consente di definire la password di login per accedere al Server Web:

| Elemento                   | Descrizione                                                                                                    |  |  |  |
|----------------------------|----------------------------------------------------------------------------------------------------|--|--|--|
| Gestione account           |                                                                                                    |  |  |  |
| Selezionare un account p   | er modificarlo                                                                                                    |  |  |  |
| Nome utente                | Elenco dei seguenti account utente:                                                                                                    |  |  |  |
|                            | Amministratore                                                                                                    |  |  |  |
|                            | L'account <b>Amministratore</b> è configurato con una password<br>predefinita (Administrator / Administrator). Modificare la<br>password predefinita dopo il primo collegamento.                            |  |  |  |
|                            | Operatore                                                                                                    |  |  |  |
|                            | Per impostazione predefinita, questo account è disabilitato.                                                                                                    |  |  |  |
|                            | Visualizzatore                                                                                                    |  |  |  |
|                            | Per impostazione predefinita, questo account è disabilitato.                                                                                                    |  |  |  |
|                            | <b>NOTA:</b> In base all'account, è possibile accedere ad alcune pagine<br>Web. Per sapere quali pagine Web sono accessibili, vedere la<br>tabella che segue.                                               |  |  |  |
| Attivato                   | Selezionato se l'account è abilitato.                                                                                                    |  |  |  |
| Gestione account           |                                                                                                    |  |  |  |
| Specificare una nuova pa   | ssword per l'account                                                                                                    |  |  |  |
| Password corrente          | Immettere la password dell'account utente.                                                                                                    |  |  |  |
| Nuova password             | Immettere una password per l'account utente.                                                                                                    |  |  |  |
|                            | <b>NOTA:</b> Deve contenere almeno dieci caratteri e fino a 32 caratteri e utilizzare i caratteri alfanumerici az, AZ, 09. Per reimpostare la password, vedere la sezione Reset della password, pagina 107. |  |  |  |
| Conferma nuova<br>password | Immettere nuovamente la password dell'account selezionato.                                                                                                    |  |  |  |
| Applica                    | Salva la nuova password.                                                                                                    |  |  |  |

La seguente tabella mostra le pagine accessibili a seconda dell'account utente:

| Pagine Web              | Pagine secondarie        | Amministrato-<br>re | Operatore             | Visualizzatore |
|-------------------------|--------------------------|---------------------|-----------------------|----------------|
| HOME                    | -                        | 1                   | ✓                     | 1              |
| MONITORAGGIO            | -                        | 1                   | ✓                     | -              |
| DIAGNOSTICA             | Dispositivo              | 1                   | ✓                     | 1              |
|                         | Linea seriale<br>Modbus  | ✓                   | 1                     | 1              |
| CONFIGURAZIO-<br>NE     | -                        | $\checkmark$        | -                     | -              |
| MANUTENZIONE            | Account utente           | 1                   | <b>√</b> <sup>1</sup> | √1             |
|                         | Firmware                 | 1                   | -                     | -              |
|                         | File registro<br>sistema | $\checkmark$        | 1                     | _              |
|                         | Linea seriale<br>Modbus  | $\checkmark$        | -                     | -              |
| (1) È possibile modific | are solo l'account utent | e.                  |                       |                |

#### Notifica uso sistema

La pagina secondaria consente di definire un messaggio di **Notifica uso sistema** visualizzato agli utenti all'accesso:

| Elemento             | Descrizione                                                                 |  |  |
|----------------------|-----------------------------------------------------------------------------|--|--|
| Notifica uso sistema |                                                                             |  |  |
| Attivato             | Se selezionato, è possibile definire un messaggio visualizzato all'accesso. |  |  |
| Messaggio            | Visualizza il messaggio definito.                                           |  |  |
| Reset                | Ripristina al messaggio predefinito.                                        |  |  |
| Applica              | Applica le modifiche.                                                       |  |  |

### **MANUTENZIONE / Firmware**

La pagina secondaria **Firmware** mostra la versione del firmware del Accoppiatore bus TM3 e consente di aggiornarne il firmware:

| Elemento                                    | Descrizione                                                               |  |
|---------------------------------------------|---------------------------------------------------------------------------|--|
| Firmware corrente                           |                                                                           |  |
| Firmware                                    | Versione firmware                                                         |  |
| Interfaccia Web                             | Versione Server Web                                                       |  |
| Aggiornamento del firmware                  |                                                                           |  |
| Selezionare una nuova versione del firmware |                                                                           |  |
| Seleziona                                   | Consente di selezionare il nuovo file del firmware dell'accoppiatore bus. |  |
| Applica                                     | Applica il nuovo firmware.                                                |  |
| Annulla                                     | Annulla le modifiche del firmware.                                        |  |

**NOTA:** Non è possibile aggiornare il firmware quando Accoppiatore bus TM3 scambia ciclicamente i dati con il logic/motion controller. Per accertarsi che l'accoppiatore bus non stia scambiando dati, vedere **MONITORAGGIO**, pagina 110.

| Questa tabella descrive | come aggiornare il firmware | dell'accoppiatore bus: |
|-------------------------|-----------------------------|------------------------|
|                         |                             |                        |

| Passo | Azione                                                                                                    |  |
|-------|----------------------------------------------------------------------------------------------------|--|
| 1     | Staccare l'alimentazione dell'accoppiatore bus.                                                                                                    |  |
| 2     | Verificare che i selettori a rotazione siano nella posizione di impostazione indirizzo, <b>TENS</b> a 0, <b>ONES</b> a 1.                                                   |  |
| 3     | Collegare il cavo USB al PC e poi all'accoppiatore bus.                                                                                                    |  |
| 4     | Fornire l'alimentazione all'accoppiatore bus.                                                                                                    |  |
| 5     | Accedere a Server Web come amministratore.                                                                                                    |  |
| 6     | Verificare nella pagina <b>MONITORAGGIO</b> che l'accoppiatore bus non stia scambiando dati con il controller.                                                              |  |
| 7     | Fare clic su MANUTENZIONE > Firmware.                                                                                                    |  |
| 8     | Fare clic su <b>Seleziona</b> , quindi selezionare il file del firmware.                                                                                                    |  |
|       | Risultato: vengono visualizzate le seguenti informazioni:                                                                                                    |  |
|       |                                                                                                    |  |
|       | UNINTENDED EQUIPMENT OPERATION                                                                                                    |  |
|       | Ensure that the firmware being downloaded is installed on the intended equipment.                                                                                           |  |
|       | <ul> <li>Ensure guards and other appropriate safety measures are in place before operating equipment.</li> </ul>                                                            |  |
|       | Read thoroughly and understand the software documentation                                                                                                    |  |
|       | <ul> <li>Possess a thorough understanding of the operation of the machine and associated equipment</li> </ul>                                                               |  |
|       | Failure to follow these instructions can result in death, serious injury or equipment damage.                                                                               |  |
|       | I Disagree I Agree                                                                                                    |  |
| 9     | Leggere attentamente le informazioni e, se si accetta, fare clic su Accetto.                                                                                                |  |
|       | <b>Risultato:</b> Al termine del download e della verifica del file, viene visualizzata una finestra di conferma.                                                           |  |
| 10    | Fare clic su <b>Sì</b> per chiudere la finestra di conferma, quindi fare clic su <b>Applica</b> .                                                                           |  |
|       | <b>Risultato:</b> al termine dell'aggiornamento del firmware, viene visualizzato un messaggio che informa se l'aggiornamento del firmware è stato completato correttamente. |  |

**NOTA:** Non scollegare l'alimentazione dall'accoppiatore bus durante l'esecuzione dell'aggiornamento del firmware. Se si verifica una perdita di alimentazione durante l'installazione del nuovo firmware, potrebbe essere necessario attendere alcuni minuti prima che il processo di installazione venga completato durante la successiva accensione. Fino a quel momento il Server Web potrebbe non essere accessibile.

## MANUTENZIONE / Firmware moduli

La pagina secondaria **Firmware moduli** mostra la versione del firmware dei moduli configurati e consente di aggiornarne il firmware:

| Elemento                                    | Descrizione                                                                                                    |  |
|---------------------------------------------|----------------------------------------------------------------------------------------------------|--|
| Panoramica firmware mo                      | duli                                                                                                    |  |
| Slot                                        | Numero di slot del modulo.                                                                                                    |  |
| Codice prodotto                             | Codice prodotto del modulo                                                                                                    |  |
| Firmware corrente                           | Versione firmware del modulo                                                                                                    |  |
| Gestione firmware dei moduli                |                                                                                                    |  |
| Selezionare una nuova versione del firmware |                                                                                                    |  |
| Seleziona                                   | Consente di selezionare il nuovo file del firmware del modulo.                                                                                                  |  |
|                                             | <b>NOTA:</b> è possibile selezionare solo un singolo file del firmware.<br>Tutti i moduli sul bus corrispondenti al firmware selezionato<br>vengono aggiornati. |  |
| Applica                                     | Consente di applicare il nuovo firmware.                                                                                                    |  |

**NOTA:** Non è possibile aggiornare il firmware quando Accoppiatore bus TM3 scambia ciclicamente i dati con il logic/motion controller. Per accertarsi che l'accoppiatore bus non stia scambiando dati, vedere **MONITORAGGIO**, pagina 110.

#### Questa tabella descrive come aggiornare il firmware del modulo:

| Passo | Azione                                                                                                    |
|-------|----------------------------------------------------------------------------------------------------|
| 1     | Staccare l'alimentazione dell'accoppiatore bus.                                                                                                    |
| 2     | Collegare il cavo USB.                                                                                                    |
| 3     | Fornire l'alimentazione all'accoppiatore bus.                                                                                                    |
| 4     | Accedere al Server Web.                                                                                                    |
| 5     | Verificare nella pagina <b>MONITORAGGIO</b> che l'accoppiatore bus non stia scambiando dati con il controller.                                       |
| 6     | Fare clic su MANUTENZIONE > Firmware moduli.                                                                                                    |
| 7     | Fare clic su <b>Seleziona</b> , quindi selezionare il file del firmware.                                                                             |
|       | Risultato: Viene selezionato il file del firmware.                                                                                                   |
| 8     | Fare clic su <b>Applica</b> .                                                                                                    |
|       | Risultato: vengono visualizzate le seguenti informazioni:                                                                                            |
|       |                                                                                                    |
|       | UNINTENDED EQUIPMENT OPERATION                                                                                                    |
|       | <ul> <li>Ensure that the firmware being downloaded is installed on the intended equipment.</li> </ul>                                                |
|       | <ul> <li>Ensure guards and other appropriate safety measures are in place before operating equipment.</li> </ul>                                     |
|       | <ul> <li>Read thoroughly and understand the software documentation</li> </ul>                                                                        |
|       | <ul> <li>Possess a thorough understanding of the operation of the machine and associated equipment</li> </ul>                                        |
|       | Failure to follow these instructions can result in death, serious injury or equipment damage.                                                        |
|       | I Disagree I Agree                                                                                                    |
| 9     | Leggere attentamente le informazioni e, se si accetta, fare clic su Accetto.                                                                         |
|       | Risultato: Viene visualizzata una finestra di riavvio.                                                                                               |
| 10    | Fare clic su <b>Sì</b> per continuare.                                                                                                    |
|       | <b>Risultato:</b> il file viene verificato e scaricato. Il Accoppiatore bus TM3 si riavvia e viene visualizzato un messaggio di conferma.            |
| 11    | Dopo la visualizzazione del messaggio di conferma, scollegare l'alimentazione dall'accoppiatore bus (e dal modulo ricevitore TM3XREC1, se presente). |
| 12    | Ripristinare l'alimentazione all'accoppiatore bus (e al modulo ricevitore TM3XREC1, se presente).                                                    |
|       | Risultato: il firmware del modulo viene aggiornato.                                                                                                  |
|       |                                                                                                    |

# MANUTENZIONE / File registro sistema

La pagina secondaria **File registro sistema** elenca i file di registro. Alcune informazioni nei file di registro provengono da interazioni interne del firmware e sono previste per l'utilizzo da parte dell'assistenza tecnica Schneider Electric:

| Elemento                                            | Descrizione                                         |
|-----------------------------------------------------|-----------------------------------------------------|
| File di registro                                    |                                                     |
| Selezionare uno o più file di registro da scaricare |                                                     |
| Seleziona                                           | Consente di selezionare uno o più file di registro. |
| Nome                                                | Mostra l'elenco dei file di registro.               |
| Capacità                                            | Mostra le dimensioni dei file di registro.          |
| Download                                            | Consente di scaricare i file di registro.           |

## **MANUTENZIONE / Linea seriale Modbus**

La pagina secondaria **Linea seriale Modbus** consente di modificare le impostazioni di rete:

| Elemento                                                    | Descrizione                                                                                                    |
|-------------------------------------------------------------|----------------------------------------------------------------------------------------------------|
| Configurazione                                              |                                                                                                    |
| Velocità (baud)                                             | Consente di impostare la velocità di trasmissione. È inoltre possibile<br>impostare la velocità di trasmissione con il selettore a rotazione.<br>Vedere Modicon TM3 - Accoppiatore bus - Guida hardware.                                                          |
| Indirizzo slave                                             | Visualizza il valore dell'indirizzo slave del dispositivo.                                                                                                    |
| Parità                                                      | Usato per il rilevamento degli errori.                                                                                                    |
| Bit di dati                                                 | Visualizza il numero di bit per la trasmissione dei dati.                                                                                                    |
| Bit di stop                                                 | Visualizza il numero di bit di stop.                                                                                                    |
| Applica                                                     | Salva le impostazioni di configurazione.                                                                                                    |
|                                                             | <b>NOTA:</b> Dopo la conferma, l'accoppiatore del bus viene ripristinato automaticamente e viene applicata la nuova velocità.                                                                                                    |
| Annulla                                                     | Annulla le modifiche alla configurazione.                                                                                                    |
| Coerenza dati seriali Modbus                                |                                                                                                    |
| Attivato                                                    | Consente una copia dei registri dati di ingresso (3000-3499 o 13000-<br>13499) da conservare dalla ricezione della prima richiesta di lettura<br>fino alla ricezione della seconda richiesta di lettura, OPPURE fino allo<br>scadere del timeout di monitoraggio. |
|                                                             | Attivato per impostazione predefinita quando la configurazione dei moduli I/O richiede più di 124 parole per leggere i dati dell'ingresso.                                                                                                    |
| Annulla                                                     | Annulla le impostazioni di configurazione.                                                                                                    |
| Applica (1)                                                 | Salva le impostazioni di configurazione.                                                                                                    |
| Configurazione del modulo TM3 tramite comandi Modbus        |                                                                                                    |
| Attivato                                                    | Consente al controller di inviare la configurazione TM3 tramite comandi Modbus.                                                                                                    |
| Annulla                                                     | Annulla le impostazioni di configurazione.                                                                                                    |
| Applica <sup>(1)</sup>                                      | Salva le impostazioni di configurazione.                                                                                                    |
| (1) La modifica della config<br>dell'accoppiatore bus per a | urazione Setup richiede un ciclo di spegnimento-accensione pplicare le impostazioni di configurazione.                                                                                                    |

# TM3BCCO (CANopen)

## Web Server

## Introduzione

Il Accoppiatore bus TM3 supporta un Server Web e offre accesso a informazioni come dati di configurazione, stato modulo, dati I/O, statistiche di rete e informazioni diagnostiche.

Inoltre, il Server Web consente di monitorare queste informazioni, la rete dell'accoppiatore bus e I/O da remoto.

È possibile accedere al Server Web con HTTPS (connessioni sicure). HTTP (connessioni non sicure) non è supportato.

Il Server Web è accessibile tramite la porta USB (vedere Modicon TM3 Bus Coupler, Guida alla programmazione) dell'accoppiatore bus. È possibile utilizzare le pagine del Server Web per la configurazione e il controllo, nonché la diagnostica e il monitoraggio dell'applicazione.

Qualsiasi PC che dispone di una porta USB può collegarsi al Server Web tramite un browser Web.

Per accedere al Server Web è necessario uno dei seguenti browser Web:

- Google Chrome (versione  $\geq$  71)
- Mozilla Firefox (versione  $\geq$  64)
- Microsoft Edge (versione  $\geq$  42)

Il Server Web consente di monitorare un accoppiatore bus e la rispettiva applicazione in remoto e di eseguire varie attività di manutenzione, incluse modifiche dei dati e dei parametri di configurazione. È necessario adottare misure meticolose per assicurarsi che l'ambiente fisico immediato della macchina e del processo sia in uno stato che non presenti rischi per la sicurezza di persone o materiali prima di esercitare il controllo in remoto.

# **AVVERTIMENTO**

#### FUNZIONAMENTO IMPREVISTO DELL'APPARECCHIATURA

- Definire una password sicura per il server Web e non consentire l'utilizzo di questa funzione a personale non autorizzato o altrimenti non qualificato.
- Verificare che, quando si utilizza il controller da una sede remota, in loco sia presente un osservatore qualificato e competente.
- È necessario conoscere a fondo l'applicazione e la macchina/il processo che controlla prima di tentare di modificare i dati, arrestare un'applicazione in corso o avviare il controller in remoto.
- Adottare le misure necessarie a garantire l'azionamento del controller previsto, disponendo di una documentazione chiara e inequivocabile nell'applicazione del controller e la relativa connessione remota.

Il mancato rispetto di queste istruzioni può provocare morte, gravi infortuni o danni alle apparecchiature.

**NOTA:** L'utilizzo del Server Web deve essere consentito esclusivamente a personale autorizzato e qualificato. Per persona qualificata si intende una persona che possiede capacità e conoscenze relative alla struttura e al funzionamento della macchina, nonché al processo controllato dall'applicazione e la sua installazione e ha ricevuto una formazione adeguata in materia di sicurezza che gli consente di riconoscere ed evitare i possibili rischi.

## Accesso al Web server

Gli account utente sul Server Web possono essere gestiti in MANUTENZIONE / Account utente, pagina 125.

Per accedere al Server Web, verificare che i selettori a rotazione siano nella posizione di impostazione indirizzo. Per ulteriori informazioni sull'impostazione dell'indirizzo, vedere Accoppiatore bus Modicon TM3 - Guida hardware, Impostazione indirizzo CANopen.

Per impostazione predefinita, il nome utente è Administrator e la password è Administrator. Si deve cambiare la password al primo login.

# **AVVERTIMENTO**

#### ACCESSO AI DATI NON AUTORIZZATO

- Non esporre possibilmente il dispositivo o la rete di dispositivi a reti pubbliche e Internet.
- Cambiare immediatamente la password predefinita con una password nuova e sicura.
- Non distribuire password a utenti non autorizzati o personale non qualificato.
- · Limitare l'accesso al personale autorizzato.
- Utilizzare livelli di sicurezza aggiuntivi, ad esempio reti VPN per l'accesso remoto, e installare meccanismi di firewall.
- Verificare l'efficacia delle misure adottate regolarmente e con la massima frequenza.

Il mancato rispetto di queste istruzioni può provocare morte, gravi infortuni o danni alle apparecchiature.

**NOTA:** Per password sicura si intende una password che non è stata divulgata né distribuita a personale non autorizzato e che non contiene dati personali né intuitivi. Ricordare che la combinazione di lettere maiuscole, lettere minuscole e numeri offre un maggior grado di protezione. Scegliere una password di almeno dieci caratteri.

### **Ripristino della password**

Questa tabella descrive come reimpostare la password:

| Passo | Azione                                                                                              |
|-------|----------------------------------------------------------------------------------------------------|
| 1     | Collegarsi all'accoppiatore bus utilizzando la porta USB.                                           |
| 2     | Aprire il browser.                                                                                  |
| 3     | Immettere l'indirizzo IP 90.0.0.1.                                                                  |
| 4     | Spostare uno dei selettori a rotazione in un'altra posizione.                                       |
|       | Risultato: ERR il LED lampeggia in rosso. Viene visualizzato il pulsante Ripristina account utente. |
| 5     | Fare clic su <b>Ripristina account utente</b> .                                                     |
| 6     | Spostare il selettore a rotazione cambiato nella posizione precedente.                              |
|       | Risultato: il pulsante Ripristina account utente non è più visualizzato.                            |

## Pagina di Login

La pagina di login è il punto di accesso per l'autenticazione da parte del Server Web. Il certificato deve essere convalidato. Per accedere alla pagina di accesso del sito Web mostrato nella figura seguente, digitare nel browser l'indirizzo IP 90.0.0.1. Per accedere a Server Web, immettere nome utente e password e fare clic su **Login**.

|                                                            | Per accedere a questa pagina è necessario autenticarsi<br>Nome utente                             |
|------------------------------------------------------------|---------------------------------------------------------------------------------------------------|
|                                                            | Password                                                                                          |
|                                                            | Accesso                                                                                           |
| TM3 Bus Coupler Web                                        | Riphstina account utente                                                                          |
| Interface 10161                                            |                                                                                                   |
|                                                            | Life Is On Scheider<br><u>https://www.schneider-electric.com</u>                                  |
| Questa applicazione è protetta dalle leggi sul copyright e | dai trattati internazionali. © 2020 Schneider Electric Industries SAS. Tutti i diritti riservati. |

Il Server Web contiene quanto segue:

- HOME, pagina 121
- DIAGNOSTICA, pagina 121
- MONITORAGGIO, pagina 122
- MANUTENZIONE, pagina 124

**NOTA:** La sessione di timeout per ogni login è dieci minuti. Quando non si esegue nessuna azione dopo il login, facendo clic su qualsiasi pulsante si viene ridiretti alla pagina di login. Per accedere alle pagine web, è necessario effettuare un nuovo login con il nome utente e la password.

### HOME / Panoramica dell'apparecchiatura

La pagina HOME visualizza i dettagli del prodotto di Accoppiatore bus TM3.

La sezione Identificazione della pagina HOME è costituita da:

| Elemento              | Descrizione                                                                                                    |
|-----------------------|----------------------------------------------------------------------------------------------------|
| Identificazione       |                                                                                                    |
| ID fornitore          | ID del fornitore dell'accoppiatore bus                                                                                                |
| Nome fornitore        | Nome del fornitore dell'accoppiatore bus                                                                                              |
| ID prodotto           | ID prodotto dell'accoppiatore bus                                                                                                    |
| Nome prodotto         | Nome prodotto dell'accoppiatore bus                                                                                                   |
| Codice prodotto       | Codice di riferimento prodotto dell'accoppiatore bus                                                                                  |
| Numero di serie       | Numero di serie dell'accoppiatore bus                                                                                                 |
| Individua dispositivo | Fare clic sul pulsante per individuare l'accoppiatore bus. I LED dell'accoppiatore bus lampeggiano con luce rossa per alcuni secondi. |

### Pagina DIAGNOSTICA

La pagina **DIAGNOSTICA** mostra lo stato dell'accoppiatore bus.

La pagina **DIAGNOSTICA** contiene le seguenti pagine secondarie:

- Dispositivo, pagina 122
- CANopen, pagina 122

## **DIAGNOSTICA / Dispositivo**

La sezione Stato mostra i dettagli sullo stato dell'accoppiatore bus:

| Elemento                | Descrizione                                                                                                    |
|-------------------------|----------------------------------------------------------------------------------------------------|
| Stato                   |                                                                                                    |
| Ultima causa di arresto | Visualizza la causa dell'ultimo arresto dell'accoppiatore bus.                                                                                                    |
| Porta USB               | Indica se vi è un cavo USB collegato all'accoppiatore bus.                                                                                                    |
| Modalità operativa      | Visualizza una delle seguenti modalità operative dell'accoppiatore<br>bus:      Tempo inattivo     CANopen     Interfaccia Web     Aggiornamento firmware in corso     Timeout |
| Stato configurazione    | <ul> <li>Visualizza uno dei seguenti stati di configurazione dell'accoppiatore bus:</li> <li>Non configurato</li> <li>Configurato</li> </ul>                                   |

## **DIAGNOSTICA / CANopen**

La sezione Configurazione visualizza lo stato della connessione CANopen:

| Elemento              | Descrizione                                     |
|-----------------------|-------------------------------------------------|
| Velocità bit (kbit/s) | Velocità di trasmissione in kilobit al secondo. |
| ID nodo               | Indirizzo slave dell'accoppiatore bus.          |

La sezione **Statistiche** mostra lo stato e i messaggi di errore più recenti per l'accoppiatore bus:

| Elemento           | Descrizione                                                                                                    |
|--------------------|----------------------------------------------------------------------------------------------------|
| Stato dispositivo  | Stato CANopen dell'accoppiatore bus.                                                                                                    |
| Errore più recente | Ultimi 10 codici di errore EMCY emessi dall'accoppiatore bus. Gli<br>errori più recenti vengono visualizzati in alto. Il timestamp è in secondi<br>dall'avvio. |

## Pagina MONITORAGGIO

La pagina **MONITORAGGIO** visualizza i moduli di espansione collegati al Accoppiatore bus TM3.

Pagina MONITORAGGIO senza moduli rilevati:

| Moduli rilevati                   |                          | Rileva 🕒 Assumi proprietà del bus |
|-----------------------------------|--------------------------|-----------------------------------|
|                                   | i Nessun modulo rilevato |                                   |
| Non configurato   Bus disattivato |                          |                                   |

Pagina MONITORAGGIO con moduli e dettagli:

| 1                                       |                          |                                    |                           | <b>4</b><br>                               |                                |                   |                   |        |
|-----------------------------------------|--------------------------|------------------------------------|---------------------------|--------------------------------------------|--------------------------------|-------------------|-------------------|--------|
| Moduli rilevati $\mathcal{C}$ Rileva    | 🔒 Rilascia proprietà bus | Dettagli dello                     | slot 2 (TM                | 3DQ16T/G)                                  | <mark>≓</mark> Ric             | oncila            | <b>4</b> I        | Forza  |
| <b>an an an an</b>                      |                          |                                    |                           |                                            | DISPLAY                        | DEC               | HEX               | BIN    |
|                                         |                          | Nome                               | Valore                    | Valore p                                   | preparato                      | Unità             | Descr             | izione |
|                                         |                          | ✓ Uscite                           |                           |                                            |                                |                   |                   |        |
| 2                                       |                          | ∽ QW0                              | 0                         | DEC 16383                                  | [0;65535]                      |                   |                   |        |
|                                         |                          | Q0                                 | False                     | True False                                 | ]                              |                   |                   |        |
|                                         |                          | Q1                                 | False                     | True False                                 | ]                              |                   |                   |        |
|                                         |                          | Q2                                 | False                     | True False                                 | ]                              |                   |                   |        |
| Slot 0 Slot 1 Slot 2 Slot 3             |                          | Q3                                 | False                     | True False                                 | ]                              |                   |                   |        |
|                                         |                          | Q4                                 | False                     | True False                                 | ]                              |                   |                   |        |
| ~ ~ ~ ~ ~ ~ ~ ~ ~ ~ ~ ~ ~ ~ ~ ~ ~ ~ ~ ~ |                          | Q5                                 | False                     | True False                                 | ]                              |                   |                   |        |
| Configurato   Controllato da interf     | accia Web                | Q6                                 | False                     | True False                                 | ]                              |                   |                   |        |
|                                         |                          | Q7                                 | False                     | True False                                 | ]                              |                   |                   |        |
|                                         |                          | Q8                                 | False                     | True False                                 | ]                              |                   |                   |        |
|                                         |                          | Q9                                 | False                     | True False                                 | ]                              |                   |                   |        |
|                                         |                          | Q10                                | False                     | True False                                 | ]                              |                   |                   |        |
|                                         |                          | Q11                                | False                     | True False                                 | ]                              |                   |                   |        |
|                                         |                          | Q12                                | False                     | True False                                 | ]                              |                   |                   |        |
|                                         |                          | Q13                                | False                     | True False                                 | ]                              |                   |                   |        |
|                                         |                          | Q14                                | False                     | True False                                 | I                              |                   |                   |        |
|                                         |                          | Q15                                | False                     | True False                                 |                                |                   |                   |        |
|                                         |                          | Modulo di espa<br>uscite transisto | ansione TM<br>or 0,5 A so | //3DQ16T (vite), TM<br>urce, 1 linea comun | 13DQ16TG (m<br>ne e morsettier | olla) a<br>a rimo | 16 can<br>/ibile. | ali,   |

- 1 Bus Monitoring
- 2 Modulo selezionato
- 3 Pulsante Reconcile
- 4 Dettagli modulo

La pagina **MONITORAGGIO** mostra e descrive tutti i moduli rilevati dall'accoppiatore bus e consente di:

- Visualizzare lo stato di un modulo selezionato (in esecuzione o non in esecuzione) e il protocollo utilizzato.
- Leggere il valore di un ingresso o di un'uscita.
- Forzare un valore a un'uscita facendo clic su Forza.
- Identificare un modulo facendo clic su Riconcilia.

| Elemento                 | Descrizione                                                                                                    |
|--------------------------|----------------------------------------------------------------------------------------------------|
| Rileva                   | Consente di rilevare i moduli collegati all'accoppiatore bus.                                                                                                    |
| Assumi proprietà del bus | Riserva il bus per consentire la forzatura delle uscite del modulo. È                                                                                                    |
| Proprietà bus            | configurato e non controllato da un controller.                                                                                                    |
|                          | <b>Risultato</b> : viene notificato che l'accoppiatore bus I/O è controllato dall'interfaccia Web quando si è nello stato <b>Assumi proprietà del bus</b> . È possibile modificare i valori di uscita. |
|                          | Fare clic su <b>Rilascia proprietà bus</b> per rilasciare il controllo del bus di I/O.                                                                                                    |

#### Dettagli modulo

La vista dettagli del modulo fornisce i dati seguenti:

- Nome e descrizione del modulo
- Stato del modulo
- Opzione filtro per filtrare gli I/O
- Un elenco degli I/O del modulo

Questo elenco di I/O consente di visualizzare un valore in tempo reale di un ingresso e di scrivere il valore di un'uscita. È inoltre possibile visualizzare il valore in stato binario, esadecimale e decimale.

La vista dispone di pulsanti **VISUALIZZA** per modificare il formato dei valori visualizzati.

#### Forzatura uscite

- 1. Quando è attivato **Assumi proprietà del bus**, fare clic su un modulo per forzarne le uscite.
- 2. Impostare i valori di uscita da forzare per il modulo nella colonna Valori preparati dell'elenco dei relativi I/O.
- 3. Fare clic sul pulsante Forza.

Risultato: Viene visualizzato un messaggio.

4. Fare clic su **Accetto** per confermare le modifiche e inviarle all'accoppiatore bus.

Fare clic su Non accetto per annullare le modifiche.

Poiché che i moduli non vengono identificati automaticamente o correttamente, fare clic sul pulsante **Riconcilia** per identificare i moduli.

### Pagina MANUTENZIONE

La pagina **MANUTENZIONE** consente di visualizzare e modificare la configurazione dell'accoppiatore bus.

La pagina MANUTENZIONE contiene le pagine secondarie seguenti:

- Account utente, pagina 125
- Firmware, pagina 126
- Firmware dei moduli, pagina 128
- File del registro di sistema, pagina 129
- CANopen, pagina 130

## **MANUTENZIONE / Account utente**

#### **Gestione account**

Questa pagina secondaria consente di immettere la password di login per accedere al Server Web:

| Elemento                   | Descrizione                                                                                                    |  |  |
|----------------------------|----------------------------------------------------------------------------------------------------|--|--|
| Gestione account           |                                                                                                    |  |  |
| Selezionare un account p   | er modificarlo                                                                                                    |  |  |
| Nome utente                | Elenco dei seguenti account utente:                                                                                                    |  |  |
|                            | Amministratore                                                                                                    |  |  |
|                            | L'account <b>Amministratore</b> è configurato con una password<br>predefinita (Administrator / Administrator). Modificare la<br>password predefinita dopo il primo collegamento.                            |  |  |
|                            | Operatore                                                                                                    |  |  |
|                            | Per impostazione predefinita, questo account è disabilitato.                                                                                                    |  |  |
|                            | Visualizzatore                                                                                                    |  |  |
|                            | Per impostazione predefinita, questo account è disabilitato.                                                                                                    |  |  |
|                            | <b>NOTA:</b> In base all'account, è possibile accedere ad alcune pagine<br>Web. Per sapere quali pagine Web sono accessibili, vedere la<br>tabella che segue.                                               |  |  |
| Attivato                   | Selezionato se l'account è abilitato.                                                                                                    |  |  |
| Gestione account           |                                                                                                    |  |  |
| Specificare una nuova pa   | ssword per l'account                                                                                                    |  |  |
| Password corrente          | Immettere la password dell'account utente.                                                                                                    |  |  |
| Nuova password             | Immettere una password per l'account utente.                                                                                                    |  |  |
|                            | <b>NOTA:</b> Deve contenere almeno dieci caratteri e fino a 32 caratteri e utilizzare i caratteri alfanumerici az, AZ, 09. Per reimpostare la password, vedere la sezione Reset della password, pagina 120. |  |  |
| Conferma nuova<br>password | Immettere nuovamente la password dell'account selezionato.                                                                                                    |  |  |
| Applica                    | Salva la nuova password.                                                                                                    |  |  |

La seguente tabella mostra le pagine accessibili a seconda dell'account utente:

| Pagine Web   | Pagine secondarie        | Amministrato-<br>re | Operatore    | Visualizzatore |
|--------------|--------------------------|---------------------|--------------|----------------|
| HOME         | -                        | 1                   | ✓            | $\checkmark$   |
| MONITORAGGIO | -                        | 1                   | ✓            | _              |
| DIAGNOSTICA  | Dispositivo              | $\checkmark$        | $\checkmark$ | $\checkmark$   |
|              | CANopen                  | $\checkmark$        | $\checkmark$ | $\checkmark$   |
| MANUTENZIONE | Account utente           | ✓                   | <b>√</b> (1) | <b>√</b> (1)   |
|              | Firmware                 | ✓                   | -            | _              |
|              | File registro<br>sistema | 1                   | 1            | -              |
|              | CANopen                  | $\checkmark$        | _            | _              |
|              |                          |                     |              |                |

(1) È possibile modificare solo l'account utente.

#### Notifica uso sistema

La pagina secondaria consente di definire un messaggio di **Notifica uso sistema** visualizzato agli utenti all'accesso:

| Elemento             | Descrizione                                                                 |  |
|----------------------|-----------------------------------------------------------------------------|--|
| Notifica uso sistema |                                                                             |  |
| Attivato             | Se selezionato, è possibile definire un messaggio visualizzato all'accesso. |  |
| Messaggio            | Visualizza il messaggio definito.                                           |  |
| Reset                | Ripristina al messaggio predefinito.                                        |  |
| Applica              | Applica le modifiche.                                                       |  |

## **MANUTENZIONE / Firmware**

La pagina secondaria **Firmware** mostra la versione del firmware del Accoppiatore bus TM3 e consente di aggiornarne il firmware:

| Elemento                                    | Descrizione                                                               |  |
|---------------------------------------------|---------------------------------------------------------------------------|--|
| Firmware corrente                           |                                                                           |  |
| Firmware                                    | Versione firmware                                                         |  |
| Interfaccia Web                             | Versione Server Web                                                       |  |
| Aggiornamento del firmware                  |                                                                           |  |
| Selezionare una nuova versione del firmware |                                                                           |  |
| Seleziona                                   | Consente di selezionare il nuovo file del firmware dell'accoppiatore bus. |  |
| Applica                                     | Consente di applicare il nuovo firmware.                                  |  |
| Annulla                                     | Annulla le modifiche del firmware.                                        |  |

**NOTA:** Non è possibile aggiornare il firmware quando Accoppiatore bus TM3 scambia ciclicamente i dati con il logic/motion controller. Per accertarsi che l'accoppiatore bus non stia scambiando dati, vedere **MONITORAGGIO**, pagina 122.

| Questa tabella descrive | come aggiornare il firmware | dell'accoppiatore bus: |
|-------------------------|-----------------------------|------------------------|
|                         |                             |                        |

| Passo | Azione                                                                                                    |  |  |  |
|-------|----------------------------------------------------------------------------------------------------|--|--|--|
| 1     | Staccare l'alimentazione dell'accoppiatore bus.                                                                                                    |  |  |  |
| 2     | Verificare che i selettori a rotazione siano nella posizione di impostazione indirizzo, <b>TENS</b> a 0, <b>ONES</b> a 1.                                                   |  |  |  |
| 3     | Collegare il cavo USB al PC e poi all'accoppiatore bus.                                                                                                    |  |  |  |
| 4     | Fornire l'alimentazione all'accoppiatore bus.                                                                                                    |  |  |  |
| 5     | Accedere a Server Web come amministratore.                                                                                                    |  |  |  |
| 6     | Verificare nella pagina <b>MONITORAGGIO</b> che l'accoppiatore bus non stia scambiando dati con il controller.                                                              |  |  |  |
| 7     | Fare clic su MANUTENZIONE > Firmware.                                                                                                    |  |  |  |
| 8     | Fare clic su <b>Seleziona</b> , quindi selezionare il file del firmware.                                                                                                    |  |  |  |
|       | Risultato: vengono visualizzate le seguenti informazioni:                                                                                                    |  |  |  |
|       |                                                                                                    |  |  |  |
|       | UNINTENDED EQUIPMENT OPERATION                                                                                                    |  |  |  |
|       | Ensure that the firmware being downloaded is installed on the intended equipment.                                                                                           |  |  |  |
|       | <ul> <li>Ensure guards and other appropriate safety measures are in place before operating equipment.</li> </ul>                                                            |  |  |  |
|       | <ul> <li>Read thoroughly and understand the software documentation</li> </ul>                                                                                               |  |  |  |
|       | <ul> <li>Possess a thorough understanding of the operation of the machine and associated equipment</li> </ul>                                                               |  |  |  |
|       | Failure to follow these instructions can result in death, serious injury or equipment damage.                                                                               |  |  |  |
|       | I Disagree I Agree                                                                                                    |  |  |  |
| 9     | Leggere attentamente le informazioni e, se si accetta, fare clic su Accetto.                                                                                                |  |  |  |
|       | <b>Risultato:</b> Al termine del download e della verifica del file, viene visualizzata una finestra di conferma.                                                           |  |  |  |
| 10    | Fare clic su <b>Sì</b> per chiudere la finestra di conferma, quindi fare clic su <b>Applica</b> .                                                                           |  |  |  |
|       | <b>Risultato:</b> al termine dell'aggiornamento del firmware, viene visualizzato un messaggio che informa se l'aggiornamento del firmware è stato completato correttamente. |  |  |  |

**NOTA:** Non scollegare l'alimentazione dall'accoppiatore bus durante l'esecuzione dell'aggiornamento del firmware. Se si verifica una perdita di alimentazione durante l'installazione del nuovo firmware, potrebbe essere necessario attendere alcuni minuti prima che il processo di installazione venga completato durante la successiva accensione. Fino a quel momento il Server Web potrebbe non essere accessibile.

## MANUTENZIONE / Firmware moduli

La pagina secondaria **Firmware moduli** mostra la versione del firmware dei moduli configurati e consente di aggiornarne il firmware:

| Elemento                                    | Descrizione                                                                                                    |  |  |
|---------------------------------------------|----------------------------------------------------------------------------------------------------|--|--|
| Panoramica firmware mo                      | duli                                                                                                    |  |  |
| Slot                                        | Numero di slot del modulo.                                                                                                    |  |  |
| Codice prodotto                             | Codice prodotto del modulo                                                                                                    |  |  |
| Firmware corrente                           | Versione firmware del modulo                                                                                                    |  |  |
| Gestione firmware dei mo                    | Gestione firmware dei moduli                                                                                                    |  |  |
| Selezionare una nuova versione del firmware |                                                                                                    |  |  |
| Seleziona                                   | Consente di selezionare il nuovo file del firmware del modulo.                                                                                                  |  |  |
|                                             | <b>NOTA:</b> è possibile selezionare solo un singolo file del firmware.<br>Tutti i moduli sul bus corrispondenti al firmware selezionato<br>vengono aggiornati. |  |  |
| Applica                                     | Consente di applicare il nuovo firmware.                                                                                                    |  |  |

**NOTA:** Non è possibile aggiornare il firmware quando Accoppiatore bus TM3 scambia ciclicamente i dati con il logic/motion controller. Per accertarsi che l'accoppiatore bus non stia scambiando dati, vedere **MONITORAGGIO**, pagina 122.

#### Questa tabella descrive come aggiornare il firmware del modulo:

| Passo | Azione                                                                                                    |
|-------|----------------------------------------------------------------------------------------------------|
| 1     | Staccare l'alimentazione dell'accoppiatore bus.                                                                                                    |
| 2     | Collegare il cavo USB.                                                                                                    |
| 3     | Fornire l'alimentazione all'accoppiatore bus.                                                                                                    |
| 4     | Accedere al Server Web.                                                                                                    |
| 5     | Verificare nella pagina <b>MONITORAGGIO</b> che l'accoppiatore bus non stia scambiando dati con il controller.                                       |
| 6     | Fare clic su MANUTENZIONE > Firmware moduli.                                                                                                    |
| 7     | Fare clic su <b>Seleziona</b> , quindi selezionare il file del firmware.                                                                             |
|       | Risultato: Viene selezionato il file del firmware.                                                                                                   |
| 8     | Fare clic su <b>Applica</b> .                                                                                                    |
|       | Risultato: vengono visualizzate le seguenti informazioni:                                                                                            |
|       |                                                                                                    |
|       | UNINTENDED EQUIPMENT OPERATION                                                                                                    |
|       | <ul> <li>Ensure that the firmware being downloaded is installed on the intended equipment.</li> </ul>                                                |
|       | <ul> <li>Ensure guards and other appropriate safety measures are in place before operating equipment.</li> </ul>                                     |
|       | <ul> <li>Read thoroughly and understand the software documentation</li> </ul>                                                                        |
|       | <ul> <li>Possess a thorough understanding of the operation of the machine and associated equipment</li> </ul>                                        |
|       | Failure to follow these instructions can result in death, serious injury or equipment damage.                                                        |
|       | I Disagree I Agree                                                                                                    |
| 9     | Leggere attentamente le informazioni e, se si accetta, fare clic su Accetto.                                                                         |
|       | Risultato: Viene visualizzata una finestra di riavvio.                                                                                               |
| 10    | Fare clic su <b>Sì</b> per continuare.                                                                                                    |
|       | <b>Risultato:</b> il file viene verificato e scaricato. Il Accoppiatore bus TM3 si riavvia e viene visualizzato un messaggio di conferma.            |
| 11    | Dopo la visualizzazione del messaggio di conferma, scollegare l'alimentazione dall'accoppiatore bus (e dal modulo ricevitore TM3XREC1, se presente). |
| 12    | Ripristinare l'alimentazione all'accoppiatore bus (e al modulo ricevitore TM3XREC1, se presente).                                                    |
|       | Risultato: il firmware del modulo viene aggiornato.                                                                                                  |
|       |                                                                                                    |

## MANUTENZIONE / File registro sistema

La pagina secondaria **File registro sistema** elenca i file di registro. Alcune informazioni nei file di registro provengono da interazioni interne del firmware e sono previste per l'utilizzo da parte dell'assistenza tecnica Schneider Electric:

| Elemento                                            | Descrizione                                         |  |
|-----------------------------------------------------|-----------------------------------------------------|--|
| File di registro                                    |                                                     |  |
| Selezionare uno o più file di registro da scaricare |                                                     |  |
| Seleziona                                           | Consente di selezionare uno o più file di registro. |  |
| Nome                                                | Mostra l'elenco dei file di registro.               |  |
| Capacità                                            | Mostra le dimensioni dei file di registro.          |  |
| Download                                            | Consente di scaricare i file di registro.           |  |

# **MANUTENZIONE / CANopen**

La pagina secondaria **Configurazione** consente di configurare la velocità del Accoppiatore bus TM3:

| Elemento          | Descrizione                                                                                                    |
|-------------------|----------------------------------------------------------------------------------------------------|
| Velocità (kbit/s) | Consente di impostare la velocità di trasmissione in kilobit al secondo.<br>È inoltre possibile impostare la velocità di trasmissione con il selettore<br>a rotazione. Vedere Modicon TM3 - Accoppiatore bus - Guida<br>hardware. |
| ID nodo           | Visualizza il valore dell'indirizzo slave del dispositivo.                                                                                                    |
| Applica           | Salva le impostazioni di configurazione.<br>NOTA: dopo la conferma, l'accoppiatore bus viene azzerato<br>automaticamente e applicata la nuova velocità.                                                                           |
| Annulla           | Annulla le modifiche alla configurazione.                                                                                                    |

# Risoluzione dei problemi

## Panoramica

Questo capitolo contiene soluzioni suggerite per i problemi comuni.

# **Risoluzione dei problemi**

| Problema                                                                                         | Causa possibile                                                                                                    | Soluzione                                                                                                    |
|--------------------------------------------------------------------------------------------------|----------------------------------------------------------------------------------------------------|----------------------------------------------------------------------------------------------------|
| La scheda <b>CONFIGURAZIONE</b> non è<br>disponibile nel Server Web di Accoppiatore<br>bus TM3.  | Se si utilizza il TM3BCCO, questo è<br>normale, in quanto la configurazione dei<br>moduli viene eseguita dal controller<br>mediante un file DCF esportato dal IO<br>Configurator accoppiatore bus TM3. | Utilizzare il pulsante <b>Come DCF</b> per<br>esportare il file, quindi importare il file nel<br>controller per configurare i moduli.<br><b>Consultare</b> Esportazione per CANopen,<br>pagina 83.                                      |
|                                                                                                  | La versione del firmware non è quella più<br>recente 2.0 nell'accoppiatore bus<br>TM3BCEIP o TM3BCSL.                                                                                                  | Aggiornare il firmware dell'accoppiatore bus.<br>Consultare Accoppiatore bus TM3 Modicon<br>- Guida di programmazione.                                                                                                    |
| Gli oggetti PDO dei valori degli ingressi<br>analogici non vengono inviati.                      | Gli ingressi analogici sono disattivati.                                                                                                    | Gli ingressi analogici sono disattivati per<br>impostazione predefinita. Attivare gli<br>ingressi analogici nel IO Configurator<br>accoppiatore bus TM3 e selezionare la<br>corretta modalità di trasmissione<br>nell'accoppiatore bus. |
|                                                                                                  |                                                                                                    | <b>Consultare</b> Configurazione della modalità di trasmissione CANopen PDO per ingressi analogici, pagina 78.                                                                                                    |
| Messaggio <b>Errore di configurazione</b><br>quando si esporta il file DCF.                      | l moduli opzionali non rispettano le regole di configurazione.                                                                                                    | Consultare Requisiti di sistema, pagina 10.                                                                                                    |
| La tabella di mapping memoria è vuota.                                                           | Non vi sono moduli di I/O nella configurazione.                                                                                                    | La tabella di mapping memoria viene<br>generata solo quando è presente almeno un<br>modulo di I/O nella configurazione.                                                                                                    |
|                                                                                                  |                                                                                                    | Aggiungere almeno un modulo di I/O alla configurazione dell'accoppiatore bus.                                                                                                    |
| Impossibile scaricare la configurazione                                                          | La configurazione degli I/O nel IO<br>Configurator accoppiatore bus TM3 è                                                                                                    | Verificare la configurazione hardware.                                                                                                    |
|                                                                                                  | diversa da quella dei moduli collegati<br>fisicamente al Accoppiatore bus TM3.                                                                                                    | Verificare che tutti i moduli siano collegati correttamente.                                                                                                    |
|                                                                                                  |                                                                                                    | Verificare l'ordine dei moduli di I/O collegati.                                                                                                    |
| La modalità posizionamento di sicurezza<br>non è applicata nei moduli di uscita digitali<br>TM3. | La versione del firmware del modulo TM3 non è sufficiente.                                                                                                    | La modalità posizionamento di sicurezza è<br>supportata solo per moduli di uscita misti o<br>digitali TM3 con SV ≥ 2.0.                                                                                                    |
|                                                                                                  |                                                                                                    | Verificare la versione del firmware dei<br>moduli tramite la pagina <b>MANUTENZIONE</b><br><b>&gt; Firmware moduli</b> di Server Web.                                                                                                   |

# Appendici

### Contenuto della sezione

# Esempi di casi d'uso

### Contenuto del capitolo

| Caso d'uso 1 accoppiatore bus TM3BCEIP, Modicon M251 Logic Controller |       |
|-----------------------------------------------------------------------|-------|
| e SoMachine V4.3                                                      | . 134 |
| Caso d'uso 2: accoppiatore bus TM3BCSL, Modicon M251 Logic Controller |       |
| e SoMachine V4.3                                                      | . 137 |
| Caso d'uso 3: accoppiatore bus TM3BCEIP, controller Modicon M340 ed   |       |
| EcoStruxure Control Expert V14                                        | . 139 |
| Caso d'uso 4 accoppiatore bus TM3BCCO, controller Modicon M340 ed     |       |
| EcoStruxure Control Expert V14                                        | . 142 |

# Caso d'uso 1 accoppiatore bus TM3BCEIP, Modicon M251 Logic Controller e SoMachine V4.3

## Introduzione

Questa sezione fornisce una descrizione dettagliata di un caso d'uso tipico per l'esportazione di un file di configurazione per un accoppiatore bus EtherNet/IP e la sua importazione in SoMachine V4.3.

# **Configurazione hardware**

Accoppiatore bus TM3BCEIP + 1 modulo TM3DI16G + 1 modulo TM3DQ16TG

# Passo 1: importazione della configurazione nel server Web

| Passo | Azione                                                                                                    |
|-------|----------------------------------------------------------------------------------------------------|
| 1     | Creare una configurazione di esempio in IO Configurator accoppiatore bus TM3:                                                                                                    |
|       | © TM3 Bus Coupler IO Configurator<br>Configurator<br>Stransento diconfigurator<br>Stransento diconfiguratore office<br>CONFIGURAZIONE<br>Control Configuratione office<br>Control Configuratione office<br>Control Configuratione office<br>Control Configuratione office<br>Control Configuratione of Configuratione of Configuration |
|       | PRODETT D Movement D Marcoll D Marcoll D Marco         |
|       | Nome         Prodotto<br>Nome         Configurazione         Mapping [] Informazioni EE Tabella mapping memoria           Vill         %TM3BC_EherNetIP         %TM3BC/EIP         Villuezione         Villuezione                                                                                                    |
|       | Module_1 TM3D116/G Value Onitia Descrizione<br>Module_2 TM3D2167/G                                                                                                    |
|       |                                                                                                    |
|       | Segmento bus TM3 (SV) Uso / Residuo Primo modulo Ultimo modulo Segmento I/O (24V) Uso / Residuo Primo modulo Ultimo modulo Segmento I/O (24V) Uso / Residuo Primo modulo Ultimo modulo Segmento I/O (24V) Uso / Residuo Primo modulo Ultimo modulo IIImo modulo Segmento I/O (24V) Uso / Residuo Primo modulo Ultimo modulo IIImo modulo Segmento I/O (24V) Uso / Residuo Primo modulo Ultimo modulo IIImo modulo Segmento I/O (24V) Uso / Residuo Primo modulo Ultimo modulo IIImo modulo IIImo modul         |
|       | <b>NOTA:</b> Verificare che gli stessi moduli siano collegati fisicamente all'accoppiatore<br>bus. Consultare Corrispondenza tra configurazione hardware e software, pagina<br>10.                                                                                                    |
| 2     | Fare clic sul pulsante Salva nella barra degli strumenti ESPORTA.                                                                                                    |
| 3     | Fare clic sul pulsante <b>Salva</b> nella finestra visualizzata per salvare il file di configurazione come file di progetto SPF.                                                                                                    |

| Passo | Azione                                                                                                    |  |  |
|-------|----------------------------------------------------------------------------------------------------|--|--|
| 4     | <ul> <li>Collegarsi al Server Web dell'accoppiatore bus TM3BCEIP tramite un browser Web:</li> <li>USB: https://90.0.0.1</li> <li>Ethernet: https://10.10.MAC5.MAC6</li> <li>Per impostazione predefinita, MAC5 è il valore decimale del 5° byte dell'indirizzo MAC del modulo accoppiatore bus e MAC6 è il valore decimale del 6° byte.</li> </ul> |  |  |
| 5     | Digitare le credenziali per accedere all'interfaccia Web. Per impostazione predefinita, il nome utente è <b>Administrator</b> e la password è <b>Administrator</b> .                                                                                                    |  |  |
| 6     | Per applicare la configurazione dei moduli di I/O nel TM3BC, selezionare la scheda <b>CONFIGURAZIONE</b> del Server Web e fare clic sul pulsante <b>Apri</b> .                                                                                                    |  |  |
| 7     | Sfogliare e selezionare il file di progetto salvato in precedenza (SPF), quindi fare clic su<br>Apri.<br>Risultato: la configurazione viene visualizzata nella finestra Server Web.                                                                                                    |  |  |
| 8     | Fare clic sul pulsante <b>Applica</b> .                                                                                                    |  |  |
|       | Risultato: viene visualizzato il messaggio Download configurazione.<br>NOTA: La configurazione viene applicata solo se la configurazione fisica è identica<br>alla configurazione contenuta nel file SPF.                                                                                                    |  |  |
| 9     | Fare clic sul pulsante Accetto.  Risultato: la configurazione viene scaricata nei dispositivi. Al termine, viene visualizzato il messaggio seguente:                                                                                                    |  |  |
| 10    | Fare clic sulla scheda <b>MONITORAGGIO</b> nel Server Web e verificare che il bus TM3 abbia rilevato i moduli:                                                                                                    |  |  |
|       | Interfaccia Web accoppiatore bus TM3<br>Moscoler<br>MOME & DIAGNOSTICA & CONFIGURAZIONE  MONITORAGGIO & MANUTENZIONE<br>Monitoraggio del bus<br>Moduli rilevati  CRileva Assumi proprietà del bus                                                                                                    |  |  |
|       | Slot 0 Slot 1<br>TM3016 TM3016                                                                                                    |  |  |
|       | Configurato   Mantenimento uscite a zero                                                                                                    |  |  |

# Passo 2: importazione della configurazione in SoMachine V4.3

| Passo | Azione                                                                                                    |
|-------|----------------------------------------------------------------------------------------------------|
| 1     | In IO Configurator accoppiatore bus TM3, fare clic sul pulsante <b>Come EDS</b> nella barra degli strumenti <b>ESPORTA</b> . |
| 2     | Fare clic sul pulsante <b>Salva</b> nella finestra visualizzata per salvare il file di configurazione come file EDS.         |
| 3     | Avviare il componente <b>Logic Builder</b> di SoMachine V4.3 e creare un nuovo progetto per il logic controller TM251MESE.   |

| Passo | Azione                                                                                                    |  |  |
|-------|----------------------------------------------------------------------------------------------------|--|--|
| 4     | Scegliere Strumenti > Repository dispositivi.                                                                                                    |  |  |
|       | Risultato: viene visualizzata la finestra Repository dispositivi.                                                                                                    |  |  |
| 5     | Fare clic su <b>Installa</b> .                                                                                                    |  |  |
|       | Risultato: viene visualizzata la finestra Installare la descrizione del dispositivo.                                                                                                    |  |  |
| 6     | Nell'elenco a discesa del tipo di oggetto, selezionare <b>File EDS e DCF (*.dcf, *;dcf)</b> , selezionare il file EDS esportato e fare clic su <b>Apri</b> .                                                                                                    |  |  |
| 7     | Fare clic su Chiudi per chiudere la finestra Installare la descrizione del dispositivo.                                                                                                    |  |  |
| 8     | Nella finestra <b>Struttura dispositivi</b> , fare clic con il pulsante destro del mouse sul nodo<br><b>Ethernet_2 &gt; Industrial Ethernet Manager</b> e scegliere <b>Aggiungi dispositivo</b> dal<br>menu contestuale visualizzato.<br><b>Risultato:</b> viene visualizzata la finestra <b>Aggiungi dispositivo</b> .                                                                                                    |  |  |
| 9     | Espandere <b>Destinazioni EtherNet/IP &gt; Altro</b> , selezionare <b>TM3BC_EtherNetIP</b> e fare clic sul pulsante <b>Aggiungi dispositivo</b> :                                                                                                    |  |  |
|       | Aggiungi dispositivo                                                                                                    |  |  |
|       | Nome: TM3BC_EtherNetIP                                                                                                    |  |  |
|       |                                                                                                    |  |  |
|       | Agguing uspositive of insense uspositive of connett uspositive of Agguing uspositive     Dispositive:                                                                                                    |  |  |
|       | Fornitore: Schneider Electric                                                                                                    |  |  |
|       | Nome Fornitore Versione                                                                                                    |  |  |
|       |                                                                                                    |  |  |
|       |                                                                                                    |  |  |
|       | Dispositivo EtherNet/IP generico Schneider Electric 1.1.3.0<br>Dispositivo Modbus Schneider Electric 1.2.5.0                                                                                                    |  |  |
|       | Image: Image: |  |  |
|       | Image: TM251_Generico       Schneider Electric       Revisione maggiore=16#4, Revisione minore = 16#7         Image: TM3BC_EtherNetIP       Schneider Electric       Revisione maggiore=16#2, Revisione minore = 16#1                                                                                                    |  |  |
|       | TM5BC EtherNetIP TM5NEIP1 Schneider Electric Revisione maggiore=16#3, Revisione minore = 16#1                                                                                                    |  |  |
|       | ter ··· ■ Varie<br>ter ··· ■ Slave Modbus TCP                                                                                                    |  |  |
|       | Visualizza tutte le versioni (solo per esperti) Visualizza versioni obsolete                                                                                                    |  |  |
|       | Informazioni:  Nome: TM3BC_EtherNettP                                                                                                    |  |  |
|       | Fornitore: Schneider Electric Categorie: Altro                                                                                                    |  |  |
|       | Versione: Revisione maggiore=16#2, Revisione minore = 16#1                                                                                                    |  |  |
|       | Descrizione: destinazione Ethernet/IP importata da file EDS: TM3BC_EtherNetIP.eds Dispositivo: TM3BC_EtherNetIP                                                                                                    |  |  |
|       | Accodamento del dispositivo selezionato come ultimo figlio di<br>Industrial_Ethernet_Manager  () (Si può selezionare un altro nodo di destinazione nel navigatore mentre la finestra è aperta.)                                                                                                    |  |  |
|       | Aggiungi dispositivo Chiudi                                                                                                    |  |  |
|       |                                                                                                    |  |  |
|       | Ethernet Manager nella finestra Struttura dispositivi.                                                                                                    |  |  |
| 10    | Fare clic su <b>Chiudi</b> .                                                                                                    |  |  |
| 11    | Nella finestra <b>Struttura dispositivi</b> , fare doppio clic sul nodo <b>TM3BC_EtherNetIP</b> e selezionare la scheda <b>Impostazioni destinazione</b> .                                                                                                    |  |  |
| 12    | Selezionare <b>Indirizzo IP fisso</b> e immettere l'indirizzo IP dell'accoppiatore bus TM3BCEIP.                                                                                                    |  |  |
| 13    | Selezionare la scheda <b>Collegamenti</b> e fare clic sul pulsante <b>Aggiungi collegamento</b> .                                                                                                    |  |  |
| 14    | Selezionare il collegamento <b>Proprietario esclusivo</b> e fare clic su <b>OK</b> .                                                                                                    |  |  |
|       | Risultato: il dispositivo accoppiatore bus è ora configurato e pronto per l'uso.                                                                                                    |  |  |

# Caso d'uso 2: accoppiatore bus TM3BCSL, Modicon M251 Logic Controller e SoMachine V4.3

# Introduzione

Questa sezione fornisce una descrizione dettagliata di un caso d'uso tipico per l'esportazione di un file di configurazione per un accoppiatore bus Modbus e la sua importazione in SoMachine V4.3.

# **Configurazione hardware**

Accoppiatore bus TM3BCSL + 1 modulo TM3DI16G + 1 modulo TM3DQ16TG

# Passo 2: importazione della configurazione in SoMachine V4.3

| Passo | Azione                                                                                                    |
|-------|----------------------------------------------------------------------------------------------------|
| 1     | Eseguire il passo 1: Importazione della configurazione nel server, pagina 134 Web.                                                                                                    |
|       | <b>Risultato:</b> il file di progetto SPF viene caricato nell'accoppiatore bus tramite l'interfaccia<br>Server Web dell'accoppiatore bus.                                                        |
| 2     | In IO Configurator accoppiatore bus TM3, fare clic sul pulsante <b>Come devdesc</b> nella barra degli strumenti <b>ESPORTA</b> .                                                                 |
| 3     | Fare clic sul pulsante <b>Salva</b> nella finestra visualizzata per salvare il file di configurazione come file devdesc.                                                                         |
| 4     | Avviare il componente <b>Logic Builder</b> di SoMachine V4.3 e creare un nuovo progetto per il logic controller TM251MESE.                                                                       |
| 5     | Scegliere Strumenti > Repository dispositivi.                                                                                                    |
|       | Risultato: viene visualizzata la finestra Repository dispositivi.                                                                                                    |
| 6     | Fare clic su <b>Installa</b> .                                                                                                    |
|       | Risultato: viene visualizzata la finestra Installare la descrizione del dispositivo.                                                                                                    |
| 7     | Nell'elenco a discesa <b>Tipo oggetto</b> , selezionare <b>File descrizione dispositivo</b> (devdesc.xml), sfogliare e selezionare il file devdesc esportato e fare clic su Apri.                |
| 8     | Fare clic su Chiudi per chiudere la finestra Installare la descrizione del dispositivo.                                                                                                    |
| 9     | Nella finestra <b>Struttura dispositivi</b> , fare clic con il pulsante destro del mouse su <b>Serial_Line_1 &gt; SoMachine_Network_Manager</b> e scegliere <b>Elimina</b> dal menu contestuale. |
| 10    | Nella finestra <b>Struttura dispositivi</b> , fare clic con il pulsante destro del mouse su <b>Serial_Line_1</b> e scegliere <b>Aggiungi dispositivo</b> dal menu contestuale.                   |
| 11    | Selezionare Modbus_IOScanner e fare clic su Aggiungi dispositivo.                                                                                                    |
|       | Risultato: nella finestra Struttura dispositivi, Modbus_IOScanner viene aggiunto sotto il nodo Serial_Line_1.                                                                                    |
| 12    | Fare clic con il pulsante destro del mouse sul nodo <b>Serial_Line_1 &gt; Modbus_</b><br>IOScanner e scegliere <b>Aggiungi dispositivo</b> dal menu contestuale.                                 |
|       | Risultato: viene visualizzata la finestra Aggiungi dispositivo.                                                                                                    |

| Passo | Azione                                                                                                    |  |  |  |
|-------|----------------------------------------------------------------------------------------------------|--|--|--|
| 13    | Selezionare TM3BC_ModbusSL e fare clic sul pulsante Aggiungi dispositivo:                                                                                                    |  |  |  |
|       | Aggiungi dispositivo                                                                                                    |  |  |  |
|       | Nome: TM3BC_ModbusSL                                                                                                    |  |  |  |
|       | Azione:                                                                                                    |  |  |  |
|       |                                                                                                    |  |  |  |
|       | Fornitore: Schneider Electric                                                                                                    |  |  |  |
|       | Nome Fornitore Versione                                                                                                    |  |  |  |
|       | Imamony     Harmony       Compact NSX     Schneider Electric       Compact NSX A IFE     Schneider Electric       Ompact NSX E IFM     Schneider Electric       Outpact NSX E IFM     Schneider Electric                                                                                                    |  |  |  |
|       | iEM3x50     Schneider Electric     3.5.3.4       PM1200     Schneider Electric     3.5.3.4                                                                                                    |  |  |  |
|       | PM325x Schneider Electric 3.5.3.4<br>PM800 Schneider Electric 3.5.3.4<br>TM800 Schneider Electric 3.5.3.4                                                                                                    |  |  |  |
|       |                                                                                                    |  |  |  |
|       | Visualizza tutte le versioni (solo per esperti) Visualizza versioni obsolete                                                                                                    |  |  |  |
|       |                                                                                                    |  |  |  |
|       | Nome: TM3BC_ModbusSL Fornitore: Schneider Electric                                                                                                    |  |  |  |
|       | Categorie:<br>Versione: 1.1.1.5                                                                                                    |  |  |  |
|       | Numero ordine: - Descrizione: Un dispositivo generico che funziona come slave Modbus su un bus seriale.                                                                                                    |  |  |  |
|       | Accodamento del dispositivo selezionato come ultimo figlio di<br>Modbus_IOScanner                                                                                                    |  |  |  |
|       | (Si può selezionare un altro nodo di destinazione nel navigatore mentre la finestra è aperta.)                                                                                                    |  |  |  |
|       | Aggiungi dispositivo Chiudi                                                                                                    |  |  |  |
|       | Risultato: il nodo TM3BC_ModbusSL viene visualizzato sotto il nodo Modbus_<br>IOScanner nella finestra Struttura dispositivi.<br>NOTA: Selezionare Visualizzare tutte le versioni (solo per utenti avanzati) per                                                                                                    |  |  |  |
|       | visualizzare tutte le versioni dei dispositivi aggiunti al repository dispositivi.                                                                                                    |  |  |  |
| 14    | Fare clic su <b>Chiudi</b> .                                                                                                    |  |  |  |
| 15    | Nella finestra <b>Struttura dispositivi</b> , fare doppio clic sul nodo <b>TM3BC_ModbusSL</b> e selezionare la scheda <b>Canale slave Modbus</b> .                                                                                                    |  |  |  |
|       | <b>Risultato:</b> le connessioni vengono configurate, come descritto nel file devdesc importato:                                                                                                    |  |  |  |
|       | (evident/UB SL project"- SolMachine Logic Builder - V4.3<br>File Modifice Vauelzza Progeto ETEST Compila Online Debug Strumenti Finestra Guida<br>좋아 아이지 않는 문자 사람 않니요. [아이슈 아이슈 아이슈 아이슈 아이슈 아이슈 아이슈 아이슈 아이슈 아이슈                                                                                                    |  |  |  |
|       | Dispositivi                                                                                                    |  |  |  |
|       | Monster (Mb2NBSE)     Monster (Mb2NBSE)     Monster (Mb2NBSE) |  |  |  |
|       | Image: Source (1)     Rest Beard       Image: Source (1)     Rest Source (Notice Science)       Image: Source (Notice Science)     Image: Source (Notice Science)       Image: Image: Source (Notice Science)     Image: Source (Notice Science)                                                                                                    |  |  |  |
|       | il dispositivo accoppiatore bus è ora configurato e pronto per l'uso.                                                                                                    |  |  |  |

# Caso d'uso 3: accoppiatore bus TM3BCEIP, controller Modicon M340 ed EcoStruxure Control Expert V14

# Introduzione

Questa sezione fornisce una descrizione dettagliata di un caso d'uso tipico per l'esportazione di un file di configurazione per un accoppiatore bus EtherNet/IP e la sua importazione in EcoStruxure Control Expert V14.

# **Configurazione hardware**

Accoppiatore bus TM3BCEIP + 1 modulo TM3DI16G + 1 modulo TM3DQ16TG

## Passo 2: Importazione della configurazione in EcoStruxure Control Expert V14

| Passo | Azione                                                                                                    |                                   |                                          |                       |
|-------|----------------------------------------------------------------------------------------------------|-----------------------------------|------------------------------------------|-----------------------|
| 1     | Eseguire il passo 1: Im                                                                                                    | nportazione della                 | configurazione nel server, pagin         | a 134 Web.            |
|       | <b>Risultato:</b> il file di prog<br>Server Web dell'accop                                                                                | getto SPF viene o<br>piatore bus. | aricato nell'accoppiatore bus tra        | mite l'interfaccia    |
| 2     | In IO Configurator acc<br>degli strumenti <b>ESPOI</b>                                                                                    | oppiatore bus TN<br><b>RTA</b> .  | 13, fare clic sul pulsante <b>Come E</b> | <b>DS</b> nella barra |
| 3     | Fare clic sul pulsante                                                                                                    | <b>Salva</b> nella finest         | ra visualizzata.                         |                       |
|       | Risultato: Il file di con                                                                                                    | figurazione viene                 | e salvato come file EDS.                 |                       |
| 4     | Aprire EcoStruxure Control Expert e creare un nuovo progetto per il controller Mod<br>M340:<br>Nuovo progetto<br>Mostra tutte le versioni |                                   |                                          | troller Modicon       |
|       | PLC                                                                                                    | Versione SO min.                  | Descrizione                              |                       |
|       | Modicon M340                                                                                                    |                                   |                                          | Annulla               |
|       | BMX P34 1000                                                                                                    | 02.70                             | CPU 340-10 Modbus                        |                       |
|       | BMX P34 2000                                                                                                    | 02.70                             | CPU 340-20 Modbus                        | Guida                 |
|       | BMX P34 2010                                                                                                    | 02.00                             | CPU 340-20 Modbus CANopen                |                       |
|       | BMX P34 20102                                                                                                    | 02.70                             | CPU 340-20 Modbus CANopen2               | _                     |
|       | BMX P34 2020                                                                                                    | 02.70                             | CPU 340-20 Modbus Ethernet               | _                     |
|       | BIVIX P34 2030                                                                                                    | 02.00                             | CPU 340-20 Ethernet CANopen              | -                     |
|       | BMX P34 20302                                                                                                    | 02.70                             | Adattatore I/O remoto periferica         | -                     |
|       | Modicon M580                                                                                                    | 02.70                             | Adattatore i/O terrioto periferica       | -                     |
|       | Momentum                                                                                                    |                                   |                                          | -                     |
|       | Premium                                                                                                    |                                   |                                          |                       |
|       | Quantum                                                                                                    |                                   |                                          |                       |
|       |                                                                                                    |                                   |                                          |                       |

| Passo | Azione                                                                                                    |
|-------|----------------------------------------------------------------------------------------------------|
| 5     | Aggiungere un nuovo dispositivo di comunicazione EtherNet/IP BMX NOC 0401:                                                                                                    |
|       | U Bus PLC                                                                                                    |
|       | Bus: 0 BMX P34 1000 02.70                                                                                                    |
|       |                                                                                                    |
|       | Indirizzo topologico:     0,1                                                                                                    |
|       | Codice Descrizione                                                                                                    |
|       | Analogico     Comunicazione     Source Analogico     Modulo AS-interface V3                                                                                                    |
|       | BMX NOC 0401 Porta Ethernet 4 10/100 RJ45 BMX NOC 04012 Porta Ethernet 4 10/100 RJ45 BMX NOC 04012 Porta Ethernet 1 0/100 RJ45 BMX NOC 0100 Porta Ethernet 1 0/100 RJ45                      |
|       | BMX NOE 0100.2 Porta Ethernet 1 10/100 RJ45<br>BMX NOE 0110 Porta Ethernet 1 10/100 RJ45<br>BMX NOE 0110.2 Porta Ethernet 1 10/100 RJ45                                                      |
|       | BMX NOM 0200         Modulo bus 2 porte RS485/232           BMX NOM 0200.2         Modulo bus 2 porte RS485/232 (SV ≥ V1.2)           BMX NOR 0200         Porta Ethernet 110/100 RJ45 - RTU |
|       | BMX NRP 0200 Convertitore fibra MM/LC 2CH 100Mb<br>BMX NRP 0201 Convertitore fibra SM/LC 2CH 100Mb<br>© Conteggio                                                                            |
|       | Digitale     Wotion     Prodotti di terza parte                                                                                                    |
|       |                                                                                                    |
|       |                                                                                                    |
| 6     | Nella finestra del <b>Browser DTM</b> , fare clic con il pulsante destro del mouse sul controller<br>e scegliere <b>Menu dispositivo &gt; Funzioni aggiuntive &gt; Add EDS to library</b> .  |
|       | Risultato: viene visualizzata la prima pagina della procedura guidata Aggiunta EDS:                                                                                                    |
|       |                                                                                                    |
|       |                                                                                                    |
|       |                                                                                                    |
|       | EDS                                                                                                    |
|       |                                                                                                    |
|       | Questa procedura guidata consente di aggiungere file EDS.                                                                                                    |
|       |                                                                                                    |
|       |                                                                                                    |
|       |                                                                                                    |
|       |                                                                                                    |
|       |                                                                                                    |
|       |                                                                                                    |
|       |                                                                                                    |
|       |                                                                                                    |
|       | <indietro annulla="" avanti="" guida<="" th=""></indietro>                                                                                                    |
| 7     | Fare clic su <b>Avanti</b> .                                                                                                    |
| 8     | Fare clic su <b>Sfoglia</b> , selezionare il file EDS esportato in precedenza, quindi fare clic su <b>Avanti</b> .                                                                           |
| 9     | Fare clic su Avanti quindi su Fine per chiudere la procedura guidata di aggiunta EDS.                                                                                                    |
| 10    | Aprire il Catalogo hardware e fare clic su Aggiorna.                                                                                                    |
|       | Risultato: viene visualizzata la finestra Browser DTM.                                                                                                    |

|    | Risultato                                                                                                    | : viene visualizza                                                                                                    | ata la fi              | nestra <b>Aggi</b>                                                                                                    | ungi:                                                                                             |                                                                                                    |                                                                                                    |                    |
|----|----------------------------------------------------------------------------------------------------|----------------------------------------------------------------------------------------------------|------------------------|----------------------------------------------------------------------------------------------------|---------------------------------------------------------------------------------------------------|----------------------------------------------------------------------------------------------------|----------------------------------------------------------------------------------------------------|--------------------|
|    | Aggiungi                                                                                                    |                                                                                                    |                        |                                                                                                    |                                                                                                   |                                                                                                    |                                                                                                    |                    |
|    |                                                                                                    |                                                                                                    |                        |                                                                                                    |                                                                                                   |                                                                                                    |                                                                                                    | _                  |
|    |                                                                                                    | Dispositivo                                                                                                    |                        | Tipo                                                                                                    | Fornitore                                                                                         | Versione                                                                                                    | Data                                                                                                    |                    |
|    | 1                                                                                                    | STB NIC2212                                                                                                    |                        | Dispositivo                                                                                                    | Schneider Electric                                                                                | 2.x. 3.x                                                                                                    |                                                                                                    |                    |
|    | 21<br>2                                                                                                    | STB NIP2x1x                                                                                                    |                        | Dispositivo                                                                                                    | Schneider Electric                                                                                | 1.x, 2                                                                                                    |                                                                                                    |                    |
|    | E CE                                                                                                    | STBNIC2212 (da ED                                                                                                    | S)                     | Dispositivo                                                                                                    | Schneider Electric                                                                                | 2.10                                                                                                    |                                                                                                    |                    |
|    |                                                                                                    | M262_Generic_MyCor                                                                                                    | ntr                    | Dispositivo                                                                                                    | Schneider Electric                                                                                | 5.1                                                                                                    |                                                                                                    |                    |
|    |                                                                                                    | TM3BC_EtherNetIP Rev                                                                                                    |                        | Dispositivo                                                                                                    | Schneider Electric                                                                                | 2.1                                                                                                    |                                                                                                    |                    |
|    |                                                                                                    | TM3BCEIP Revisione                                                                                                    | 12.1 Dispositivo       | Dispositivo                                                                                                    | Schneider Electric                                                                                | 12.133                                                                                                    |                                                                                                    | -                  |
|    |                                                                                                    | TM5BC EthernetiP Tr                                                                                                    | VI5N                   | Dispositivo                                                                                                    | Schneider Electric                                                                                | 3.1                                                                                                    |                                                                                                    | -1                 |
|    |                                                                                                    | TSXETC101 (da EDS)                                                                                                    |                        | Dispositivo                                                                                                    | Schneider Electric                                                                                | 1.1                                                                                                    |                                                                                                    |                    |
|    |                                                                                                    | SXETC101 Revisione                                                                                                    | 2.1                    | Dispositivo                                                                                                    | Schneider Electric                                                                                | 2.1                                                                                                    |                                                                                                    |                    |
|    | A A                                                                                                    | MCI-NR25-ENIP (da E                                                                                                    |                        | Dispositivo                                                                                                    | Advanced Micro                                                                                    | 1.2                                                                                                    |                                                                                                    |                    |
|    |                                                                                                    | MCI-NX1F2E (da EDS                                                                                                    | 3)                     | Dispositivo                                                                                                    | Advanced Micro                                                                                    | 1.3                                                                                                    |                                                                                                    |                    |
|    |                                                                                                    | AMCI-NX1F4E (da EDS                                                                                                    | S)                     | Dispositivo                                                                                                    | Advanced Micro                                                                                    | 1.3                                                                                                    |                                                                                                    | -1                 |
|    |                                                                                                    | AMCI-NX2A4E (da ED                                                                                                    | S)                     | Dispositivo                                                                                                    | Advanced Micro                                                                                    | 1.3                                                                                                    |                                                                                                    | -                  |
|    |                                                                                                    | MCI-NX2C4E (da EDS                                                                                                    | 5)<br>S)               | Dispositivo                                                                                                    | Advanced Micro                                                                                    | 1.3                                                                                                    |                                                                                                    | -1                 |
|    |                                                                                                    | MCI-NX3A1E (da EDS                                                                                                    | 5)<br>;)               | Dispositivo                                                                                                    | Advanced Micro                                                                                    | 1.3                                                                                                    |                                                                                                    |                    |
|    |                                                                                                    | Prodotto Applicom (da                                                                                                    | ,<br>EDS)              | Dispositivo                                                                                                    | AGM Electronics                                                                                   | 1.1                                                                                                    |                                                                                                    |                    |
|    | В                                                                                                    | eckhoff – BK9105 (da.                                                                                                    | )                      | Dispositivo                                                                                                    | Beckhoff Autom                                                                                    | 1.2                                                                                                    |                                                                                                    | •                  |
|    | Agg                                                                                                    | iungi DTM                                                                                                    |                        |                                                                                                    |                                                                                                   |                                                                                                    | Chiu                                                                                                    | udi                |
| 12 | Seleziona                                                                                                    | iungi DTM<br>are il dispositivo <b>T</b>                                                                                                    | МЗВС                   | EtherNetl                                                                                                    | <b>P</b> dall'elenco e                                                                            | e fare clic :                                                                                                    | Chiu<br>su <b>Aggiu</b>                                                                                   | udi<br>ung         |
| 12 | Agg<br>Seleziona<br>DTM:                                                                                     | are il dispositivo <b>T</b>                                                                                                    | МЗВС                   | EtherNetl                                                                                                    | <b>P</b> dall'elenco e                                                                            | a fare clic :                                                                                                    | Chiu<br>su <b>Aggiu</b>                                                                                   | udi<br>J <b>ng</b> |
| 12 | Agg<br>Seleziona<br>DTM:                                                                                     | iungi DTM<br>are il dispositivo <b>T</b><br>uerNetIP_Re_4CE3J8 - fdtCont                                                                                                    | M3BC                   | EtherNetI                                                                                                    | <b>P</b> dall'elenco e                                                                            | e fare clic s                                                                                                    | Chiu<br>su <b>Aggiu</b>                                                                                   | udi<br>ung         |
| 12 | Agg                                                                                                    | iungi DTM<br>are il dispositivo T<br>erNetIP_Re_4CE3J8 - fdtCont<br>erNetIP Revisione 2.1 (da EDS)<br>rrNetIP_Re_4CE3J8                                                                                                    | TM3BC                  | :_EtherNetI                                                                                                    | <b>P</b> dall'elenco e                                                                            | e fare clic e                                                                                                    | Chiu<br>su Aggiu<br>Schnei                                                                                | udi<br>ung         |
| 12 | Agg<br>Seleziona<br>DTM:<br>TM3BC_Eth<br>I/0<br>TM3BC_Ethe<br>I/0<br>TM3BC_Ethe<br>I/0                       | iungi DTM<br>are il dispositivo T<br>erNetIP_Re_4CE3J8 - fdtCont<br>arNetIP Revisione 2.1 (da EDS)<br>erNetIP_Re_4CE3J8<br>2_EtherNetIP_Re_4CE3J8                                                                                                    | Tiguration<br>Generale | EtherNetII                                                                                                    | <b>P</b> dall'elenco e                                                                            | fare clic :                                                                                                    | Chiu<br>su Aggiu<br>C<br>Schnei<br>C Ele                                                                  | udi<br>ung<br>ide  |
| 12 | Agg<br>Seleziona<br>DTM:<br>TM3BC_Ethe<br>I/O<br>TM3BC_Ethe<br>I/O<br>TM3BC_Ethe<br>I/O<br>TM3BC_Ethe<br>I/O | iungi DTM<br>are il dispositivo T<br>nerNetIP_Re_4CE3J8 - fdtCont<br>rrNetIP_Revisione 2.1 (da EDS)<br>arNetIP_Re_4CE3J8<br>_EtharhetIP_Re_4CE3J8<br>pretario exclusivo<br>g                                                                                                    | TM3BC                  | EtherNetII                                                                                                    | <b>P</b> dall'elenco e                                                                            | e fare clic :                                                                                                    | Chiu<br>su Aggiu<br>Schnei<br>Ele                                                                         | udi<br>ung         |
| 12 | Agg<br>Seleziona<br>DTM:<br>TM3BC_Ethe<br>I/O<br>TM3BC_Ethe<br>I/O<br>TM3BC_Ethe<br>I/O<br>TM3BC_Ethe<br>I/O | iungi DTM<br>are il dispositivo T<br>erNetIP_Re_4CE3J8 - fdtCont<br>erNetIP_Re_4CE3J8 - fdtCont<br>erNetIP_Re_4CE3J8<br>_EtherNetIP_Re_4CE3J8<br>printarjo esclusivo<br>9                                                                                                    | figuration             | Verifica identità                                                                                                    | P dall'elenco e                                                                                   | e fare clic :                                                                                                    | Chiu<br>su Aggiu<br>Schnei<br>Bchnei<br>Brack                                                             | udi<br>ung         |
| 12 | Agg                                                                                                    | are il dispositivo T<br>erNetIP_Re_4CE3J8 - fdtCon<br>erNetIP_Revisione 2.1 (da EDS)<br>erNetIP_Re_4CE3J8<br>2_EtherNetIP_Re_4CE3J8<br>pretano esclusivo<br>9                                                                                                    | figuration             | Verifica identità                                                                                                    | P dall'elenco e                                                                                   | e fare clic :<br>Valore<br>30<br>34                                                                                                    | Chiu<br>su Aggiu<br>Schnei<br>Schnei<br>Bio<br>Bio<br>Bio<br>Bio<br>Bio<br>Bio<br>Bio<br>Bio<br>Bio<br>Bi | udi<br>ung<br>ide  |
| 12 | Agg                                                                                                    | are il dispositivo T<br>erNetIP_Re_4CE3J8 - fdtCon<br>erNetIP_Revisione 2.1 (da EDS)<br>erNetIP_Revisione 2.1 (da EDS)<br>erNetIP_Re_4CE3J8<br>2_EtherNetIP_Re_4CE3J8<br>proteino esclueivo<br>g                                                                                                    | TM3BC                  | Verifica identità                                                                                                    | P dall'elenco e                                                                                   | e fare clic :<br>solutions<br>valore<br>30<br>34<br>Multicast<br>Fisso                                                                                                    | Chiu<br>su Aggiu<br>Schnei<br>Schnei<br>msec                                                              | udi<br>Jng<br>ide  |
| 12 | Agg                                                                                                    | iungi DTM<br>are il dispositivo T<br>erNetIP_Re_4CE3J8 - fdtCont<br>erNetIP_Re_4CE3J8<br>:_EtherNetIP_Re_4CE3J8<br>:_EtherNetIP_Re_4CE3J8<br>prietario esclusivo<br>g                                                                                                    | Tiguration             | Verifica identità Verifica identità Verifica identità RPI RPI RPI RPI Grup Addattà di Tipo di ingr Priorità di in Tipo di ingr Priorità di in  | P dall'elenco e<br>ppo/parametro<br>pingresso<br>ingresso<br>resso<br>resso                       | e fare clic :<br>a fare clic :<br>Valore<br>30<br>34<br>Multicast<br>Fisso<br>Programmato<br>Ciclico                                                                                                    | Chiu<br>su Aggiu<br>Schnei<br>Ele                                                                         | udi<br>Jng<br>ide  |
| 12 | Agg                                                                                                    | iungi DTM<br>are il dispositivo T<br>eerNetIP_Re_4CE3J8 - fdtCont<br>erNetIP_Re_4CE3J8 - fdtCont<br>erNetIP_Re_4CE3J8<br>2_EtherNetIP_Re_4CE3J8<br>2_EtherNetIP_Re_4CE3J8<br>9                                                                                                    | figuration             |                                                                                                    | P dall'elenco e<br>ppo/parametro<br>pingresso<br>resso<br>resso<br>usota                          | e fare clic :<br>valore<br>30<br>4<br>Multicast<br>Fisso<br>Programmato<br>Ciclico<br>10                                                                                                    | Chiu<br>su Aggiu                                                                                          | udi<br>ung<br>ide  |
| 12 | Agg                                                                                                    | iungi DTM are il dispositivo T erNetIP_Re_4CE3J8 - fdtConl erNetIP_Re_4CE3J8 :_EtherNetIP_Re_4CE3J8 :_EtherNetIP_Re_4CE3J8 :_EtherNetIP_Re_4CE3J8 g                                                                                                    | figuration             | Verifica identità  Verifica identità  Verifica identità  Pri Pimensioni Modalità di Uscita T > O Uscita T > O Nordaità di Nordaità di Nord | P dall'elenco e<br>ppo/parametro<br>D<br>ingresso<br>resso<br>ngresso<br>resso<br>usoita<br>scita | e fare clic :<br>valore<br>30<br>34<br>Multicast<br>Fisso<br>Programmato<br>Ciclico<br>10<br>Da punto a punto<br>Fisso                                                                                                    | Chiu<br>su Aggiu                                                                                          | udi<br>ung         |
| 12 | Agg                                                                                                    | iungi DTM<br>are il dispositivo T<br>erNetIP_Re_4CE3J8 - fdtConl<br>erNetIP_Re_4CE3J8<br>:rNetIP_Re_4CE3J8<br>:EtherNetIP_Re_4CE3J8<br>pretario esclusvo<br>g                                                                                                    | Generale               | Verifica identità  Verifica identità  Verifica identità  Provintà di ni  Verifica identità  Grug  RPI  RPI  RPI  Uscita T->0  Uscita T->0  Vodalità di  Nodalità di  Nodalità  | P dall'elenco e                                                                                   | e fare clic :<br>a fare clic :<br>a fare | Chiu<br>su Aggiu                                                                                          | udi<br>ung<br>ide  |
| 12 | Agg                                                                                                    | iungi DTM<br>are il dispositivo T<br>rerNetIP_Re_4CE3J8 - fdtConl<br>arNetIP_Re_4CE3J8 - fdtConl<br>arNetIP_Re_4CE3J8<br>printerio esclusivo<br>g                                                                                                    | Generale               | Verifica identità    Verifica identità                                                                                                    | P dall'elenco e                                                                                   | e fare clic :<br>a fare clic :<br>a fare | Chiu<br>su Aggiu<br>Schnei<br>Bie<br>Unità<br>msec                                                        | udi<br>Jng<br>ide  |
| 12 | Agg                                                                                                    | are il dispositivo T<br>ernettP_Re_4CE3J8 - fdtCont<br>ernettP_Re_4CE3J8 - fdtCont<br>rrNettP_Re_4CE3J8<br>preterio ecclusion<br>g                                                                                                    | TM3BC                  | Verifica identità  Verifica identità  Verifica identità  Priorità di li  Priorità di li  Priorità di li  Priorità di li  Priorità usc  scrizione                                                                                                    | P dall'elenco e                                                                                   | e fare clic: :<br>Valore<br>30<br>34<br>Multicast<br>Fisso<br>Programmato<br>Ciclico<br>10<br>Da punto a punte<br>Fisso<br>Programmato                                                                                                    | Chiu<br>su Aggiu<br>Schnei<br>Bie<br>Schnei<br>Ele                                                        | udi<br>ung         |
| 12 | Agg                                                                                                    | iungi DTM<br>are il dispositivo T<br>erNetIP_Re_4CE3J8 - fdtCont<br>arNetIP_Re_4CE3J8<br>2.EtherNetIP_Re_4CE3J8<br>3.EtherNetIP_Re_4CE3J8<br>preterio esclusvo<br>9                                                                                                    | Figuration             | EtherNetII                                                                                                    | P dall'elenco e                                                                                   | e fare clic :<br>Valore<br>30<br>34<br>Muticast<br>Fisso<br>Programmato<br>Ciclico<br>10<br>Da punto a punto<br>Fisso<br>Programmato                                                                                                    | Chiu<br>su Aggiu<br>Schnei<br>Bie<br>msec                                                                 | udi<br>ung         |
| 12 | Agg                                                                                                    | iungi DTM are il dispositivo T erNetIP_Re_4CE3J8 - fdtCont arNetIP_Re_4CE3J8 _ EtherNetIP_Re_4CE3J8 _ EtherNetIP_Re_4CE3J8 g                                                                                                    | TM3BC                  | EtherNetil                                                                                                    | P dall'elenco e                                                                                   | e fare clic :<br>Valore<br>30<br>34<br>Muticast<br>Fisso<br>Programmato<br>Ciclico<br>10<br>Da punto a punto<br>Fisso<br>Programmato                                                                                                    | Chiu<br>su Aggiu<br>Schee<br>Ele                                                                          | udi<br>ung<br>ide  |
| 12 | Agg                                                                                                    | iungi DTM are il dispositivo T arevisione 2.1 (da EDS) arketIP_Re_4CE3J8 _EtherketIP_Re_4CE3J8 _EtherketIP_Re_4CE3J8 g annassione Rimuovi con                                                                                                    | Figuration             |                                                                                                    | P dall'elenco e                                                                                   | <ul> <li>Fare clic:</li> <li>Valore</li> <li>30</li> <li>34</li> <li>Multicast<br/>Fisso</li> <li>Programmato</li> <li>Ciclico</li> <li>Da punto a punte</li> <li>Fisso</li> <li>Programmato</li> </ul>                                                                                                    | Chiu<br>su Aggiu<br>Schnei<br>Unita<br>msec                                                               | udi<br>ung<br>ide  |
| 12 | Agg                                                                                                    | iungi DTM are il dispositivo T erNetIP_Re_4CE3J8 - fdtCont rNetIP_Re_4CE3J8 c_therNetIP_Re_4CE3J8 c_therNetIP_Re_4CE3J8 g enterNetIP_Re_4CE3J8 g enterNetIP_Re_4 | Figuration             | EtherNetil      Verifica identità      Priorità di     Priorità di     Pr      | P dall'elenco e                                                                                   | e fare clic :<br>Valore<br>30<br>34<br>Muticast<br>Fisso<br>Programmato<br>Ciclico<br>10<br>Da punto a punte<br>Fisso<br>Programmato                                                                                                    | Chiu<br>su Aggiu<br>Schee<br>Unita<br>msec                                                                |                    |

# Caso d'uso 4 accoppiatore bus TM3BCCO, controller Modicon M340 ed EcoStruxure Control Expert V14

## Introduzione

Questa sezione fornisce una descrizione dettagliata di un caso d'uso tipico per l'esportazione di un file di configurazione per un accoppiatore bus CANopen e la sua importazione in EcoStruxure Control Expert V14.

# **Configurazione hardware**

Accoppiatore bus TM3BCCO + 1 modulo TM3DI16G + 1 modulo TM3DQ16TG

## Procedura

| Passo | Azione                                                                                                    |               |  |  |  |  |  |
|-------|----------------------------------------------------------------------------------------------------|---------------|--|--|--|--|--|
| 1     | Creare una configurazione di esempio in IO Configurator accoppiatore bus TM3:                                                  |               |  |  |  |  |  |
|       | TM3 Bus Coupler IO Configurator<br>Strumento di configurazione offline                                                         |               |  |  |  |  |  |
|       |                                                                                                    |               |  |  |  |  |  |
|       | Editor                                                                                                    |               |  |  |  |  |  |
|       | PROGETTO L'Nuovo LApri la Sal                                                                                                  |               |  |  |  |  |  |
|       | DISPOSITIVI + Aggiungi CInserisci — Rimuovi                                                                                    |               |  |  |  |  |  |
|       | Nome                                                                                                    | Nome prodotto |  |  |  |  |  |
|       | V                                                                                                    | ТМЗВССО       |  |  |  |  |  |
|       | Module_1                                                                                                    | TM3DI16/G     |  |  |  |  |  |
|       | Module_2                                                                                                    | TM3DQ16T/G    |  |  |  |  |  |
| 2     | Fare clic sul pulsante <b>Come DCF</b> nella barra degli strumenti <b>ESPORTA</b> per esportare un file di configurazione DCF. |               |  |  |  |  |  |
| 3     | Fare clic sul pulsante <b>Salva</b> nella finestra visualizzata.                                                               |               |  |  |  |  |  |
| 4     | Chiudere eventuali istanze attive di EcoStruxure Control Expert.                                                               |               |  |  |  |  |  |
| 5     | Lanciare l'applicazione Gestore Hardware                                                                                       | Catalog.      |  |  |  |  |  |

| Passo | Azione                                                                                                    |  |  |  |  |  |
|-------|----------------------------------------------------------------------------------------------------|--|--|--|--|--|
| 6     | Fare clic con il puplsante destro del mouse su <b>I/O distribuiti</b> e selezionare <b>Aggiu</b><br><b>dispositivo</b> dal menu contestuale visualizzato:               |  |  |  |  |  |
|       | Gestore Hardware Catalog -                                                                                                    |  |  |  |  |  |
|       | File Modifica Visualizza Assistenza Guida                                                                                                    |  |  |  |  |  |
|       | Risultato: Viene visualizzato l'elenco Tino orgetto                                                                                                    |  |  |  |  |  |
| 7     | Selezionare <b>File DCF (*.dcf)</b> , quindi selezionare e aprire il file di configurazione DCF esportato in precedenza.                                                |  |  |  |  |  |
| 8     | Fare clic sul pulsante <b>OK</b> nella <b>finestra Profilo dispositivo</b> visualizzata.                                                                                |  |  |  |  |  |
|       | Risultato: Un nuovo dispositivo TM3BC_CANopen viene aggiunto all'elenco di I/O distribuiti:                                                                             |  |  |  |  |  |
|       | ♦ Gestore Hardware Catalog*                                                                                                    |  |  |  |  |  |
|       | File Modifica Visualizza Assistenza Guida                                                                                                    |  |  |  |  |  |
|       | Info (0x60088401):<br>Oggetto 1018:04, DefaultValue corretto da (Vuoto) a 0x0<br>Aggiungere dispositivo 'TM3BC_CANopen'<br>Compila Importa/Esporta Log<br>TM3BC_CANopen |  |  |  |  |  |

| Passo | Azione                                                                                                    |  |  |  |  |  |  |  |  |
|-------|----------------------------------------------------------------------------------------------------|--|--|--|--|--|--|--|--|
| 9     | Fare clic sul pulsante <b>Crea catalogo</b> per aggiungere il nuovo dispositivo al catalogo utilizzato da EcoStruxure Control Expert.                                                                                                    |  |  |  |  |  |  |  |  |
| 10    | Fare clic su <b>Chiudi</b> .                                                                                                    |  |  |  |  |  |  |  |  |
| 11    | Aprire EcoStruxure Control Expert e creare un nuovo progetto per un controller<br>Modicon M340 che supporti CANopen:                                                                                                    |  |  |  |  |  |  |  |  |
|       | Nuovo progetto ×                                                                                                    |  |  |  |  |  |  |  |  |
|       | Mostra tutte le versioni     OK                                                                                                    |  |  |  |  |  |  |  |  |
|       | PLC         Versione SO min.         Descrizione         Annulla                ■ Modicon M340               Θ MX P34 1000          02.70             CPU 340-10 Modbus          Guida                ■ BMX P34 2000          02.70             CPU 340-20 Modbus          Guida         Guida                ■ BMX P34 2010          02.00             CPU 340-20 Modbus CANopen          Guida         Guida                ■ BMX P34 2010          02.70             CPU 340-20 Modbus CANopen          Guida         Guida                ■ BMX P34 2020          02.70          CPU 340-20 Modbus CANopen2          Guida                ■ BMX P34 2030          02.00          CPU 340-20 Ethernet CANopen2          Guida                ■ BMX P34 20302          02.70          CPU 340-20 Ethernet CANopen2          Monentum                 ■ Modicon M580                ■ Morentum                ■ Quantum |  |  |  |  |  |  |  |  |
|       | Rack       Descrizione         BME XBP 1002       BACKPLANE ETHERNET 10 SLOT RIDONDANTE         BME XBP 1200       BACKPLANE ETHERNET 12 SLOT         BMX XBP 0400       BACKPLANE 4 SLOT         BMX XBP 0800       BACKPLANE 6 SLOT         BMX XBP 1200       BACKPLANE 8 SLOT         BMX XBP 1200       BACKPLANE 12 SLOT         Impostazioni del progetto       Impostazioni predefinite>                                                                                                    |  |  |  |  |  |  |  |  |
| 12    | Nella finestra Vista strutturale, selezionare Progetto > Configurazione, fare clic con il pulsante destro del mouse su CANopen e selezionare Nuovo dispositivo.         Risultato: viene visualizzata la finestra Nuova apparecchiatura.                                                                                                    |  |  |  |  |  |  |  |  |
| 13    | Selezionare TM3BC_CANopen nella sezione Dispositivi I/O distribuiti e fare clic su<br>OK.<br>Risultato: Viene visualizzato il dispositivo TM3BC_CANOpen:<br>CANopen<br>Bus: 3 Testa com CANopen Expert 01.00 Collegamenti configurati: 1<br>Candard CANopen<br>TM3BC_CANOPEN<br>                                                                                                    |  |  |  |  |  |  |  |  |
|       | L'accoppiatore bus è ora configurato e pronto per l'uso.                                                                                                    |  |  |  |  |  |  |  |  |
# Glossario

### Α

#### applicazione:

Un programma che include dati di configurazione, simboli e documentazione.

#### ASCII:

(*American Standard Code for Information Interchange*) Un protocollo di comunicazione per la rappresentazione di caratteri alfanumerici (lettere, numeri e alcuni caratteri grafici e di controllo).

### В

#### bus di espansione:

Un bus di comunicazione elettronica tra i moduli di espansione degli I/O e un controller o un accoppiatore bus.

### С

#### CANopen:

Un protocollo di comunicazione standard industriale aperto e una specifica del profilo dispositivo (EN 50325-4).

#### configurazione :

La disposizione e l'interconnessione dei componenti hardware di un sistema e i parametri hardware e software che determinano le caratteristiche operative del sistema.

#### controller:

Realizza l'automazione dei processi industriali (noto anche come programmable logic controller o controller programmabile).

#### CSV:

Comma Separated Values.

### D

#### DCF:

Device Configuration File. Un formato di file standardizzato, supportato dalla maggior parte degli strumenti IEC 61131-compatibili, contenente i valori di configurazione minimo, massimo e predefiniti per i dispositivi.

### Ε

#### EDS:

Electronic Data Sheet. Un file che descrive come è possibile utilizzare un dispositivo in una rete EtherNet/IP, compresi oggetti, attributi e servizi disponibili nel dispositivo.

#### EtherNet/IP:

(*Protocollo industriale Ethernet*) Un protocollo di comunicazione aperto per la produzione di soluzioni di automazione nei sistemi industriali. EtherNet/IP fa parte di una famiglia di reti che implementa il protocollo CIP ai livelli superiori. L'organizzazione di supporto (ODVA) specifica EtherNet/IP per il raggiungimento dell'adattabilità globale e l'indipendenza del supporto.

#### Ethernet:

Una tecnologia di livello fisico e di collegamento dati per LANs, noto anche come IEEE 802.3.

#### F

#### firmware:

Rappresenta il BIOS, i parametri dei dati e le istruzioni di programmazione che costituiscono il sistema operativo di un controller. Il firmware è memorizzato nella memoria non volatile del controller.

#### frequenza di ripetizione:

Intervallo di interrogazione della richiesta Modbus che è stata inviata.

#### н

hex:

(Esadecimale)

#### 

#### ingresso analogico:

Converte i livelli di tensione o corrente ricevuti in valori numerici. Si possono memorizzare ed elaborare questi valori nel logic controller.

#### ingresso/uscita:

L'indice dell'ARRAY.

I/O:

(ingresso/uscita)

#### IEC 61131-3:

La parte 3 di uno standard IEC in 3 parti per le apparecchiature industriali di automazione. Lo standard IEC 61131-3 riguarda i linguaggi di programmazione dei controller e definisce 2 normative per i linguaggi di programmazione grafici e 2 per i linguaggi testuali. I linguaggi di programmazione grafica sono il diagramma ladder e il diagramma blocchi funzione. I linguaggi di programmazione testuale sono il testo strutturato e la lista di istruzioni.

#### Μ

#### Modbus SL:

(*Linea seriale Modbus*) L'implementazione del protocollo per una connessione seriale RS-232 o RS-485.

#### Modbus:

Il protocollo che permette la comunicazione tra più dispositivi collegati alla stessa rete.

#### ms:

(millisecondi)

#### Ρ

#### protocollo:

Una convenzione o una definizione degli standard che controlla o attiva il collegamento, la comunicazione e il trasferimento di dati tra 2 sistemi e dispositivi informatici.

### Т

#### Tabella di mapping memoria:

Un file contenente informazioni sui parametri di comunicazione (Istanze assieme, dimensioni dati e così via).

### U

#### uscita analogica:

Converte i valori numerici nel logic controller ed emette livelli di corrente o tensione proporzionali.

### V

#### variabile:

Un'unità di memoria indirizzata e modificata da un programma.

# Indice

### Α

| analogici, moduli di ingresso  | 40 |
|--------------------------------|----|
| specificne                     |    |
| analogici, moduli di I/O misti |    |
| specifiche                     | 21 |
| analogici, moduli di uscita    |    |
| specifiche                     | 20 |

## С

| CANopen                              |     |
|--------------------------------------|-----|
| controllo della trasmissione con PDO | 78  |
| Web server                           | 119 |
| compatibilità                        | 15  |

### E

| Ethernet                    |    |
|-----------------------------|----|
| Server Web                  | 88 |
| eventi                      |    |
| trasmissione PDO (CANopen ) | 78 |

### I

| ingressi standard16–18 |
|------------------------|
|------------------------|

### Μ

| Modbus, linea seriale       |       |
|-----------------------------|-------|
| Web server                  | 106   |
| Moduli di I/O analogici TM3 |       |
| TM3AI8 / TM3AI8G            | 42    |
| TM3AM6 / TM3AM6G            | 60    |
| TM3AQ2 / TM3AQ2G            | 56    |
| TM3AQ4 / TM3AQ4G            | 58    |
| TM3TI4 / TM3TI4G            | 45    |
| TM3TI4D / TM3TI4DG          | 49    |
| TM3TI8T / TM3TI8TG          | 52    |
| TM3TM3 / TM3TM3G            | 64    |
| moduli di I/O digitali      |       |
| specifiche                  | 16–18 |
| Moduli di I/O digitali TM3  |       |
| TM3DI16 / TM3DI16G          | 35    |
| TM3DI16K                    | 35    |
| TM3DI32K                    | 35    |
| TM3DI8 / TM3DI8G            | 35    |
| TM3DI8A                     | 35    |
| TM3DM16R                    | 35    |
| TM3DM24R / TM3DM24RG        | 35    |
| TM3DM32R                    | 35    |
| TM3DM8R / TM3DM8RG          | 35    |
| TM3DQ16R / TM3DQ16RG        | 35    |
| TM3DQ16T / TM3DQ16TG        | 35    |
| TM3DQ16TK                   | 35    |
| TM3DQ16U / TM3DQ16UG        | 35    |
| TM3DQ16UK                   | 35    |
| TM3DQ32TK                   | 35    |
| TM3DQ32UK                   | 35    |
| TM3DQ8R / TM3DQ8RG          | 35    |
| TM3DQ8T / TM3DQ8TG          | 35    |
| TM3DQ8U / TM3DQ8UG          | 35    |
| Moduli di sicurezza TM3     |       |
| TM3SAC5R / TM3SAC5RG        | 70    |

### Ρ

| PDO (Process Data Object, Oggetto dati di |    |
|-------------------------------------------|----|
| processo)                                 | 78 |

### R

| requisiti di sistema     |     |
|--------------------------|-----|
| risoluzione dei problemi | 131 |

### S

| Server Web                     |       |
|--------------------------------|-------|
| Ethernet                       |       |
| specifiche                     |       |
| analogici, moduli di ingresso  | 19    |
| analogici, moduli di I/O misti | 21    |
| analogici, moduli di uscita    | 20    |
| moduli                         | 22    |
| moduli di I/O digitali         | 16–18 |

### Т

| Tesys, moduli                           |    |
|-----------------------------------------|----|
| specifiche                              | 22 |
| TeŚys, modulo                           | 68 |
| TM3, moduli di espansione di I/O Expert |    |
| TM3XTYS4                                | 68 |

### U

| uscite relè                | 16-18 |
|----------------------------|-------|
| uscite transistor standard | 16-18 |

### W

| Web server           |     |
|----------------------|-----|
| CANopen              | 119 |
| Linea seriale Modbus | 106 |

Schneider Electric 35 rue Joseph Monier 92500 Rueil Malmaison France

+ 33 (0) 1 41 29 70 00

www.se.com

Poiché gli standard, le specifiche tecniche e la progettazione possono cambiare di tanto in tanto, si prega di chiedere conferma delle informazioni fornite nella presente pubblicazione.

© 2024 Schneider Electric. Tutti i diritti sono riservati.

EIO0000004116.03